ELEKTRONICKÉ SYSTÉMY A SOFTWARE

# P R E Z E N T A C E MaxComm 10

# (software pro energetický management firem a organizací)

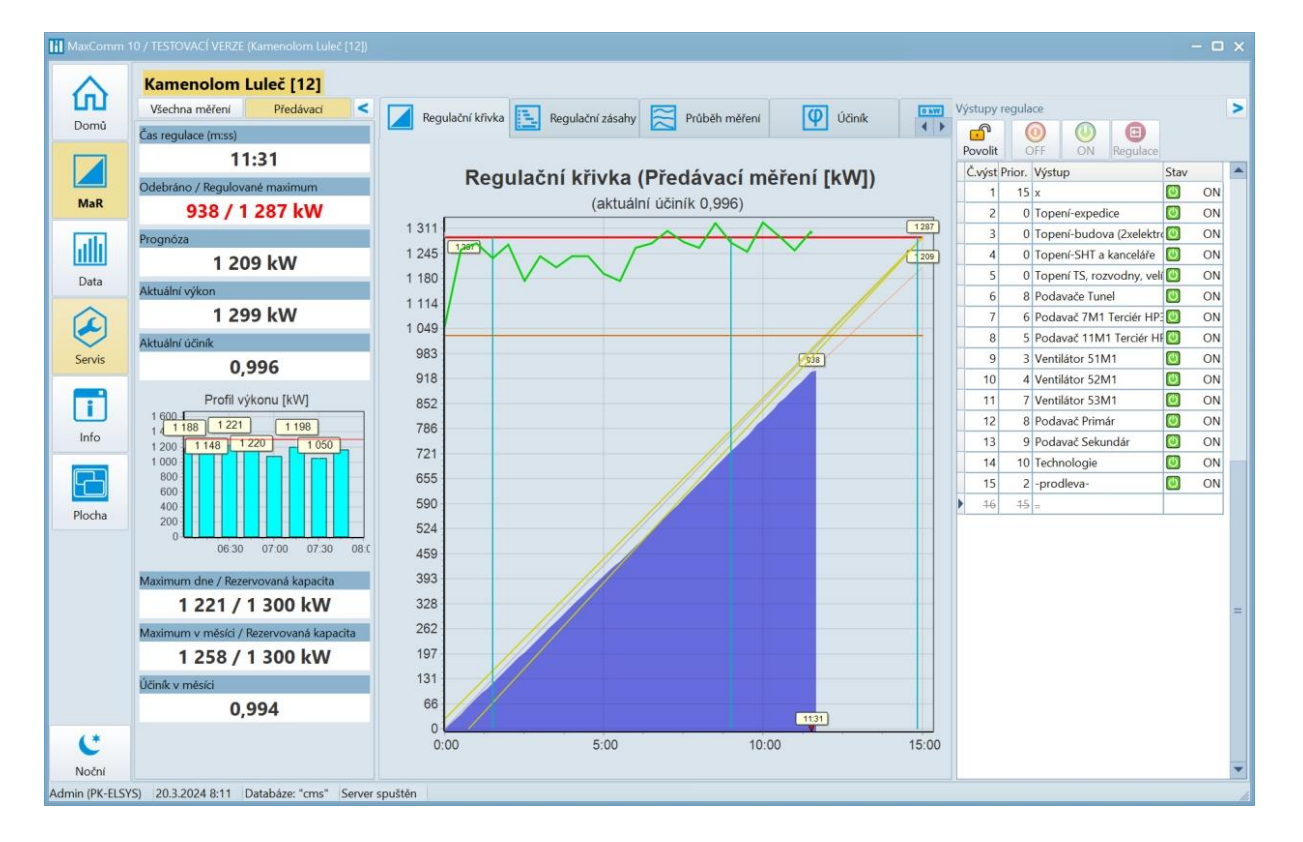

- Měření a Regulace průběhu spotřeby energií
- Kalkulace nákladů na výrobu
- Sledování provozu
- Vyhodnocení efektivity
- Možnost ručních zásahů
- Kontrola kvality sítě
- Archivace všech údajů

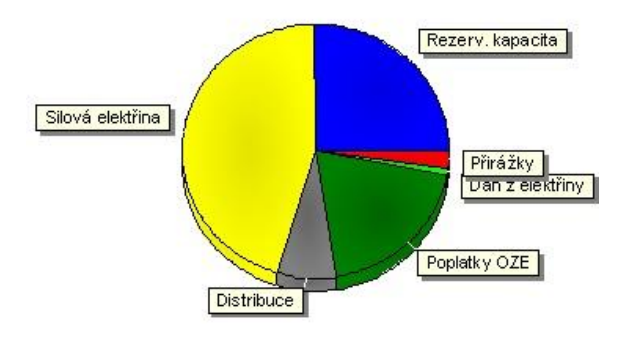

# Optimalizace - nutnost každého velkoodběratele energie

Optimalizace nákladů na energii je životní nutností každého velkoodběratele a bez měření není řízení. Firma **PK-ELSYS** se více než 25 let zabývá vývojem a výrobou systémů pro řešení problematiky energetického managementu. Firma vyrábí vlastní komponenty (elektroměry, komunikační moduly, řídící jednotky) a software **MaxComm**. Tento dokument je zaměřen na stručnou prezentaci systému energetického managementu právě z pohledu software.

# Struktura systému

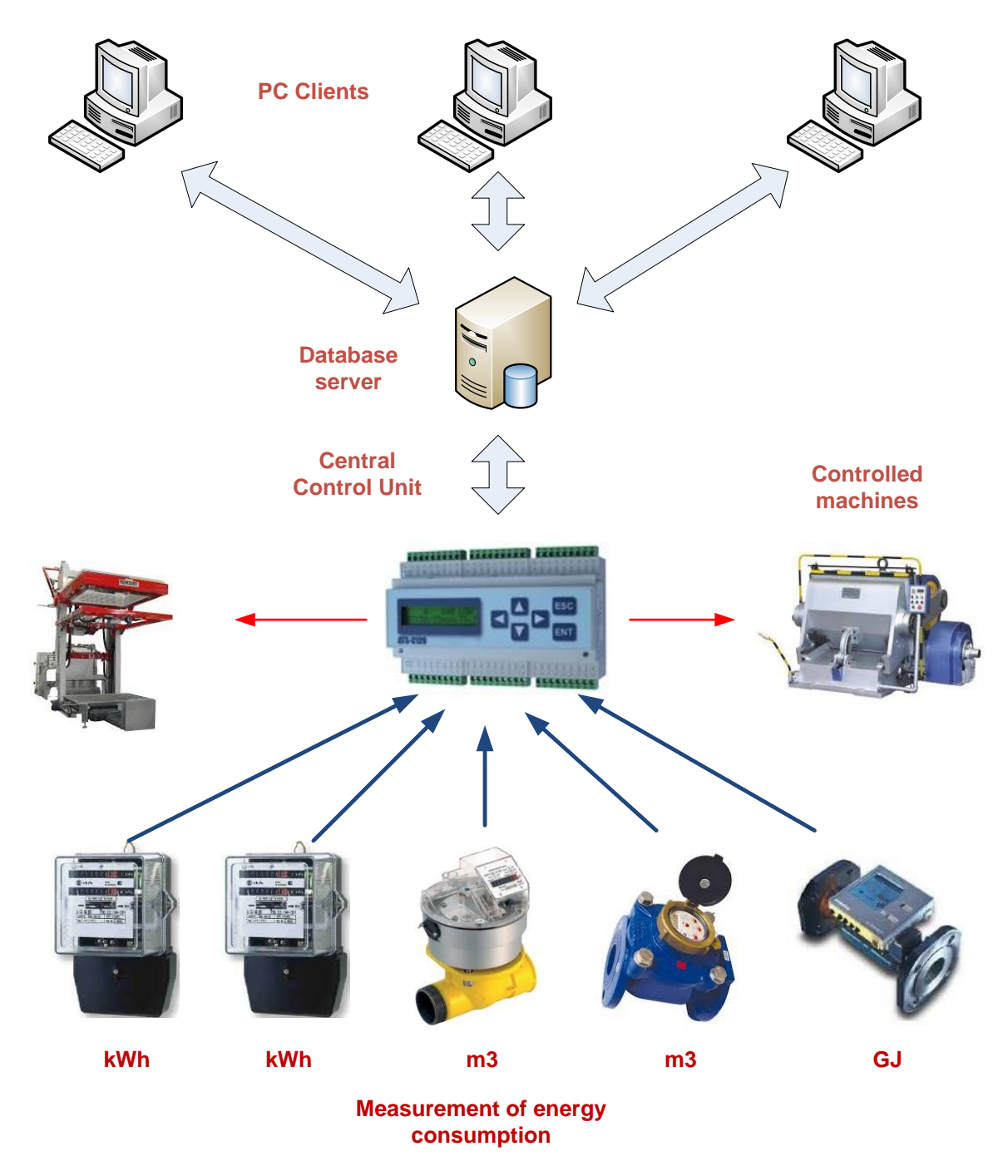

# Popis struktury systému:

# Měřidla

- Libovolný měřič spotřeby energie jako elektroměr, plynoměr, vodoměr, měřič tepla, aj. s tzv. "impulzním výstupem".
- Analyzátor kvality sítě, smart elektroměr s průběhovým měřením: EME319
- Měření jiných veličin: teplota, vlhkost, tlak, průtok, hladina, napětí, proud atd. přes převodník
   <u>PRx2P</u> nebo snímače teploty a vlhkosti <u>THPC-18</u>
- Propojení s centrální řídící jednotkou pomocí jednoho páru vodičů (až stovky metrů) nebo datové sítě LAN (viz rozšiřující komunikační moduly: <u>ECT-16</u>, ECT-4, ECA-4, ECX-8).

# Centrální řídící jednotka

- Jádro systému Měření a Regulace (MaR), které pracuje bez nutnosti připojení software
- Jednoúčelový spolehlivý a odolný průmyslový automat (PLC)
- Dostatečná kapacita vyrovnávací paměti pro naměřená data (než se trvale uloží do databáze)
- Kromě měření zajišťuje i řízení průběhu spotřeby (regulace 1/4 h výkonu nebo denní spotřeby zemního plynu)
- **MODBUS TCP** port pro **externí aplikace** a získání okamžitých údajů všech měření připojených do řídící jednotky
- Typy řídících jednotek:
  - o ATS-C120 (120 vstupů měření, 32 regulačních výstupů)
  - o <u>ATS-mini</u> (6 vstupů měření, 6 regulačních výstupů)
  - o <u>MM-216</u> (16 vstupů měření, 1 regulační výstup)

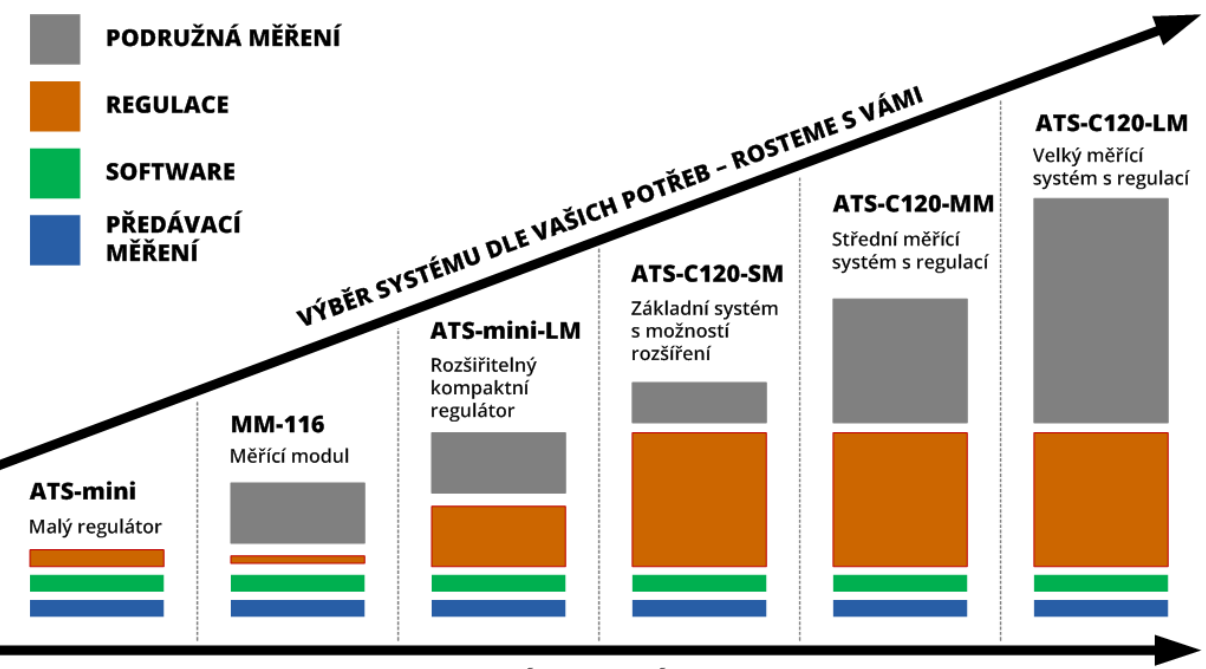

VÝKON SYSTÉMU

# Detailnější pohled na strukturu komunikace systému:

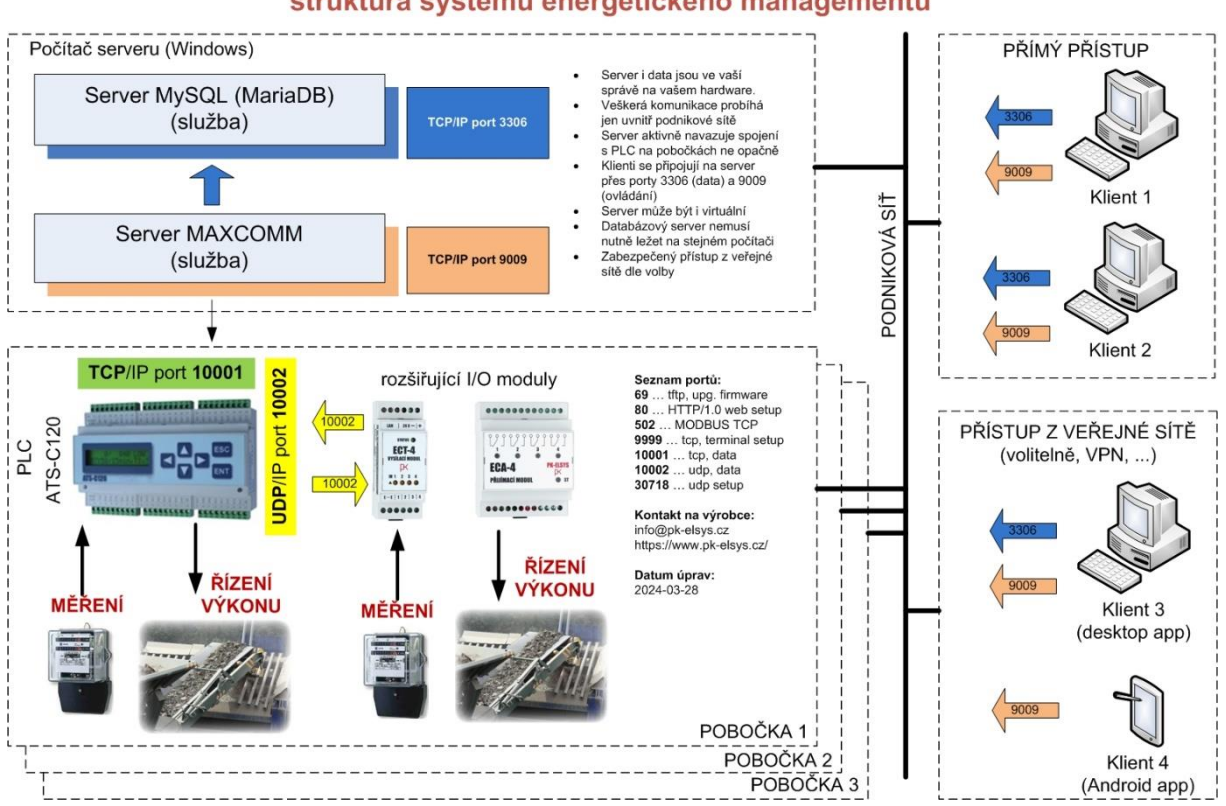

## Software MaxComm, struktura systému energetického managementu

# Server

- Slouží pro komunikaci s řídícími jednotkami počet řídících jednotek není v systému omezen
- Zajišťuje automatické stahování, ukládání a diagnostiku naměřených dat
- Umí odesílat upozornění na email v případě překročení limitů nebo poruchy
- Server je rozdělen na:
  - Výkonný server MAXCOMM (vyžaduje systém MS Windows)
  - o Databázový server MySQL nebo MariaDB (Windows podporuje i Linux)
- Počet připojených uživatelů (klientů) není omezen
- Server lze i vynechat a provozovat software s vestavěným serverem (jednouživatelský režim)

# Software klient

- Vizuální část ovládacího softwaru tzv. klientská část softwaru
- Každý uživatel systému má instalován "svého" klienta na svém počítači
- Počet instalací klientů není omezen
- Lze používat i mobilní aplikaci na telefonu nebo tabletu (jen Android)
- Podpora práce v týmu = sdílený přístup, tříúrovňový systém oprávnění uživatelů
- Technická podpora na dálku (přes Team Viewer)

# Popis software

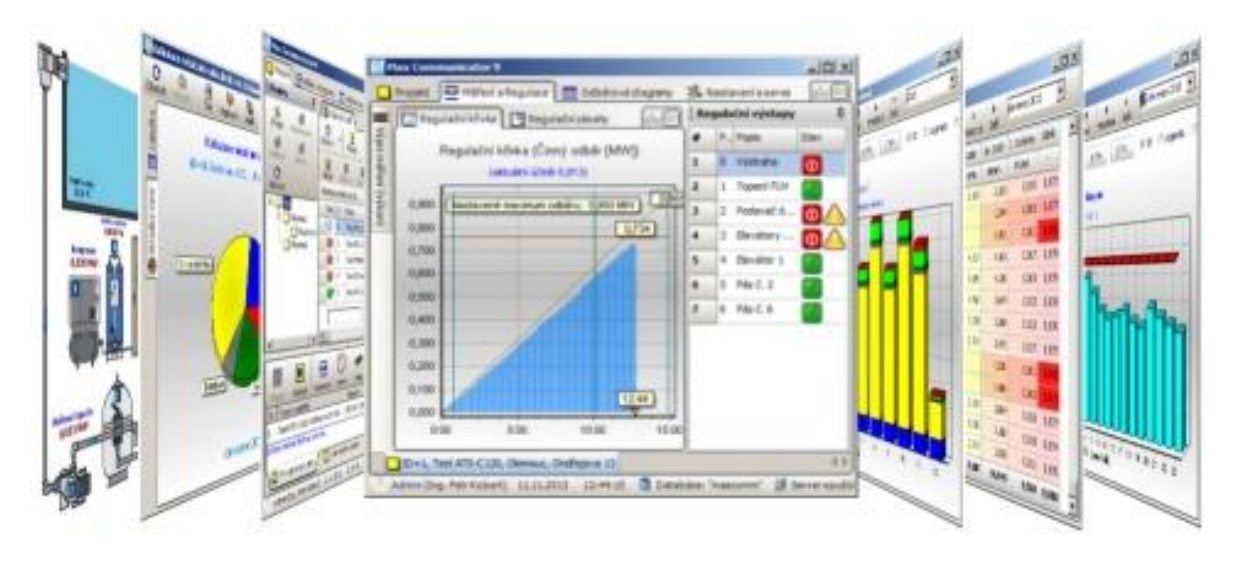

Instalační soubory a návod pro instalaci najdete na stránkách výrobce: <u>https://www.pk-elsys.cz/max-communicator</u>.

# Charakteristika

MaxComm je softwarová část systému energetického managementu, který poskytuje:

- vizualizaci aktuálního stavu měření a regulace spotřeby energií
- vyhodnocení dat (agregace, reporty, kalkulace)
- automatickou diagnostiku / odesílání varovných hlášení
- ruční ovládání a změnu parametrů regulace
- správu velkého množství objektů a měření
- mobilní aplikaci v ceně
- lokalizace: česky / anglicky / srbsky
- vyčítání dat vaší externí aplikací přímo z databáze nebo z PLC přes MODBUS TCP

#### Vlastnosti:

- klient-server databázový systém (MySQL, MariaDB)
- data vlastníte a máte plně pod kontrolou na svém hardware
- velikost databáze bez omezení a poplatků
- komunikace pouze v rámci vaší sítě bez externích modulů
- platforma Windows 10 a 11, Android

Následující popis není podrobným návodem pro používání programu, ale přehledem jeho funkcí a možností.

# Organizace projektů = objektů, provozoven

**Projektem** se v systému **MaxComm** rozumí soubor více měření připojených na jednu **řídící jednotku** (PLC), např. <u>ATS-C120</u>. Tento projekt obvykle reprezentuje jedno odběrné místo (objekt, provozovna), kde figuruje hlavní (předávací) měření a řada měření podružných.

Obvyklá firma si vystačí s jedním projektem, tzn. jedním systémem pro měření a regulaci. U větších firem s mnoha provozovnami se na každé provozovně instaluje samostatný systém (hardware), který je propojen společnou sítí (přímo nebo VPN) s centrálním serverem. Všichni uživatelé mají sdílený přístup odkudkoli v rámci podnikové sítě – viz struktura výše…

| MaxComm 1  |                                 |                |                               |                            |              |                  |                      |                                |
|------------|---------------------------------|----------------|-------------------------------|----------------------------|--------------|------------------|----------------------|--------------------------------|
| 俞          | Projekty I Vlas                 | stnosti 📃 📮    | Ż Připojené ?                 | LOG I Diagno               | ostika       | Přehled I/O      | Data                 |                                |
| Domů       | Obnovit Zobrazit Připojit se U  | Upravit F      | + - < P                       | mi                         |              |                  |                      |                                |
|            | Projektové skupiny <            |                | Projekty (37)                 | /e skupině "/00-Českomora  | vský štěrk": |                  |                      |                                |
| MaR        |                                 | Stav ID        | Popis                         | Připojení                  | Zařízení     | Poslední data    | Diagnostika zařízení | Diagn. dat (od včera)          |
|            | Obnovit Přidat Odebrat Název    | 9 3            | Kamenolom Bělkovice           | TCP, 192.168.43.100:10001  | ATS-C120     | 2024-03-20 09:29 | VYMĚNIT BATERII      | HLÁŠENÍ ZAŘÍZENÍ               |
| alla       | ∼ – <mark>⊫</mark> Vše          | 0 2            | Kamenolom Bílý Kámen          | TCP, 192.168.35.100:10001  | ATS-C120     | 2024-03-20 09:30 | I/O MODUL NEPŘIPOJEN | NADLIMIT MVARH, ÚČINÍK, HLÁŠEN |
|            | — 🖨 00-Českomoravský štěrk      | 9 75           | Kamenolom Branžovy            | TCP, 192.168.38.100:10001  | ATS-C120     | 2024-03-20 09:30 |                      |                                |
| Data       | - 🖞 01-Morava I                 | 6              | Kamenolom Hrabůvka A          | TCP, 192.168.36.100:10001  | ATS-C120     | 2024-03-20 09:30 |                      | NADLIMIT, NADLIMIT ODBĚRU, POL |
| ~          | - C 02-Morava II                | 5              | Kamenolom Hrabůvka Klokočí    | TCP, 192.168.136.193:10001 | PM-108       | 2024-03-20 09:30 |                      |                                |
|            | - Cechy                         | 0 7            | Kamenolom Jablonné            | TCP, 192.168.57.100:10001  | ATS-C120     | 2024-03-20 09:30 |                      | NADLIMIT                       |
| $\bigcirc$ | EG.D Distribuce                 | 0 108          | Kamenolom Javornice           | TCP, 10.11.220.167:10001   | ATS-micro    | 2023-09-29 05:45 |                      |                                |
| Servis     | Elektroměry 01-Morava I         | 9              | Kamenolom Libodrice           | TCP, 192.168.48.100:10001  | ATS-C120     | 2024-03-20 09:30 |                      | NADLIMIT ODBĚRU                |
|            | Elektroměry 02-Morava II        | 12             | Kamenolom Luleč               | TCP, 192.168.32.100:10001  | ATS-C120     | 2024-03-20 09:29 | I/O MODUL NEPŘIPOJEN | HLÁŠENÍ ZAŘÍZENÍ               |
| 1          | Elektroměry 03-Čechy            | 9 11           | Kamenolom Luleč-Olšany        | TCP, 192.168.58.100:10001  | ATS-C120     | 2024-03-20 09:29 |                      | NADLIMIT MVARH                 |
| Info       | Predikce energie ČMŠ            | 13             | Kamenolom Nemojov             | TCP, 192.168.50.100:10001  | ATS-C120     | 2024-03-20 09:30 |                      |                                |
|            | Přepočtová tabulka              | 9 14           | Kamenolom Nová Ves            | TCP, 192.168.41.100:10001  | ATS-C120     | 2024-03-20 09:29 |                      | NADLIMIT MVARH                 |
|            | lesty                           | 18             | Kamenolom Olbramovice A       | TCP, 192.168.56.100:10001  | ATS-C120     | 2024-03-20 09:29 |                      | NADLIMIT, NADLIMIT ODBĚRU, NAC |
|            |                                 | - 17           | Kamenolom Olbramovice Vod     | TCP, 192.168.44.100:10001  | MM-116       | 2024-01-17 02:30 |                      |                                |
| Plocha     |                                 | - 106          | Kamenolom Olbramovice Vod     | TCP, 10.9.122.24:10001     | PM-108       | 2023-09-29 05:45 |                      |                                |
|            |                                 | 9 19           | Kamenolom Opatovice př.lom    | TCP, 192.168.40.100:10001  | ATS-C120     | 2024-03-20 09:29 |                      | PODLIMIT ODBĚRU                |
|            |                                 | 0 20           | Kamenolom Opatovice zad.lor   | TCP, 192.168.31.100:10001  | ATS-C120     | 2024-03-20 09:30 |                      | NADLIMIT                       |
|            |                                 | 21             | Kamenolom Pohled              | TCP, 192.168.61.100:10001  | ATS-C120     | 2024-03-20 09:29 |                      |                                |
|            |                                 | 22             | Kamenolom Rosice              | TCP, 192.168.34.100:10001  | ATS-C120     | 2023-10-17 13:30 |                      |                                |
|            |                                 | 23             | Kamenolom Slapy               | TCP, 192.168.51.100:10001  | ATS-C120     | 2024-03-20 09:30 |                      |                                |
|            |                                 | 24             | Kamenolom Stříbrná Skalice    | TCP, 192.168.49.100:10001  | ATS-C120     | 2024-03-20 09:28 |                      |                                |
|            |                                 | 25             | Kamenolom Výkleky             | TCP, 192.168.29.100:10001  | ATS-C120     | 2024-03-20 09:29 |                      |                                |
|            |                                 | 0 26           | Pískovna Božice budovy a vlak | TCP, 192.168.145.100:10001 | MM-116       | 2024-03-20 09:29 |                      | REG. MAXIMUM                   |
| (*         |                                 | 9 27           | Pískovna Božice těžba         | TCP, 192.168.45.100:10001  | MM-116       | 2024-03-20 09:29 |                      | REG. MAXIMUM, REZERV. KAPACITA |
| Nažaí      |                                 | 9 73           | Pískovna Milhostov            | TCP, 192.168.37.100:10001  | ATS-C120     | 2024-03-20 09:29 |                      | PODLIMIT ODBĚRU                |
|            | C) 20.2.2024.0.50 Databára ** 6 | Conver coučtěn |                               |                            |              |                  |                      |                                |

#### Příklad uspořádání projektů (provozoven) do skupin:

Tabulka projektů poskytuje přehled o stavu spojení s provozovnami a přehled diagnostických hlášení (poruchy, překročení limitů, apod).

Na ostatních záložkách jsou detailnější údaje označeného projektu:

- Vlastnosti kompletní nastavení projektu jako: seznam a definice měření, regulačních výstupů, tabulka rezervované kapacity, typ zařízení (PLC), způsob a parametry připojení a další údaje.
- LOG výpis historie událostí projektu, tzn. záznam komunikace mezi serverem a zařízením (PLC).
- **Diagnostika** výpis historie hlášení diagnostiky dat jako např. překročení limitů, poruchy atd.
- **Přehled I/O** tabulka všech definovaných měření projektu strukturovaná dle připojení k různým rozšiřujícím komunikačním modulům.
- **Data** prohlížeč a editor dat všech měření projektu. Záložka slouží pro diagnostiku, úpravy, importy, exporty dat.

# Vlastnosti - zařízení

| MaxComm 1               | D (Kamenolom Luleč [12]) – 🗆 🗙                                                                                                    |
|-------------------------|----------------------------------------------------------------------------------------------------|
| 俞                       | Projekty     I     Vlastnosti     Připojené     ?     LOG     !     Diagnostika                                                                                                    |
| Domů                    | 🚺 Ukončit editaci projektu Během nastavení je projekt uzamčen a nikdo další jej nemůže upravit ani připojit!                                                                                                    |
|                         | Identifikace Zafízení Připojení Měření Výstupy Tarify R. Kapacita Panel MaR Stahování                                                                                                    |
| MaR                     | Typ zařízení ATS-C120 Mttps://www.pk-elsys.cz/produkt/ats-c120                                                                                                    |
| Data<br>Data            | Max. počet měření<br>120<br>Max. počet výstupů<br>32<br>Kapacita paměti (dny)<br>62<br>Max. počet výstupů<br>32<br>Kapacita paměti (dny)<br>62<br>Max. počet výstupů<br>32<br>Kapacita paměti (dny)<br>62<br>Max. počet výstupů<br>32<br>Kapacita paměti (dny)<br>62<br>Max. počet výstupů<br>40<br>10<br>10<br>10<br>10<br>10<br>10<br>10<br>10<br>10<br>1 |
| Info                    | Řízení přístupu     Adresa zařízení     0     Synchonizovat čas zařízení dle čas počítače (serveru)       Přístupový PIN     0                                                                                                    |
| Plocha                  |                                                                                                    |
| Noční<br>Admin (PK-ELSY | a) 22.5.2024.10:55 Databáze: "cms" Server souštěn                                                                                                    |

# LOG

| MaxComm        |                      | 8]) – C                                                           | ×   |
|----------------|----------------------|-------------------------------------------------------------------|-----|
| 俞              | Projekty             | I Vlastnosti Z Připojené ? LOG ! Diagnostika I Přehled I/O 🖹 Data |     |
| Domů           | Typ Datum a čas      | Popis události                                                    | -   |
|                | 22.5.2024 10:43:02   | Projekt se nepodařilo připojit!                                   | =   |
|                | 22.5.2024 10:43:02   | Nepodařilo se otevřít port: TCP, 10.11.220.167:10001              |     |
|                | 22.5.2024 10:43:02   | Socket Error # 10060 Connection timed out.                        |     |
| MaR            | i 22.5.2024 10:42:41 | Otevírání komunikačního portu (TCP, 10.11.220.167:10001)          |     |
|                | i 22.5.2024 10:42:41 | Připojování projektu                                              |     |
| ıllı           | 4                    |                                                                   | •   |
| Admin (PK-ELSY | (S) 22.5.2024 10:59  | Databáze: "cms" Server spuštěn                                    | 11. |

# Diagnostika

| MaxComm 1      |                      |                         |                         |                            |              |                       | - 0                | × |
|----------------|----------------------|-------------------------|-------------------------|----------------------------|--------------|-----------------------|--------------------|---|
| 俞              | Projekty             | Vlastnosti              | Připojené               | ? LOG                      | Diagnostika  | Přehled I/O           | 📒 Data             |   |
| Domů           | Datum a čas          | Typ události            | Popis události          |                            |              | Popis měření          | Čas uložení        | - |
|                | 20.3.2024 8:45:07    | HLÁŠENÍ ZAŘÍZENÍ        | I/O MODUL NEPŘIPOJE     | N                          |              |                       | 20.3.2024 9:42:29  |   |
|                | 20.3.2024 7:45:07    | HLÁŠENÍ ZAŘÍZENÍ        | I/O MODUL NEPŘIPOJE     | N                          |              |                       | 20.3.2024 8:42:54  |   |
|                | 20.3.2024 6:45:06    | HLÁŠENÍ ZAŘÍZENÍ        | I/O MODUL NEPŘIPOJE     | N                          |              |                       | 20.3.2024 7:43:15  |   |
| MaR            | 20.3.2024 5:45:06    | HLÁŠENÍ ZAŘÍZENÍ        | I/O MODUL NEPŘIPOJE     | N                          |              |                       | 20.3.2024 6:44:07  |   |
|                | 20.3.2024 5:30:06    | HLÁŠENÍ ZAŘÍZENÍ        | I/O MODUL NEPŘIPOJE     | N                          |              |                       | 20.3.2024 5:44:14  |   |
| alli           | 20.3.2024 2:45:06    | HLÁŠENÍ ZAŘÍZENÍ        | I/O MODUL NEPŘIPOJE     | N                          |              |                       | 20.3.2024 5:25:48  |   |
|                | 20.3.2024 1:45:05    | HLÁŠENÍ ZAŘÍZENÍ        | I/O MODUL NEPŘIPOJE     | N                          |              |                       | 20.3.2024 2:40:43  |   |
| Data           | 19.3.2024 23:59:00   | ÚČINÍK                  | Nízká denní hodnota ú   | činíku                     |              |                       | 20.3.2024 1:41:45  |   |
|                | 19.3.2024 23:45:06   | HLÁŠENÍ ZAŘÍZENÍ        | I/O MODUL NEPŘIPOJE     | N                          |              |                       | 20.3.2024 1:40:59  |   |
|                | 19.3.2024 22:45:05   | HLÁŠENÍ ZAŘÍZENÍ        | I/O MODUL NEPŘIPOJE     | N                          |              |                       | 19.3.2024 23:40:47 | 5 |
|                | 19.3.2024 22:44:53   | NADLIMIT MVARH          | Překročení denního limi | itu pro jalovou dodávku: 3 | 1 / 30 kVArh | Měření jalové-dodávka | 19.3.2024 22:44:52 |   |
| Servis         | 19.3.2024 21:45:05   | HLÁŠENÍ ZAŘÍZENÍ        | I/O MODUL NEPŘIPOJE     | N                          |              |                       | 19.3.2024 22:40:50 |   |
|                | 19.3.2024 20:45:05   | HLÁŠENÍ ZAŘÍZENÍ        | I/O MODUL NEPŘIPOJE     | N                          |              |                       | 19.3.2024 21:40:51 |   |
| i              | 19.3.2024 19:45:05   | HLÁŠENÍ ZAŘÍZENÍ        | I/O MODUL NEPŘIPOJE     | N                          |              |                       | 19.3.2024 20:40:59 |   |
| Info           | 19.3.2024 18:45:05   | HLÁŠENÍ ZAŘÍZENÍ        | I/O MODUL NEPŘIPOJE     | N                          |              |                       | 19.3.2024 19:41:08 | - |
|                | 4                    |                         |                         |                            |              |                       | )                  |   |
| Admin (PK-ELSY | S) 20.3.2024 10:02 D | atabáze: "cms" Server s | puštěn                  |                            |              |                       |                    | 1 |

# Přehled I/O

| 俞          | Projekty              | I v      | astnosti  | Připojené ?                         | LOG      | 1 Diagnostik         | a Přehled I/O               | 8         | Data   |    |
|------------|-----------------------|----------|-----------|-------------------------------------|----------|----------------------|-----------------------------|-----------|--------|----|
| Domů       | Vyhledat měření       |          | Q         | X                                   |          |                      |                             |           |        |    |
|            | IO modul              | IO vstup | Vstup     | Popis měření                        | Jednotka | Typ měření           | Zařazení                    | Násobitel | Převod | Pc |
|            | 3: "3M" (In/RS485/3)  | 15       | M105      | Spotřeba vody 2 vodárna - na úpravn | m3       | Voda                 | 50-Čerpadla a Vodoměry V    | 1         | 0,5    |    |
| MaR        | 3: "3M" (In/RS485/3)  | 16       | M106      | Stolárna Fromel P+                  | kWh      | Činný odběr          | 28-Přefakturace energie     | 1         | 480    |    |
|            | 3: "3M" (In/RS485/3)  | 17       | M107      |                                     |          |                      |                             |           | 1      |    |
| db         | 3: "3M" (In/RS485/3)  | 18       | M108      |                                     |          |                      |                             |           | 1      |    |
|            | 3: "3M" (In/RS485/3)  | 19       | M109      | TS10-Trafostanice-22/6kV-1000kVA-T  | kWh      | Činný odběr          | 21-Trafostanice             | 1         | 10,667 |    |
| Data       | 3: "3M" (In/RS485/3)  | 20       | M110      | Teplolota před.ložiska kalovod      | °C       | Teplota (čidlo THPC) | 7-Speciální měření a výpočt | 1         | 1      |    |
|            | 3: "3M" (In/RS485/3)  | 21       | M111      |                                     |          |                      |                             |           | 1      |    |
|            | 3: "3M" (In/RS485/3)  | 22       | M112      | Vodoměr Autováha Tovačov            | m3       | Voda                 | 54-Čerpadla a Vodoměry B    | 1         | 1      |    |
| $\bigcirc$ | 3: "3M" (In/RS485/3)  | 23       | M113      | Vodoměr budova Tovačov m3           | m3       | Voda                 | 54-Čerpadla a Vodoměry B    | 1         | 100    | 1  |
| Servis     | 3: "3M" (In/RS485/3)  | 23       | M113      | Vodoměr budova Tovačov - litry      | litry    | Voda                 | 54-Čerpadla a Vodoměry B    | 1 000     | 100    | 1  |
|            | 3: "3M" (In/RS485/3)  | 24       | M114      | Elektrokotle AB Tovačov             | kWh      | Činný odběr          | 27-Budovy                   | 1         | 160    | 1  |
|            | 3: "3M" (In/RS485/3)  | 25       | M115      |                                     |          |                      |                             |           | 800    | 1  |
|            | 3: "3M" (In/RS485/3)  | 26       | M116      |                                     |          |                      |                             |           | 800    | 1  |
| Info       | 3: "3M" (In/RS485/3)  | 27       | M117      | Autoexpedice 2 - rozvaděč           | kWh      | Činný odběr          | 261-Expedice auta           | 1         | 384    |    |
|            | 3: "3M" (In/RS485/3)  | 0        | M118      |                                     |          |                      |                             |           | 1      |    |
|            | 6: "12M/DB63" (In/ETH | 0        | M119      |                                     |          |                      |                             |           | 1      |    |
| Plocha     | 4: "11M/ROHR" (In/ET  | 0        | M120      |                                     |          |                      |                             |           | 1      |    |
| ( *        | 4 11                  |          |           |                                     |          | •.                   |                             |           |        | •  |
| Noční      | Vstupy Měření         | Regulačn | í výstupy |                                     |          |                      |                             |           |        |    |

## Data

| Y   | Projekty                                                                                                    | Ι    | Vlastnosti | Ŧ                     | Přip  | ojené    | 3            | LOG         | !                    | Diagnost | ka       |                     | Přehled I/O               | Data    |                           |
|-----|----------------------------------------------------------------------------------------------------|------|------------|-----------------------|-------|----------|--------------|-------------|----------------------|----------|----------|---------------------|---------------------------|---------|---------------------------|
| û   | Obnovit                                                                                                    | Odst | anit       | _ <b>↓_</b><br>Záznam | Přepc | očítat V | ∫x<br>Vzorec | Transpozice | <b> →</b><br>Dupliko | vat Přev | od E     | <b>∎</b> ►<br>xport | ▶<br>Import               |         |                           |
|     | the second second seco | *    |            | ۶                     |       | •        |              |             |                      |          |          | Q                   | x                         |         |                           |
|     | > 2019                                                                                                    |      | Datum a č  | as                    | Tarif | Reg.Max. | Poslec       | dní změna   | -                    | Vstup    | Popis m  | něření, j           | jednotka                  | Hodnota | Zařazení                  |
| _   | 8 > -2021                                                                                                    |      | 4.3.2024 1 | 7:45:00               | VT    | 128      | 4.3.20       | 24 18:44:56 |                      | ▶ 1.M1   | Předáva  | ací měň             | ení, kWh                  | 13,97   | 1-Předávací měření        |
| 1   | > 2022                                                                                                    |      | 4.3.2024 1 | 8:00:00               | VT    | 128      | 7 4.3.20     | 24 18:44:56 |                      | 2.M2     | Měření   | jalové-             | odběr, kVArh              | 1,54    | 1-Předávací měření        |
|     | > 2023                                                                                                    |      | 4.3.2024 1 | 8:15:00               | VT    | 128      | 4.3.20       | 24 18:44:56 |                      | 3.M3     | Měření   | jalové-             | dodávka, kVArh            | 0       | 1-Předávací měření        |
|     | ✓ 2024                                                                                                    |      | 4.3.2024 1 | 8:30:00               | VT    | 128      | 7 4.3.20     | 24 19:44:29 |                      | 4.M4     | Trafo1 ( | 6kV 63              | 0kVA P+, kWh              | 0       | 21-Trafostanice           |
| _   | > ·leden                                                                                                    |      | 4.3.2024 1 | 8:45:00               | VT    | 128      | 4.3.20       | 24 19:44:29 |                      | 5.M5     | Trafo2   | 630 kV              | A Terciérní úpravna, kWh  | 10,056  | 21-Trafostanice           |
| 1   | > unor                                                                                                    | =    | 4.3.2024 1 | 9:00:00               | VT    | 128      | 4.3.20       | 24 19:44:30 |                      | 6.M6     | Trafo3   | 1000kV              | /A-Prim+Sek. A+, kWh      | 1,14    | 21-Trafostanice           |
| ' I | -1                                                                                                    |      | 4.3.2024 1 | 9:15:00               | VT    | 128      | 4.3.20       | 24 19:44:30 |                      | 7.M7     | Trafo4   | 1000 k              | VA Terciérní úpravna, kWh | 0,9     | 21-Trafostanice           |
|     | -2                                                                                                    |      | 4.3.2024 1 | 9:30:00               | VT    | 128      | 4.3.20       | 24 20:43:53 |                      | 20.M20   | Trafo3   | 1000kv              | /A-Prim+Sek. R+, kVArh    | 0       | 21-Trafostanice           |
|     | -3                                                                                                    |      | 4.3.2024 1 | 9:45:00               | VT    | 128      | 7 4.3.20     | 24 20:43:53 |                      | 21.M21   | Trafo3   | 1000kV              | /A-Prim+Sek. R-, kVArh    | 0       | 21-Trafostanice           |
|     | - 4                                                                                                    |      | 4.3.2024 2 | 0:00:00               | VT    | 128      | 7 4.3.20     | 24 20:43:54 |                      | 36.M36   | Trafo1 ( | 6kV 63              | 0kVA Q+, kVArh            | 0       | 21-Trafostanice           |
| '   | -5                                                                                                    |      | 4.3.2024 2 | 0:15:00               | VT    | 128      | 4.3.20       | 24 20:43:54 |                      | 37.M37   | Trafo1 6 | 6kV 63              | 0kVA Q-, kVArh            | 0       | 21-Trafostanice           |
|     | -6                                                                                                    |      | 4.3.2024 2 | 0:30:00               | VT    | 128      | 4.3.20       | 24 21:43:26 |                      | 40.M40   | Rezerva  | do st.              | trafostanice, kWh         | 0       | 21-Trafostanice           |
|     | -/                                                                                                    |      | 4.3.2024 2 | 0:45:00               | VT    | 128      | 4.3.20       | 24 21:43:26 |                      | 31.M31   | Rezerva  | -Těžba              | -6kV P+, kWh              | 0       | 22-Těžba                  |
|     | 9                                                                                                    |      | 4.3.2024 2 | 1:00:00               | VT    | 128      | 7 4.3.20     | 24 21:43:26 |                      | 32.M32   | Rezerva  | i-Těžba             | -6kV Q+, kVArh            | 0       | 22-Těžba                  |
|     | -10                                                                                                    |      | 4.3.2024 2 | 1:15:00               | VT    | 128      | 4.3.20       | 24 21:43:26 |                      | 33.M33   | Rezerva  | -Těžba              | -6kV Q-, kVArh            | 0       | 22-Těžba                  |
| _   | -11                                                                                                    |      | 4.3.2024 2 | 1:30:00               | VT    | 128      | 4.3.20       | 24 22:43:03 |                      | 9.M9     | Primárn  | ní drtič :          | 3M1 250kW FM C160-Nord    | dbe 0   | 231-Primární úpravna      |
|     | -12                                                                                                    |      | 4.3.2024 2 | 1:45:00               | VT    | 128      | 4.3.20       | 24 22:43:03 |                      | 12.M12   | Primárn  | ní rozvo            | dna R1, kWh               | 1,05    | 231-Primární úpravna      |
|     | 13                                                                                                    | -    | 4.3.2024 2 | 2:00:00               | NT    | 128      | 4.3.20       | 24 22:43:03 |                      | 91.M91   | Kladivo  | primár              | spotřeba, kWh             | 0       | 231-Primární úpravna      |
|     |                                                                                                    |      | 4.3.2024 2 | 2:15:00               | NT    | 128      | 4.3.20       | 24 22:43:03 |                      | 92.M92   | Kladivo  | primár              | motohodiny, h             | 0       | 231-Primární úpravna      |
|     | Statistika dat:                                                                                                    |      | 4.3.2024 2 | 2:30:00               | NT    | 128      | 4.3.20       | 24 23:42:45 |                      | 10.M10   | Sekund   | lární dri           | tič 355kW HP500, kWh      | 0       | 232-Sekundární úpravna    |
|     | Záznamů celkem:                                                                                                    |      | 4.3.2024 2 | 2:45:00               | NT    | 128      | 4.3.20       | 24 23:42:45 |                      | 13.M13   | Sekund   | ární ro:            | zvodna R2, kWh            | 0,15    | 232-Sekundární úpravna    |
|     | 21/290                                                                                                    |      | 4.3.2024 2 | 3:00:00               | NT    | 128      | 4.3.20       | 24 23:42:45 | -                    | 14.M14   | Terciern | ní rozvo            | idna R3 u tunelu, kWh     | 0       | 233-Terciérní úpravna cel |
|     | 1.1.2018                                                                                                    |      | 4.3.2024 2 | 3:15:00               | NT    | 128      | 4.3.20       | 24 23:42:45 | -                    | 22.M22   | Rozvad   | lěč RM1             | 1 celek, kWh              | 0,038   | 233-Terciérní úpravna cel |
|     | Poslední záznam:                                                                                                    |      | 4.3.2024 2 | 3:30:00               | NT    | 128      | 7 5.3.20     | 24 1:02:16  |                      | 23.M23   | Třídič M | 104, kW             | /h                        | 0       | 233-Terciérní úpravna cel |
|     | 20.3.2024 9:15:00                                                                                                    |      | 4.3.2024 2 | 3:45:00               | NT    | 128      | 7 5 3 20     | 24 1:02:16  |                      | 1        |          |                     |                           | - 1     |                           |

Chcete-li provádět korekci dat, nejdříve toto povolte tlačítkem "Úpravy".

# Připojení projektu

Každý projekt má přiděleno zařízení (**PLC**) na které jsou připojena všechna měření projektu. Toto zařízení pracuje zcela nezávisle na software **MaxComm**, tzn. měří (popř. i reguluje) průběh spotřeby (dodávky) energií a tento ukládá do své vyrovnávací paměti. Kapacita této paměti je v řádu týdnů až měsíců – dle typu zařízení.

Standardně se spojení mezi tímto zařízením a serverem **MaxComm** trvale neudržuje. Server se stará o pravidelné stahování dat v nastavených intervalech (např.: 15 minut, 1 hodina, 1 den), kdy automaticky naváže spojení, stáhne data, uloží je do databáze a spojení zruší.

V případě, že některý uživatel (klient) chce stáhnout data ručně nebo sledovat aktuální průběh spotřeby, musí projekt uvést ručně do stavu online:

| MaxComm 1       |                              |              |                                      |                            |           |                  | - 🗆 X                    |
|-----------------|------------------------------|--------------|--------------------------------------|----------------------------|-----------|------------------|--------------------------|
| 俞               | Projekty I Vlas              | stnosti      | Připojené ? LOG                      | 1 Diagnostika              |           | Přehled I/O      | Data                     |
| Domů            | Obnovit Zobrazit Připojit se | Upravit      | + - < r                              |                            |           |                  |                          |
|                 | Projektové skupiny           |              | Projekty (21) ve sk                  | upině "/02-Morava II":     |           |                  |                          |
| MaR             | 2 🖬 🖬 🗖                      | Stav ID      | Popis                                | Připojení                  | Zařízení  | Poslední data    | Diagnostika zařízení 📃 📥 |
|                 | Obnovit Přidat Odebrat Název | 0            | 17 Kamenolom Olbramovice Vodárna     | TCP, 192.168.44.100:10001  | MM-116    | 2024-05-22 10:30 |                          |
| ath             | ∽ – 🗂 Vše                    | 0 1          | 06 Kamenolom Olbramovice Vodárna     | TCP, 10.9.122.24:10001     | PM-108    | 2023-09-29 05:45 |                          |
|                 | — 🗂 00-Českomoravský štěrk   |              | 19 Kamenolom Opatovice př.lom        | TCP, 192.168.40.100:10001  | ATS-C120  | 2024-05-22 10:29 |                          |
| Data            |                              |              | 20 Kamenolom Opatovice zad.lom       | TCP, 192.168.31.100:10001  | ATS-C120  | 2024-05-22 10:30 |                          |
|                 |                              |              | 22 Kamenolom Rosice                  | TCP, 192.168.34.100:10001  | ATS-C120  | 2024-05-22 10:30 |                          |
|                 |                              |              | 26 Pískovna Božice budovy a vlakexpe | TCP, 192.168.145.100:10001 | MM-116    | 2024-05-22 10:29 |                          |
|                 | G.D Distribuce               | <b>A</b>     | 27 Pískovna Božice těžba             | TCP, 192.168.45.100:10001  | MM-116    | 2024-05-22 10:31 | CHYBÍ SYNCHRONIZACE      |
| Servis          | Elektroměry 01-Morava I      | 0 9          | 68 Pískovna Bratčice                 | TCP, 10.11.192.100:10002   | ATS-C1532 | 2021-06-28 05:45 |                          |
|                 | Elektroměry 02-Morava II     | 0            | 31 Pískovna Tasovice                 | TCP, 192.168.39.100:10001  | ATS-C120  | 2024-05-22 10:30 |                          |
| i               | Elektroměry 03-Čechy         | » <u>A</u>   | 36 Štěrkovna Hulín                   | TCP, 192.168.63.100:10001  | ATS-C120  | 2024-05-22 10:30 | I/O MODUL NEPŘIPOJEN =   |
| Info            | Predikce energie ČMŠ         | <b>A</b>     | 44 Štěrkovna Tovačov                 | TCP, 192.168.33.100:10001  | ATS-C120  | 2024-05-22 10:29 | I/O MODUL NEPŘIPOJEN     |
|                 | Přepočtová tabulka           | <b>A</b>     | 98 Štěrkovna Tovačov-Troubky         | TCP, 192.168.33.101:10001  | ATS-C120  | 2024-05-22 10:37 | CHYBÍ SYNCHRONIZACE, I/  |
|                 | lesty                        | <u> 4</u> 90 | 40 Štěrkovna Tovačov Bagr DB6,3      | TCP, 192.168.33.106:10001  | ATS-C120  | 2024-05-22 10:30 |                          |
|                 |                              | <u> </u> 90  | 33 Štěrkovna Tovačov SB600 MM116     | TCP, 192.168.33.27:10001   | MM-116    | 2024-05-22 10:30 |                          |
| Plocha          |                              | <u> 4</u> 90 | 32 Štěrkovna Tovačov SB600 MM216     | TCP, 192.168.33.33:502     | MM-216    | 2024-05-22 10:30 |                          |
| - (             |                              | <b>A</b>     | 32 Terminál Polanka                  | TCP, 192.168.60.100:10001  | ATS-C120  | 2024-05-22 10:29 |                          |
|                 |                              | 4 11         |                                      | te                         |           |                  |                          |
| Nočni           |                              |              |                                      |                            |           |                  | <u> </u>                 |
| Admin (PK-ELSYS | 5) 22.5.2024 11:25 Databáze: | "cms" Se     | rver spuštěn                         |                            |           |                  | ti.                      |

#### Okno pro ruční připojení projektu:

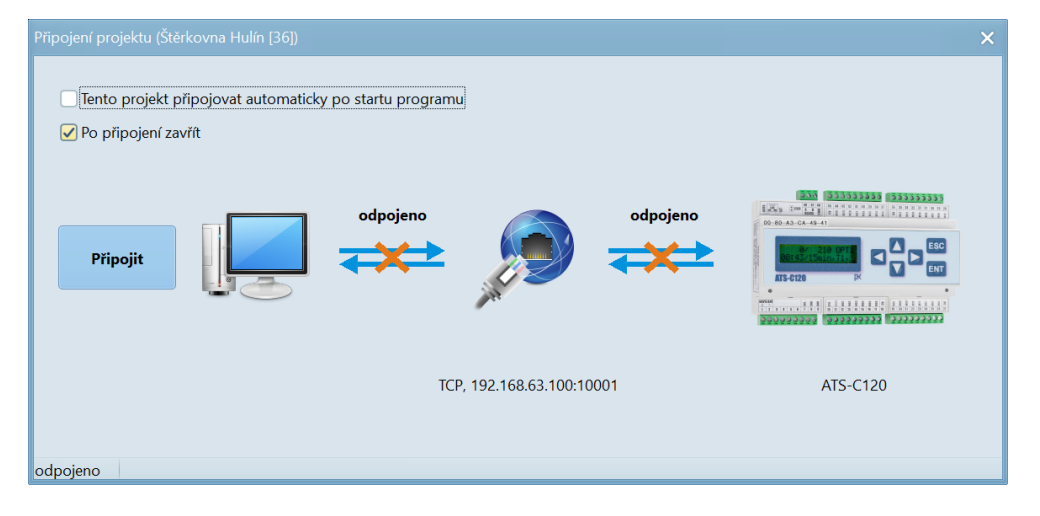

Připojení projektu může proběhnout i automaticky při spuštění programu klienta. Po ukončení programu = odpojení klienta od serveru se projekt automaticky odpojí a přejde zpět do stavu offline.

## Záložka "Připojené"

Záložka "Připojené" slouží spíše pro servisní účely, kde lze měnit nastavení parametrů měření a regulace (regulované maximum, převody měření, komunikační moduly, …), seřídit čas zařízení, ručně stáhnout znovu data, dálkově ovládat zařízení a aktualizovat firmware zařízení.

| MaxComm 1       | 0 (Kamenoloi        | m Rosice [22]) |                    |             |               |                     |                        |                 |             |               |         |       | - 🗆 X |
|-----------------|---------------------|----------------|--------------------|-------------|---------------|---------------------|------------------------|-----------------|-------------|---------------|---------|-------|-------|
|                 | Projekty I Vlastnos |                | ti 🏹 Připojené (2) |             |               | ? LOG ! Diagnostika |                        |                 | Přehled I/O | 8             | Data    |       |       |
| Domů            | Připojit            | Odpojit se     | Odpojit všem       | 2<br>Parame | etry Hodiny   | / Data              | <u>■</u> .<br>Terminál | FW<br>FW        | Info        |               |         |       |       |
|                 | ID                  | Popis projektu |                    | Připojení   |               | Zařízení            | Poruchy nebo           | varování        |             | Probíhající d | operace | Vývoj |       |
|                 | <b>(1</b> ) 36      | Štěrkovna Hulí | 'n                 | TCP, 192.   | 168.63.100:1  | ATS-C120-LM         | Zjištěné závady        | : I/O MODUL NI  | epřipojen   |               |         |       |       |
| MaR             | 22                  | Kamenolom Re   | osice              | TCP, 192.   | 168.34.100:1  | ATS-C120-LM         | Zařízení nehlás        | í žádnou poruch | u.          |               |         |       |       |
| Data            |                     |                |                    |             |               |                     |                        |                 |             |               |         |       |       |
| Admin (PK-ELSYS | 5) 22.5.            | 2024 11:33     | Databáze: "cm      | s" Se       | erver spuštěn |                     |                        |                 |             |               |         |       | 1.    |

Jeden uživatel může současně připojit a online sledovat více projektů. Samozřejmě dva a více uživatelů může být připojeno na jeden projekt.

Pozor, pokud je projekt připojen, je **uzamčen** pro úpravy. To platí i v případech, kdy je projekt připojen jiným uživatelem. V takovém případě může správce projekt **odpojit všem** a provést potřebné úpravy.

| ľ  | Parar                                  |                    | ní a regul | ace (Štěrko |                |          |               |                          |          |           | (      |     |
|----|----------------------------------------|--------------------|------------|-------------|----------------|----------|---------------|--------------------------|----------|-----------|--------|-----|
| Ν  | Jačíst                                 | ↓<br>↓<br>↓ Uložit | •          |             |                |          |               |                          |          |           |        |     |
|    | Paran                                  | netry regula       | ice        | Výst        | upy            | M        | ěření         | Rozšiřující moduly       |          |           |        |     |
|    | Vice informaci Měření pro regulaci: M1 |                    |            |             |                |          |               |                          |          |           |        |     |
|    | #                                      | Vstup              | Regulac    | e Stavové   | IO modul       | IO vstup | Popis měření  |                          | Jednotka | Násobitel | Převod |     |
| Þ  | 1                                      | M1                 | <b>~</b>   |             |                | 1        | Předávací mě  | ření                     | kWh      | 1         | 9,0909 |     |
|    | 2                                      | M2                 |            |             |                | 2        | Měření jalové | -odběr                   | kVArh    | 1         | 9,0909 | =   |
|    | 3                                      | M3                 |            |             |                | 3        | Měření jalové | -dodávka                 | kVArh    | 1         | 9,0909 |     |
|    | 4                                      | M4                 |            |             |                | 4        | Předávací mě  | ření A- dodávka          | kWh      | 1         | 9,0909 |     |
|    | 5                                      | M5                 |            |             |                | 5        | Trafo TR2 - p | řístav+HT P+ 630kVA      | kWh      | 1         | 25     |     |
|    | 6 M6                                   |                    |            |             |                | 6        | RM3 vývod z   | TS P+                    | kWh      | 1         | 25     |     |
|    | 7                                      | M7                 |            |             |                | 7        | Plynoměr      |                          | m3       | 1         | 10     |     |
|    | 8                                      | M8                 |            |             |                | 8        | RM5 - PKE+č   | erpadla                  | kWh      | 1         | 48     |     |
|    | 9                                      | M9                 |            |             |                | 9        | Rozvaděč osv  | /ětlení                  | kWh      | 1         | 240    |     |
|    | 10                                     | M10                |            |             |                | 10       | Administrativ | ní budova                | kWh      | 1         | 480    |     |
|    | 11                                     | M11                |            |             |                | 11       | Dílna         |                          | kWh      | 1         | 480    |     |
|    | 12                                     | M12                |            |             |                | 12       | Trafo TR1 sou | učet PM,RM3 - technologi | kWh      | 1         | 48     |     |
|    | 13                                     | M13                |            |             |                | 13       | RM3.1 - čerp  | adla linka               | kWh      | 1         | 40     |     |
|    | 14                                     | M14                |            |             |                | 14       | Venkovní tep  | lota                     | °C       | 1         | 1      |     |
|    | 15                                     | M15                |            |             |                | 15       | Elevátor PKE  |                          | kWh      | 1         | 160    |     |
|    | 16                                     | M16                |            |             |                | 16       | Čerpadlo M2   | 01 RIC 160kW EME303      | kWh      | 1         | 62,5   |     |
|    | 17                                     | M17                |            |             |                | 17       | Pas 2 - od PK | Æ 30kW                   | kWh      | 1         | 160    |     |
|    | 18                                     | 18 M18             |            |             |                | 18       | Venkovní vlhl | kost                     | %        | 1         | 1      |     |
|    | 19                                     | 19 M19 🗌           |            |             |                |          | Pásová váha   | tuny                     | 1        | 1         |        |     |
| L  |                                        |                    |            |             |                |          |               |                          |          |           |        |     |
| pì | ʻipojen                                | o Parame           | etry MaR   | byly načte  | eny ze zařízer | ní.      |               |                          |          |           |        | 11. |

#### Nastavení parametrů měření:

#### Nastavení parametrů regulace:

Limitní výkon pro regulaci může být nastaven pevně nebo dle tabulky rezervované kapacity – viz vlastnosti projektu. Význam parametrů regulace najdete v návodu k zařízení.

| 👔 Parametry měření a re |                           |                   |              | □ ×                |
|-------------------------|---------------------------|-------------------|--------------|--------------------|
| Aačíst                  |                           |                   |              |                    |
| Parametry regulace      | Výstupy                   | N                 | lěření       | Rozšiřující moduly |
|                         |                           |                   |              |                    |
| –Regulovaný 1/4h        | výkon (či spotřeba u 24   | h regulace)—      |              |                    |
| Hlavní měření:          | Předávací měření          |                   |              |                    |
| Tarif 1                 | 1 x <mark>98</mark>       | 9                 | = 989 k      | w                  |
| Tarif 2                 | 1 x                       | <mark>9</mark> 89 | = 989 k      | w                  |
|                         |                           |                   |              |                    |
| Regul. maximu           | m se nastavuje dle tabu   | ilky rezerv. ka   | pacity: NE   |                    |
|                         |                           |                   |              |                    |
| -Parametry regular      | 2                         |                   |              |                    |
| runneny regulat         |                           |                   |              |                    |
| Krok regulace (         | (KR)                      | 20                | s (15-60 s)  |                    |
| Vypínací přímk          | a (VP%)                   | 1                 | 0-99%, (0-59 | %)                 |
| Zapínací přímk          | a (ZP%)                   | 5                 | 0-99%, (5-20 | )%)                |
| Mez pro zapína          | ání (MZ%)                 | 80                | 0-99%, (70-9 | 90%)               |
| Pásmo klidu na          | a začátku (KZ%)           | 5                 | 0-99%, (2-59 | %)                 |
| Pásmo klidu př          | ed koncem (KK%)           | 1                 | 0-99%, (0-29 | %)                 |
| Predikce začíná         | a od (PR%)                | 67                | 0-99%, (40-7 | 70%)               |
|                         |                           |                   |              |                    |
|                         |                           |                   |              |                    |
| připojeno Parametry N   | laR byly načteny ze zaří: | zení.             |              | 11.                |

#### Nastavení data a času zařízení:

| Aktuální čas zařízení<br>22. květen 2024 13:41:33 |  |
|---------------------------------------------------|--|
| 22. květen 2024 13:41:33 🗹                        |  |
|                                                   |  |
| Použít tento čas                                  |  |
| Použít čas počítače                               |  |
| O Použít tento čas:                               |  |
| 22. 5. 2024 🔽 13:41:48 💂                          |  |
|                                                   |  |
| 🛞 Nastavit hodiny zařízení                        |  |
|                                                   |  |
|                                                   |  |

Správný čas zařízení je naprosto zásadní – podle vnitřních hodin zařízení se ukládají data. Tento čas je možné nechat seřizovat automaticky dle času počítače – viz vlastnosti projektu.

#### Dálkové ovládání zařízení:

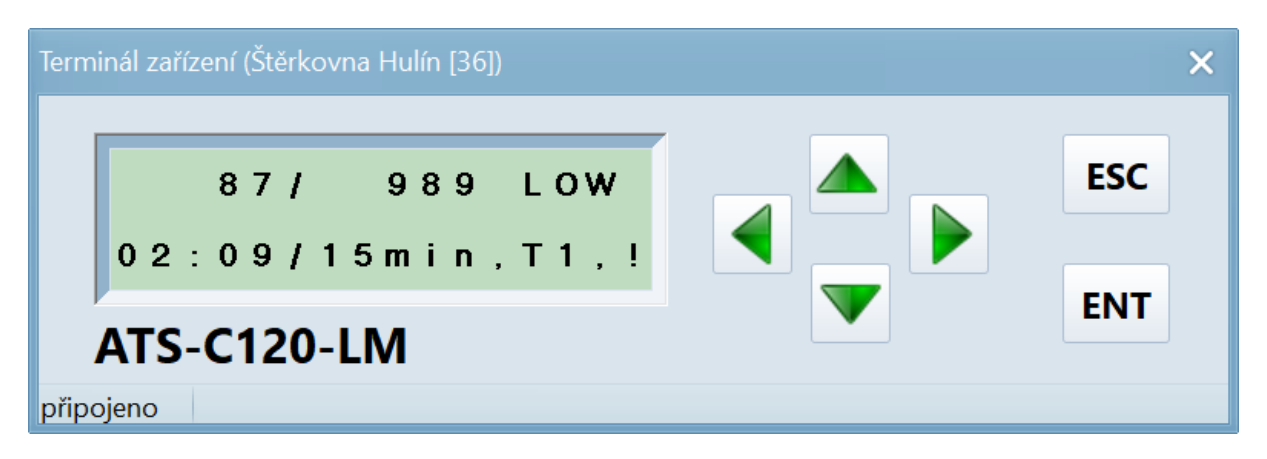

Ne všechna nastavení je možné udělat přes formuláře softwaru. Aby nebylo nutné jít přímo k přístroji, je možné jej ovládat i dálkově přes tzv. **terminál**.

#### Aktualizace firmware zařízení:

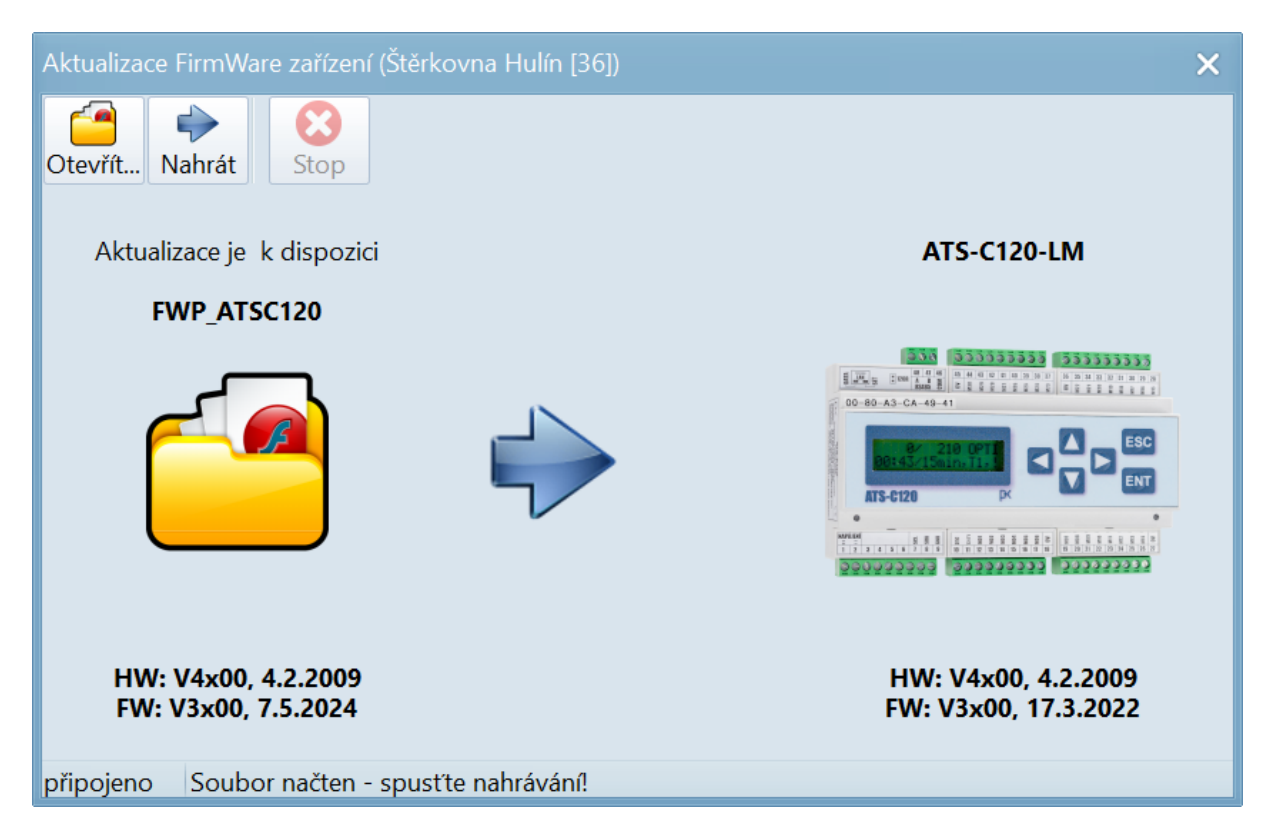

**Firmware** je programové vybavení zařízení (**PLC**), které je možné aktualizovat přes program **MaxComm**. Poslední verze firmware všech zařízení je obvykle součástí programu a není nutné jej nikde hledat ani stahovat.

#### Informace o zařízení:

Zde se nachází specifické údaje připojeného zařízení. Užitečný je především výpis stavu spojení s rozšiřujícími moduly:

| 🚺 Informace                                                                                                    | e o zařízení (Št                                                                                                    | ěrkovna Hulír                                                                                        | ר [36])                                                                          |                                                               |                                                                 |        | × |
|----------------------------------------------------------------------------------------------------|----------------------------------------------------------------------------------------------------|----------------------------------------------------------------------------------------------------|----------------------------------------------------------------------------------|---------------------------------------------------------------|-----------------------------------------------------------------|--------|---|
| Souhrn                                                                                                    | Diagnostika                                                                                                    | Vstupy                                                                                               | Výstupy                                                                          | Specifické                                                    |                                                                 |        |   |
| Systém<br>1/n = 86<br>Korekce<br>Měření<br>Povolen                                                                     | 4254937<br>na letní ča<br>přepínač ja                                                                                             | s = Ano<br>loviny u 40                                                                               | Q měření M1                                                                      | -M4/M1-M6                                                     | = Ne                                                            |        |   |
| Synchroniz<br>Interval<br>Zdroj =<br>Regulační<br>Výstupní<br>Logika r<br>Počet vý                                     | ace<br>= 1/4h<br>SYNC: exter<br>výstupy<br>modul I2C<br>egulace = N<br>stupů pro r                                                | ní (sestup<br>= 1x ATS-VI<br>ORMÁLNÍ<br>egulaci =                                                    | ná hrana 1∖<br>M16-U2<br>16                                                      | .0)                                                           |                                                                 |        | = |
| Blokovat<br>Statistika<br>usart0_r<br>usart0_r<br>usart0_r<br>usart0_r<br>usart1_r<br>usart1_r<br>usart1_r<br>usart1_r | při ztrátě<br>komunikace<br>x_count_max<br>x_overflow_<br>x_pefe_coun<br>x_count_max<br>x_count_max<br>x_overflow_<br>x_pefe_coun | spojení m<br>= 327<br>= 1152<br>count = 0<br>t = 0<br>= 159<br>= 15<br>count = 0<br>t = 0            | odulu s hla                                                                      | vním měřen                                                    | ím = Ne                                                         |        |   |
| Externí I/<br>##   Des<br>1   1M/<br>2   2M/<br>3   11M<br>4   12M<br>5   13M<br>6   14M<br>7   15M<br>Historie d      | 0 moduly<br>cription  <br>IN1  <br>IN2  <br>/RCM6  <br>/Rohr  <br>/Kapa  <br>/TS2  <br>/HTri  <br>iagnostiky                      | Kind   II<br>Input   R<br>Input   R<br>Input   E<br>Input   E<br>Input   E<br>Input   E<br>Input   E | nterface  <br>S485  <br>S485  <br>thernet  <br>thernet  <br>thernet  <br>thernet | Address  <br>1  <br>2  <br>11  <br>12  <br>13  <br>14  <br>15 | Connected  <br>YES  <br>YES  <br>YES  <br>YES  <br>YES  <br>YES | Manual |   |
| 0   202<br>připojeno                                                                                                   | 4-05-18 14:                                                                                                    | 41:25   ERI                                                                                          | ROR IMODULE                                                                      | :/15M/HTri                                                    |                                                                 |        |   |

## Záložka "MaR"

Na této záložce jsou soustředěny všechny údaje projektu (měřeného objektu) dostupné ve stavu "online".

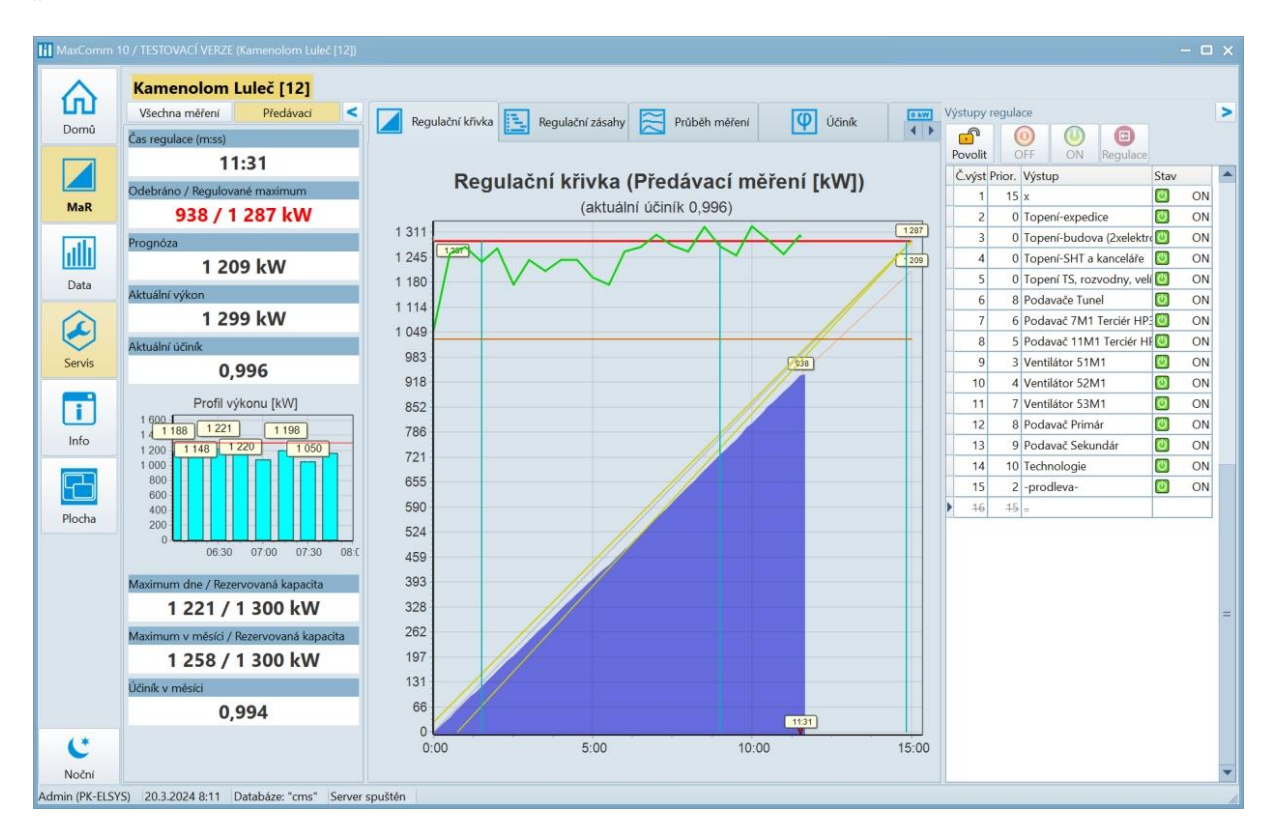

Vpravo je stav regulačních výstupů. Výstupy lze i ručně ovládat.

#### Tabulka všech měření (aktuální výkony) a průběh vybraných měření:

| Stéric/corra Hulin [36] Kamenolom Roscie [22]         Vectura méteri       Prédávat         Vectura méteri       Prédávat         Vectura méteri       Prédávat         Vectura méteri       Prédávat         Vectura méteri       Prédávat         Vectura méteri       Prédávat         Vectura méteri       Prédávat         Vectura méteri       Prédávat         Vectura méteri       Begulachri ktivka       Regulachri zástalv       Prédávat       Meteri allové-dat         Vectura méteri       Ne       Prédávat       Meteri allové-dat       Okkva         Value       Méteri allové-dat       Okkva       Prédávat       Prédávat       Meteri allové-dat       Okkva         Value       Méteri allové-dat       Okkva       333,2 kW       233,2 kW       Prédávat       Méteri allové-dat       Okkva         Vectura       Trafo TR1 - linka       Okkva       Strik       Okva       Strik       Okva         Vectura       Trafo TR1 - linka       Okva       Strik       Okva       Okva         Vectura       Trafo TR1 - linka       Okva       Okva       Okva       Okva       Okva         Molto       Trafo TR1 - linka       Okva       Okva       Ok                                                                                                    | HaxComm 1 |                                                                                                    | - 0                                                                                         |
|----------------------------------------------------------------------------------------------------|-----------|----------------------------------------------------------------------------------------------------|---------------------------------------------------------------------------------------------|
| Veckna měteří         Předávací         Regulační ktivka         Regulační zásahy         Průběh měření         Vů         Předávací měření         Na           MR         1.Předávací měření         82 kW         1         10         10         10         10         10         10         10         10         10         10         10         10         10         10         10         10         10         10         10         10         10         10         10         10         10         10         10         10         10         10         10         10         10         10         10         10         10         10         10         10         10         10         10         10         10         10         10         10         10         10         10         10         10         10         10         10         10         10         10         10         10         10         10         10         10         10         10         10         10         10         10         10         10         10         10         10         10         10         10         10         10         10         10         10                                                                                                    | $\land$   | Štěrkovna Hulín [36] Kamenolom F                                                                                                    | losice [22]                                                                                 |
| Doma         Image: Construct of the second of the second of the sec | ហ         | Všechna měření Předávací                                                                                                    | Regulační křivka 🖪 Regulační zásahy 🤗 Průběh měření 🚺 Účiník 🛄 Panely Maß                   |
| Vitup       Méréné       Hodnota       Jednota       Průběhy měření       Legnal         Imi       Předvací měření       826 kW       100       000       100       000       100       000       100       000       100       000       100       000       100       000       000       100       000       000       000       000       000       000       000       000       000       000       000       000       000       000       000       000       000       000       000       000       000       000       000       000       000       000       000       000       000       000       000       000       000       000       000       000       000       000       000       000       000       000       000       000       000       000       000       000       000       000       000       000       000       000       000       000       000       000       000       000       000       000       000       000       000       000       000       000       000       000       000       000       000       000       000       000       000       000       <                                                                                                    | Domů      | x 🔎 🗘 🗢                                                                                                    |                                                                                             |
| 2M2       Méření jalové-odb       169 kVAr         3M3       Méření jalové-odb       0 kVAr         3M4       Předávací měření       0 kVAr         AM4       Předávací měření       0 kW         21-trafostanice       900         Servis       31.M31       Trafo TR1 - linka+       0 kVAr         1000       32.M32       Trafo TR1 - linka+       0 kVAr         31.M31       Trafo TR1 - linka+       0 kVAr         34.M4       Trafostanice TS84       0 kVAr         34.M34       Trafostanice TS84       0 kVAr         30.M33       Trafostanice TS2(3)       27 kVAr         1000       900       0       0         901       0       0       0 0         902       Soudet T1+12 A+       333 kW       200         901       Soudet T1+12 A+       0 kVAr       11:35       11:40       11:45                                                                                                    | MaR       | Vstup Měření Hodnota Jednot<br>1-Předávací měření 1.M1 Předávací měření 826 kW                                                                                                    | Průběhy měření Legenda<br>Průběhy měření Prodvací měření I kW<br>1 100 Prodvací měření I kW |
| SM5       Trafo TR2 - přístav       333,2 kW         Servis       12.M12       Trafo TR3 součet P       319 kW         23.M23       Trafo TR1 - linka+       325,1 kW         31.M31       Trafo TR1 - linka+       0 kVAr         32.M32       Trafo TR1 - linka+       0 kVAr         34.M33       Trafo TR2 - přístav       0 kVAr         34.M33       Trafo TR1 - linka+       0 kVAr         34.M34       Trafo TR2 - přístav       0 kVAr         34.M34       Trafo TR2 - přístav       0 kVAr         34.M34       Trafo TR2 - přístav       0 kVAr         39.M39       Trafostanice TS84       0 kVAr         304.M4       Trafostanice TS2(3       0 kVAr         105.M1       Trafostanice TS2(3       0 kVAr         106.M1       Trafostanice TS2(3       171,7 kW         106.M1       Trafostanice TS2(3       174.VAr         106.M1       Trafostanice TS2(3       12 kW         800.       Součet T1+12 R+       333 kW         90.       Součet T1+12 R+       11:45                                                                                                    | Data      | 2.M2     Měření jalové-odb     169 kVAr       3.M3     Měření jalové-dod     0 kVAr       4.M4     Předávací měření     0 kW       21-Trafostanice <ul> <li></li></ul>                                                               | 1 000     900     900                                                                       |
| 31.M31       Trafo TR1 - linka+       0 kVAr         32.M32       Trafo TR1 - linka+       0 kVAr         33.M33       Trafo TR2 - přístav       0 kVAr         34.M34       Trafo TR2 - přístav       0 kVAr         34.M34       Trafostanice TS84       0 kVAr         38.M38       Trafostanice TS84       0 kVAr         38.M38       Trafostanice TS84       0 kVAr         39.M39       Trafostanice TS84       0 kVAr         103.M1       Trafostanice TS2(3       0 kVAr         104.M40       Trafostanice TS2(3       0 kVAr         105.M1       Trafostanice TS2(3       57 kVAr         105.M1       Trafostanice TS2(3       171.7 kW         106.M1       Trafostanice TS2(3       12 kW         800.       Součet T1+T2 A+       333 kW         00.       Součet T1+T2 R+       0 kVAr         11:35       11:40       11:45                                                                                                    | Servis    | 5.M5         Trafo TR2 - přístav         333,2 kW           12.M12         Trafo TR1 součet P         319 kW           19.         Trafo TR2 součet P         333 kW           23.M23         Trafo TR1 - linka+         325,1 kW    |                                                                                             |
| 38.M38       Trafostanice TS84       0 kW         90cha       39.M39       Trafostanice TS84       0 kVAr         40.M40       Trafostanice TS84       0 kVAr         103.M1       Trafostanice TS2(3       0 kVAr         104.M1       Trafostanice TS2(3       0 kVAr         105.M1       Trafostanice TS2(3       0 kVAr         106.M1       Trafostanice TS2(3       0 kVAr         106.M1       Trafostanice TS2(3       12 kW         800.       Součet T1+T2 A+       333 kW         902.       Součet T1+T2 R+       0 kVAr         11:35       11:40       11:45                                                                                                    | Info      | 31.M31         Trafo TR1 - linka+         0 kVAr           32.M32         Trafo TR1 - linka+         0 kVAr           33.M33         Trafo TR2 - přístav         45 kVAr           34.M34         Trafo TR2 - přístav         0 kVAr | 600<br>500                                                                                  |
| 104.M1 Trafostanice TS2[3         57 kVAr           105.M1 Trafostanice TS2[3         0 kVAr           106.M1 Trafostanice TS2[3         0 kVAr           106.M1 Trafostanice TS2[3         12 kW           800.         Součet T1+T2 A+         333 kW           801.         Součet T1+T2 R+         0 kVAr           11:35         11:40         11:45                                                                                                    | Plocha    | 38.M38         Trafostanice TSB4         0 kW           39.M39         Trafostanice TSB4         0 kVAr           40.M40         Trafostanice TSB4         0 kVAr           103.M1         Trafostanice TSB4         171.7 kW        | 400                                                                                         |
| Image: Soucet T1+T2 R+         45 kVAr         0         Image: Soucet T1+T2 R+         45 kVAr         11:35         11:40         11:45                                                                                                    |           | 104.M1         Trafostanice TS2(3         57 kVAr           105.M1         Trafostanice TS2(3         0 kVAr           106.M1         Trafostanice TS2(3         12 kW           800.         Součet T1+T2         A+         333 kW | 200                                                                                         |
| Noční 22 5 2024 11/40 Databára "area" Canara savitára                                                                                                    | Noční     | 801.         Součet T1+T2 R+         45 kVAr           802.         Součet T1+T2 R-         0 kVAr           70.         225 2024 1140.         Datab Sec.                                                                           | 0 L 11:35 11:40 11:45                                                                       |

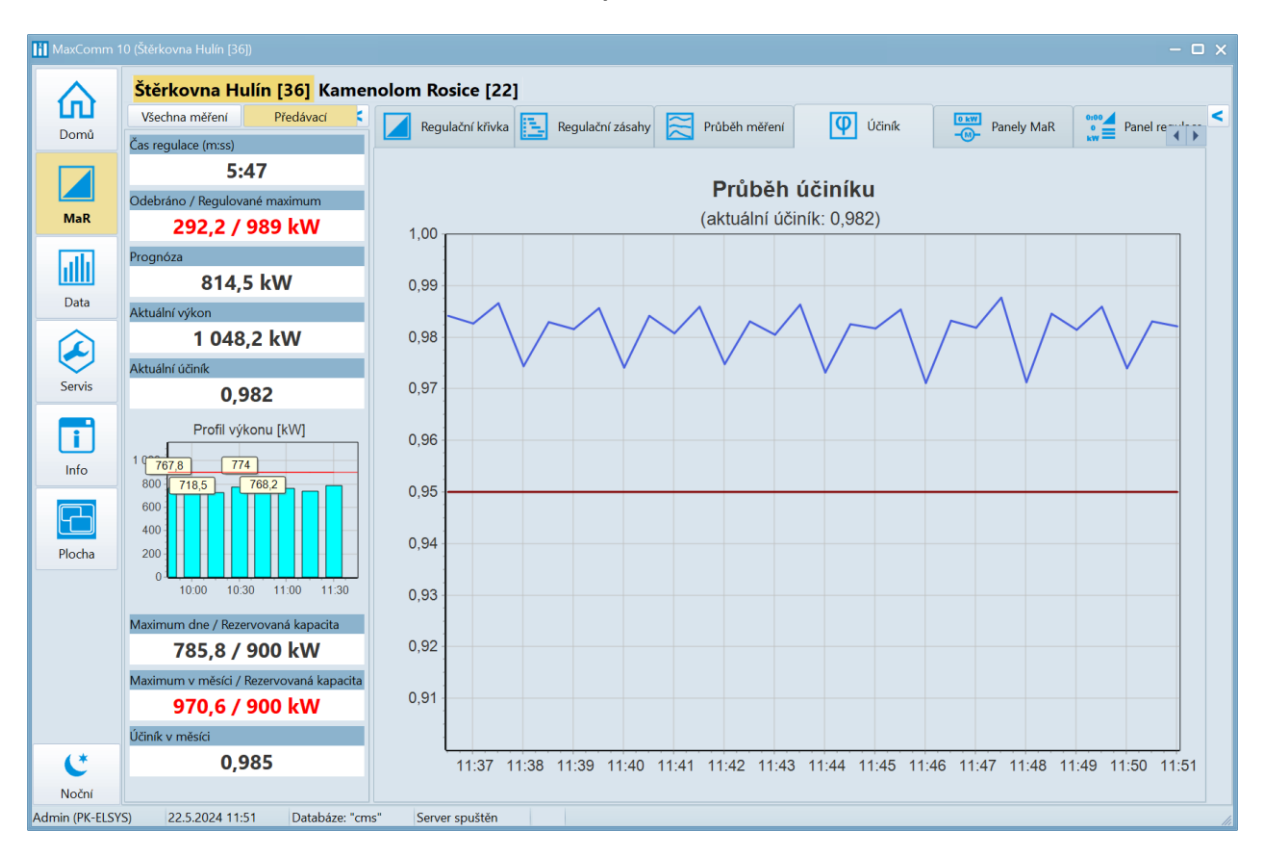

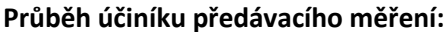

Jednoduchý panel stavu regulace, např. umístěný přímo v provozu u obsluhy stroje:

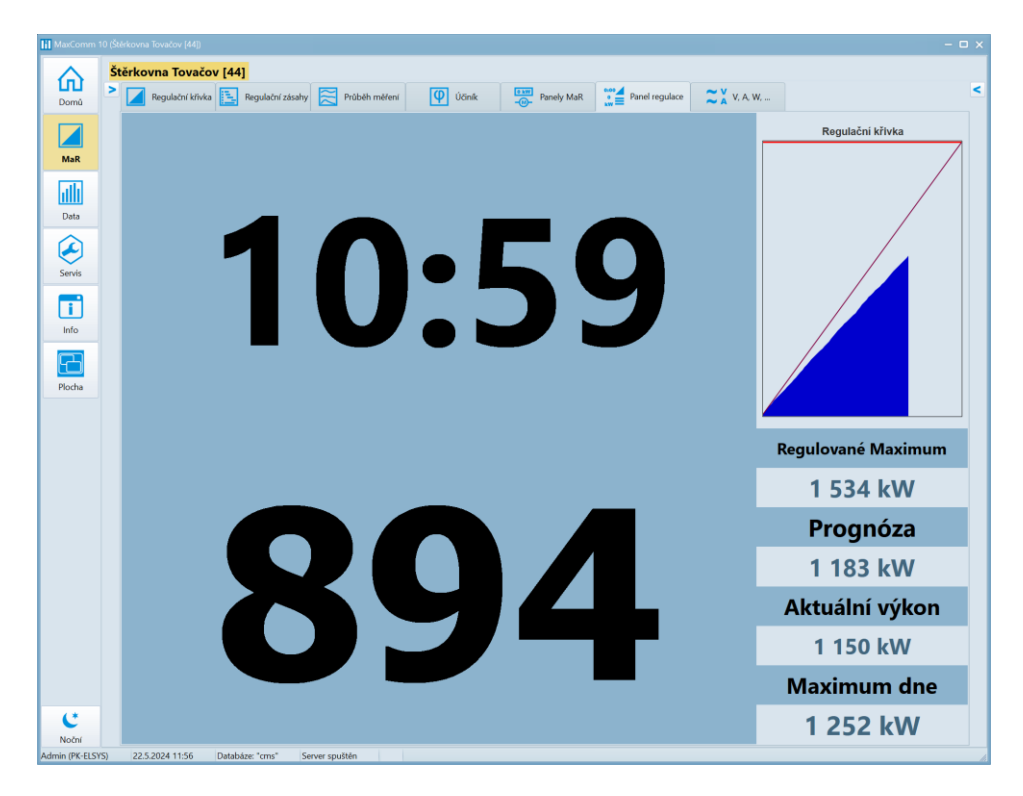

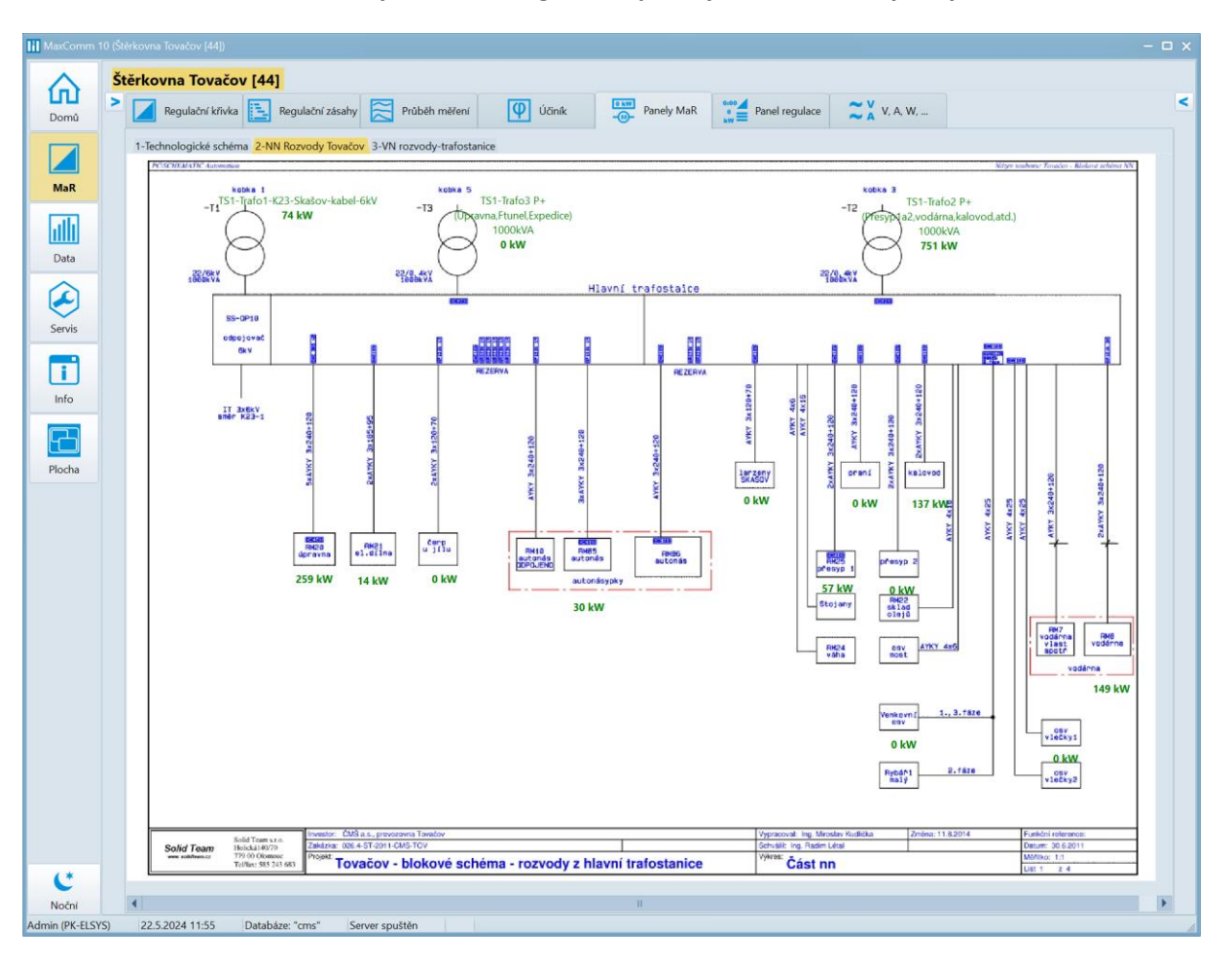

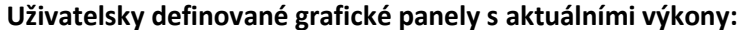

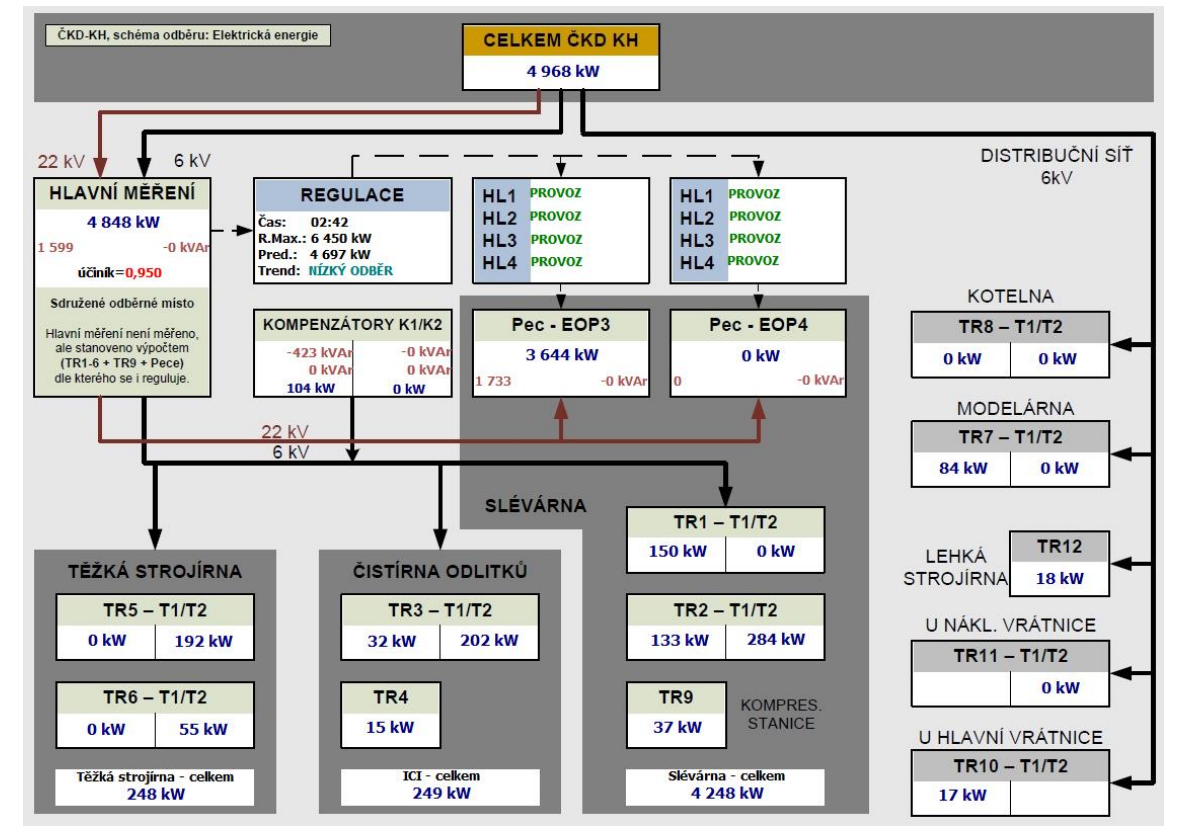

## Záložka "MaR / V, A, W"

Zde se nachází údaje specifické pro smart elektroměry EME303 a EME319, které poskytují detailní informace o kvalitě napájecí sítě a průběhu spotřeby/výroby elektrické energie.

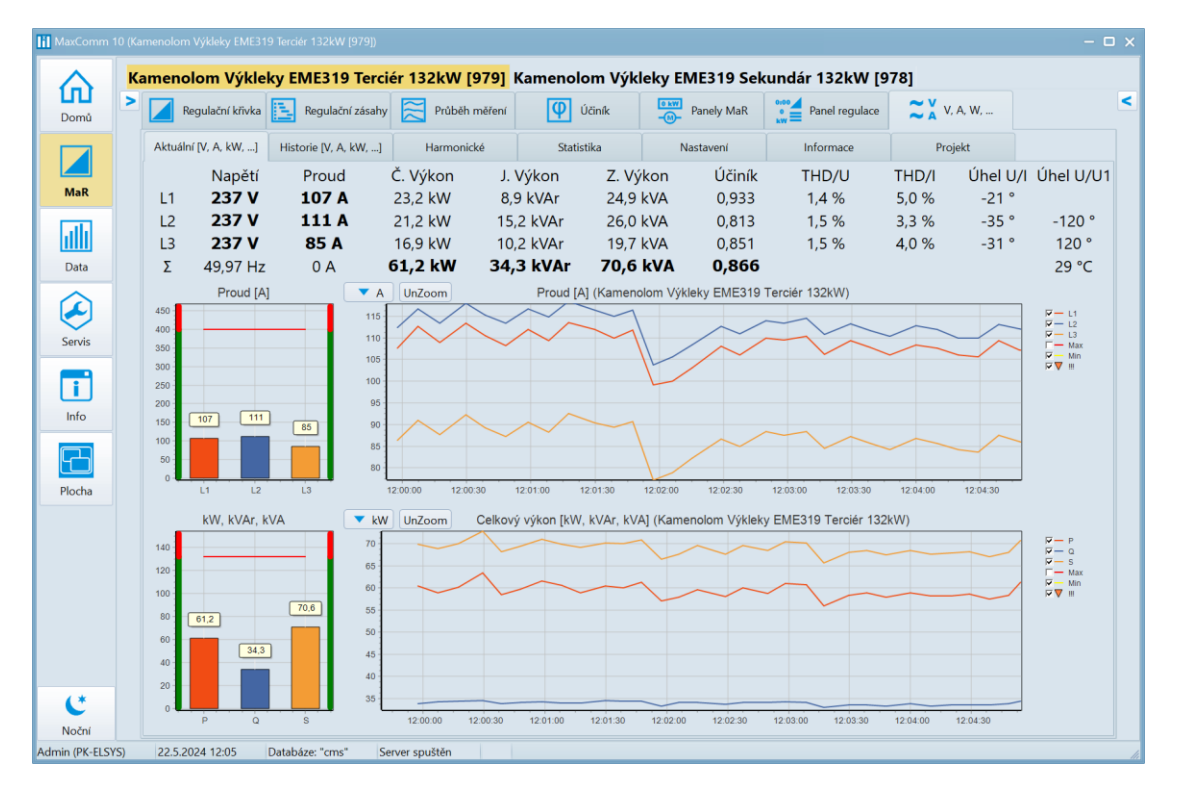

Aktuální napětí, proudy, výkony a další údaje v jednotlivých fázích L1, L2, L3:

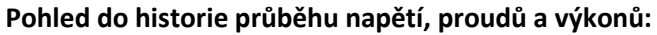

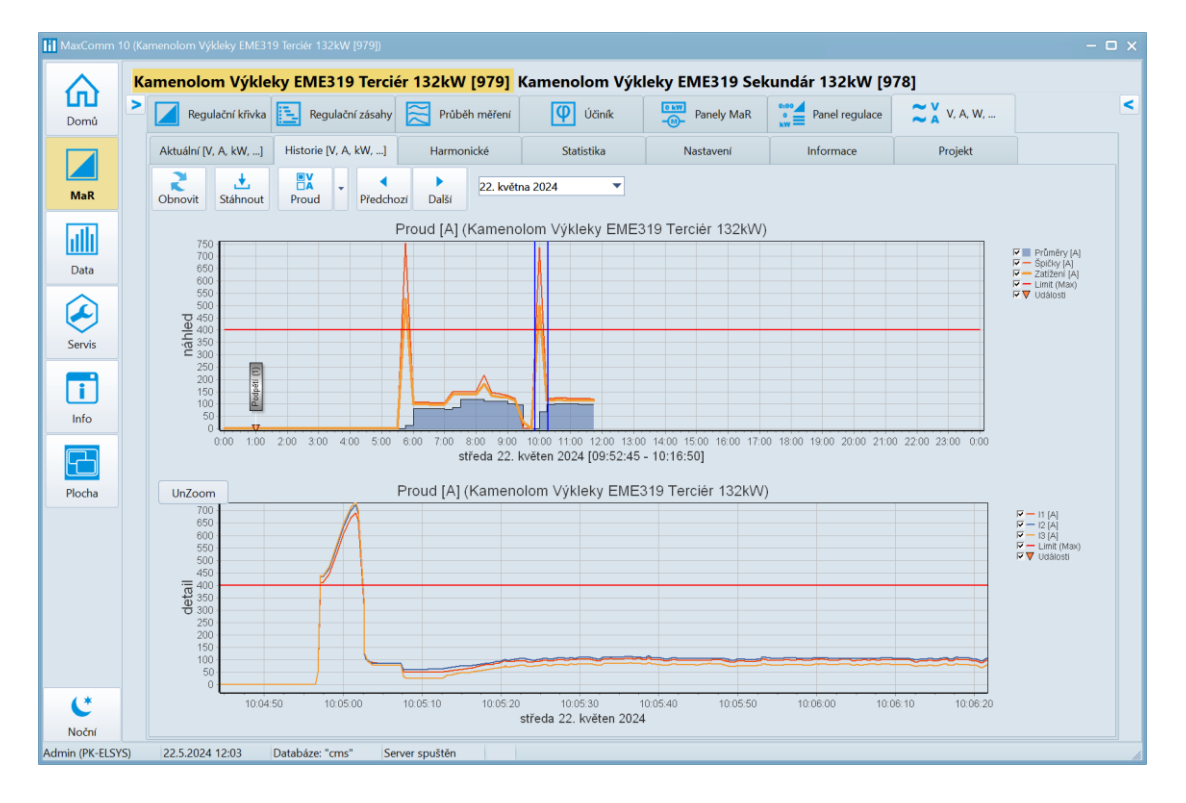

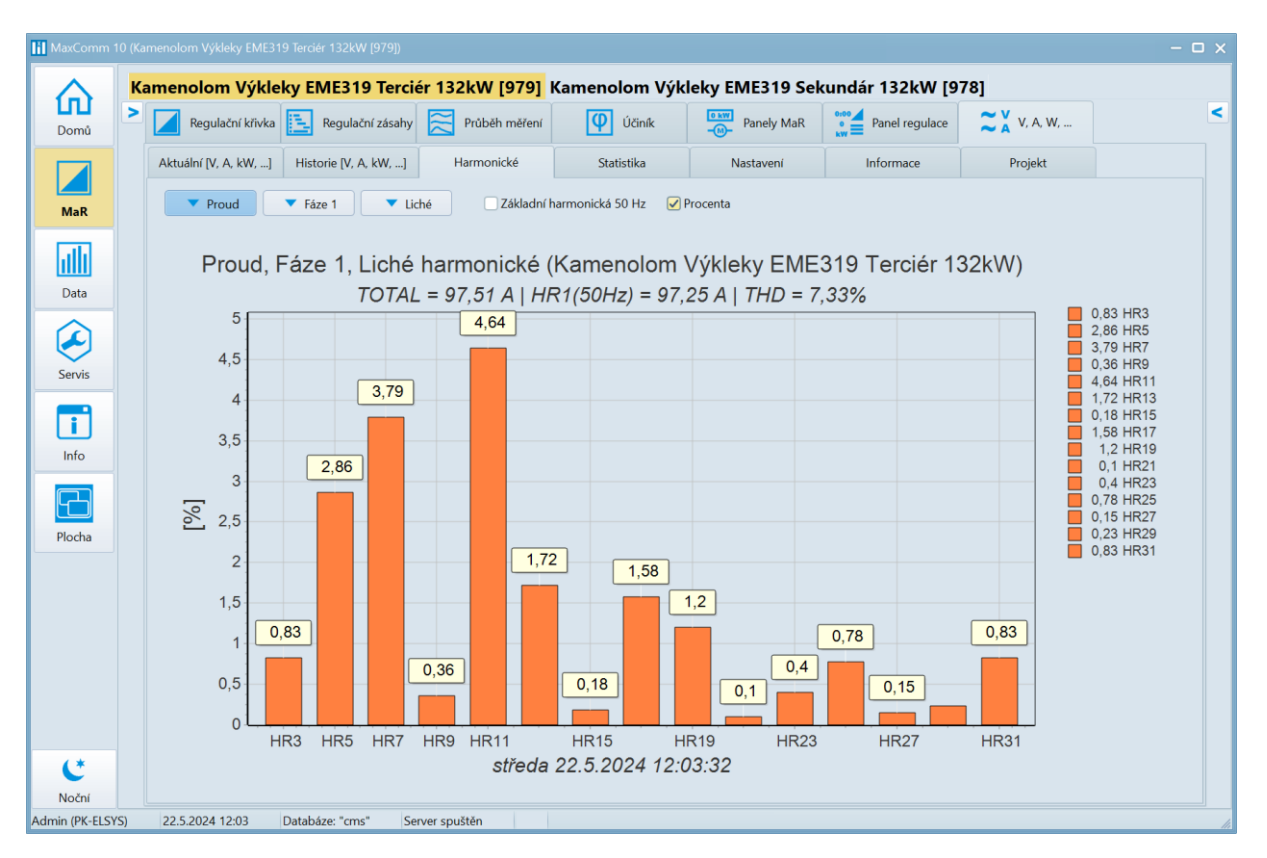

#### Obsah vyšších harmonických v proudu a napětí:

#### Maximální naměřené údaje:

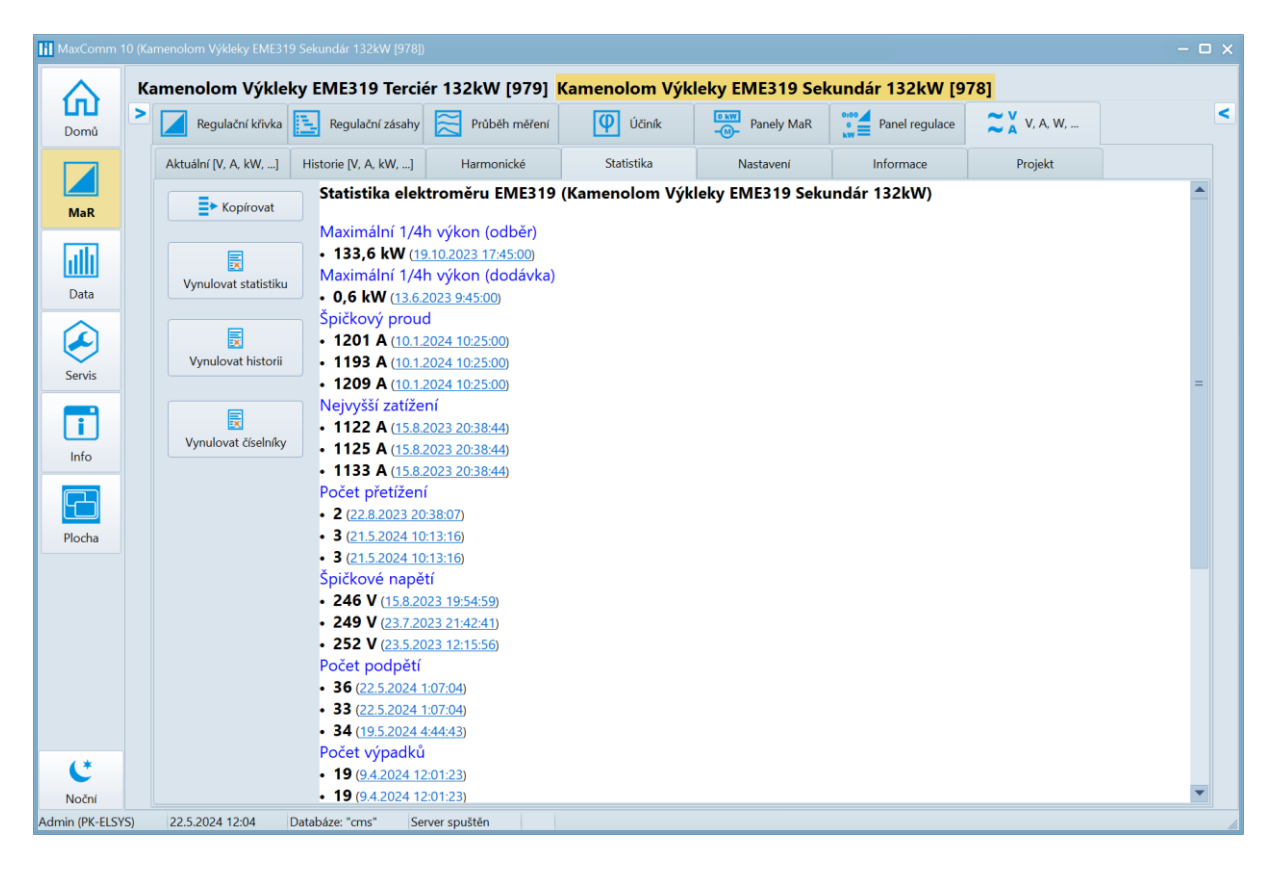

| 🚹 MaxComm 1                 | 0 (Ka | menolom Výkleky EM                       | E319 Terciér 132                    | 2kW [979])                          |                                          |                          |                                                |        | - 0    | ×  |
|-----------------------------|-------|------------------------------------------|-------------------------------------|-------------------------------------|------------------------------------------|--------------------------|------------------------------------------------|--------|--------|----|
|                             | Ka    | amenolom Výk                             | deky EME                            | 819 Tercié                          | r 132kW [97                              | 7 <mark>9]</mark> Kai    | menolom Výkl                                   | eky EN | /IE319 | Se |
| Domů                        | >     | Regulační křiv                           | ka 📃 Regi                           | ulační zásahy                       | Průběh mě                                | iření                    | Účiník                                         | 0 kW   | Part   | <  |
|                             |       | Aktuální [V, A, kW, .                    | ] Historie [                        | /, A, kW,]                          | Harmonické                               |                          | Statistika                                     |        |        |    |
|                             |       | Nastavení                                | Info                                | rmace                               | Projekt                                  |                          |                                                |        |        |    |
| Мак                         |       | EME319                                   | EME-303                             | Limitní hod                         | noty                                     |                          |                                                |        |        |    |
| alli                        |       | Parametry elek                           | troměru:                            |                                     |                                          |                          |                                                |        |        |    |
| Data                        |       | CTR - převod                             | proudu (MTP)                        | 80                                  | 400/5 A                                  | •                        | Nastavit paramet                               | ry     |        |    |
| $\widehat{\mathbf{\Omega}}$ |       | VTR - převod                             | napětí (MTN)                        | 1                                   | 230 V                                    |                          | elektroměru                                    |        |        |    |
|                             |       | Konstanta ele                            | ktroměru                            | 5000 -                              | 500-50000 imp                            |                          |                                                |        |        |    |
| Servis                      |       | Konstanta/CT                             | R/VTR                               | 62,5                                | imp./kWh                                 |                          |                                                |        |        |    |
|                             |       | Práh přepětí                             | %Un)                                | 110                                 | 253 V                                    |                          |                                                |        |        |    |
|                             |       | Práh podpětí                             | (%Un)                               | 78                                  | 179 V                                    |                          |                                                |        |        |    |
| Info                        |       | Práh výpadku                             | ı (%Un)                             | 10                                  | 23 V                                     |                          |                                                |        |        |    |
|                             |       | Práh přetížen                            | í (%In)                             | 100                                 | 400 A                                    |                          |                                                |        |        |    |
|                             |       | Min. doba pr                             | o přetížení (*)                     | 10,24                               | s                                        |                          |                                                |        |        |    |
| Plocha                      |       | Práh THD/U (                             | %)                                  | 10                                  | 0-100 %                                  |                          |                                                |        |        |    |
|                             |       | Práh THD/I (9                            | 6)                                  | C                                   | 0-100 %                                  |                          |                                                |        |        |    |
|                             |       | Max. výkon (                             | 1/4h)                               | 132                                 | kW                                       |                          |                                                |        |        |    |
| C                           |       | (*) Stejný čas<br>průměrování<br>průměru | jako je nastaver<br>proudu. V křivc | n u parametru:<br>e: "Zatížení [A]' | "Min. doba trvání<br>' se objevují maxin | přetížení"<br>nální hodr | je použit pro interval<br>oty tohoto klouzavéh | ю      |        |    |
| Admin (PK-ELSY              | S)    | 22.5.2024 12:12                          | Databáze: "                         | ms" Sen                             | ver spuštěn                              |                          |                                                |        |        |    |

## Nastavení parametrů elektroměru EME319 (uloženo v zařízení):

### Nastavení limitních hodnot (uloženo v projektu):

| MaxComm 10      | 0 (Kar | menolom Výkleky EN  |        | 9 Terciér 13 | 2kW [979])    |         |               |                         | - 🗆 X |
|-----------------|--------|---------------------|--------|--------------|---------------|---------|---------------|-------------------------|-------|
|                 | Ka     | menolom Vý          | klel   | ky EME       | 319 Terci     | ér 13   | 2kW [979]     |                         |       |
| Domů            | >      | Regulační kři       | vka    | Reg          | ulační zásahy |         | Průběh měření | Účiník                  |       |
|                 |        | Aktuální [V, A, kW, | ]      | Historie [   | V, A, kW,]    |         | Harmonické    | Statistika              |       |
|                 |        | Nastavení           |        | Info         | rmace         |         | Projekt       |                         |       |
| MaR             |        | EME319              | E      | ME-303       | Limitní ho    | dnoty   |               |                         |       |
| <u>allı</u>     |        | Limitní hodno       | ty na  |              |               |         |               |                         |       |
| Data            |        | Maximální r         | apěti  | í (V)        | 253           |         |               | Nastavit limity napětí, |       |
|                 |        | Limitní prou        | ıd (A) |              | 400           |         |               | proudu a výkonu         |       |
|                 |        | Limit výkon         | u (kW  | /)           | 132           |         |               |                         |       |
| Servis          |        | Limit THD/U         | J (%)  |              | 0             |         |               |                         |       |
|                 |        | Limit THD/I         | (%)    |              | 0             |         |               |                         |       |
|                 |        | Limit teplot        | y (°C) |              | 50            |         |               |                         |       |
| Info            |        |                     |        |              |               |         |               |                         |       |
| Admin (PK-ELSYS | 5)     | 22.5.2024 14:02     |        | Databáze: "  | cms" Se       | rver sp | uštěn         |                         | li.   |

# Záložka "Data", prohlížení agregovaných offline dat

V předchozí kapitole se nacházely výstupy **online** dat = okamžitá spotřeba nebo dodávka energie plus aktuální stav regulace. **Projekt** musel být tzv. **připojen**, aby uživatel mohl sledovat tato **online data**.

Zařízení pro měření a regulaci (**PLC**), ke kterému se projekt (software) připojuje, ukládá do své vyrovnávací paměti na konci každé ¼ hodiny stav každého měření (množství energie za 15 minut). Tyto ¼ hodinové záznamy se ve stavu online průběžně nebo nárazově při připojení ukládají do databáze.

Vizualizace těchto již stažených dat může probíhat online i offline (bez připojení projektu).

| Projekty     Image: Constraint of the second second s |  |
|----------------------------------------------------------------------------------------------------|--|
| Vše<br>1 00-Českomoravský štěrk<br>1 01-Morava I<br>2 02-Morava II<br>KW                                                                                                    |  |
| 😼 02-Morava II                                                                                                    |  |
| 2. Předávací měření - elektřina                                                                                                    |  |
| MaR P                                                                                                    |  |
| ID Název projektu 3. Průběh regulace                                                                                                    |  |
| 80 Betonárna Olbramovice                                                                                                    |  |
| Data 11 Kamenolom Lulež-Olšany 4. Regulační zásahy                                                                                                    |  |
| 18 Kamenolom Olbramovice A                                                                                                    |  |
| Seznam měření Sestavy 5. Odečet všech měření projektu                                                                                                    |  |
|                                                                                                    |  |
| Vstup Název měření Č Č K 6. Data elektroměru EME319                                                                                                    |  |
| 1-Předávací měření 🔨 🔺 🚊 🖉 🏧                                                                                                    |  |
| Info 1.M1 Předávací měření, kWh                                                                                                    |  |
| 2.M2 Měření jalové-odběr, kVArh                                                                                                    |  |
|                                                                                                    |  |
| Plocha 4.M4 Trafo1 6kV 630kVA P+, kWh                                                                                                    |  |
| 5.M5 Trafo2 630 kVA Terciérní úpravna, kWh                                                                                                    |  |
| 6.M6 Trafo3 1000kVA-Prim+Sek. A+, kWh                                                                                                    |  |
| 7.M7 Trafo4 1000 kVA Terciérní úpravna, kWh                                                                                                    |  |
| 20.M20 Trafo3 1000kVA-Prim+Sek. R+, kVArh                                                                                                    |  |
| Noční 21.M21 Trafo3 1000kVA-Prim+Sek. R-, kVArh                                                                                                    |  |
| Admin (PK-ELSYS) 22.5.2024 14:22 Databáze: "cms" Server spuštěn                                                                                                    |  |

#### Nabídka různých typů odběrových profilů a výběr zdroje dat:

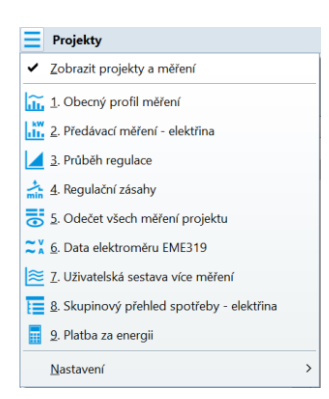

Stejná nabídka, jako je vidět vpravo, je dostupná i přes tlačítko nahoře vlevo: .
Zdrojem dat může být samotné měření (viz dole "Seznam měření") nebo projekt (uprostřed) nebo skupina projektů (nahoře).
Procházením seznamu se automaticky aktualizují data v otevřeném profilu dat. Pro obecný profil je zdrojem dat tabulka měření, pro profily předávacího měření, regulace nebo kalkulace je zdrojem dat tabulka projektů. Skupinový přehled samozřejmě zobrazí data za zvolenou skupinu nahoře v seznamu skupin projektů.

## 1. Obecný profil měření

Obecný profil měření je použitelný pro všechny typy měření. Můžete zvolit interval profilu: den, týden, měsíc, rok plus volný rozsah a agregaci dat dle výčtu zde: 15 minut, hodina, den, měsíc.

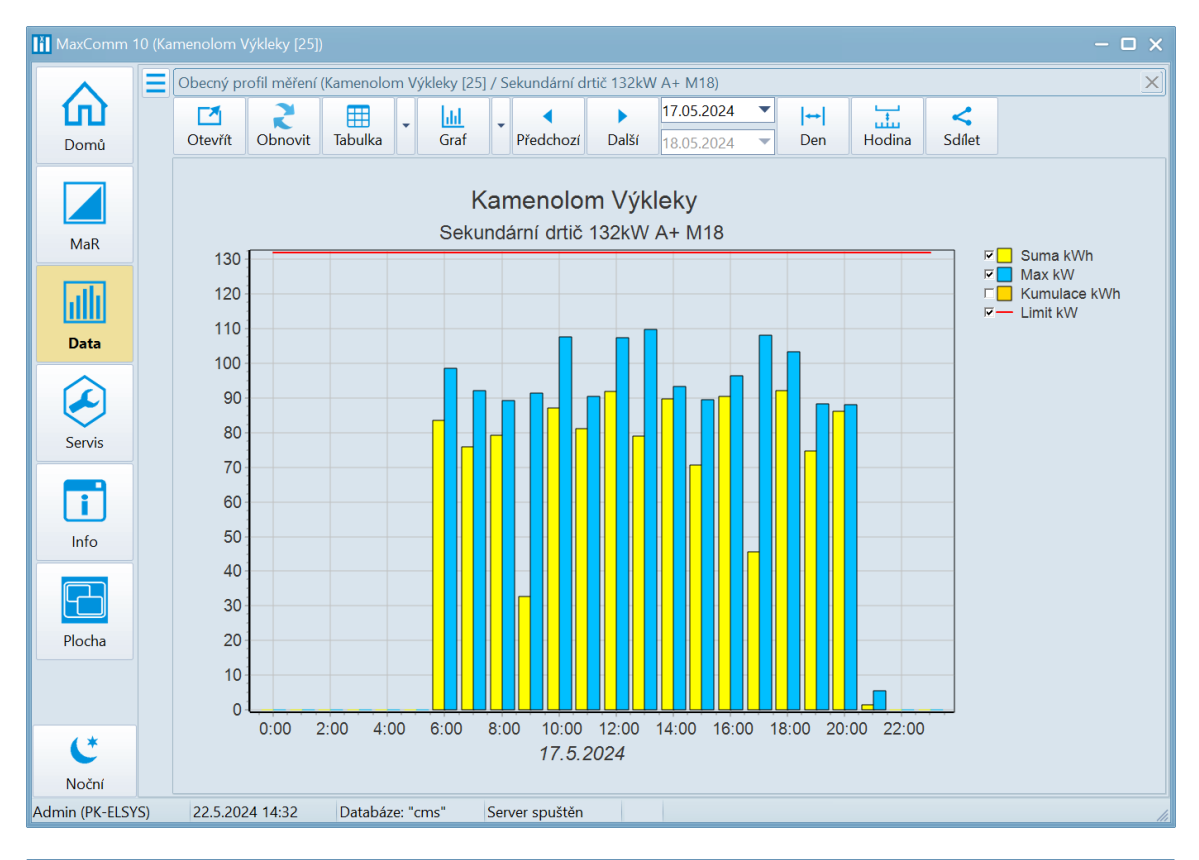

| 🚻 MaxComm 10 (K  |   |                 |               |           |          |            |           |             |            |            |   |     |        |        | - 🗆 🗙   |
|------------------|---|-----------------|---------------|-----------|----------|------------|-----------|-------------|------------|------------|---|-----|--------|--------|---------|
|                  | С | becný pr        | ofil měření ( | Kamenoloi | n Vý     | kleky [25] | / Se      | ekundární d | rtič 132kV | V A+ M18)  |   |     |        |        | X       |
| 1 60 🗌           |   |                 | 2             |           | Ţ        | dil        | -         | •           | •          | 17.05.2024 | • | ↔   |        | <      |         |
| Domů             |   | Otevřít         | Obnovit       | Tabulka   |          | Graf       |           | Předchozí   | Další      | 18.05.2024 | • | Den | Hodina | Sdílet |         |
|                  |   | Datum           |               | Suma k    | Wh       | Max kW     |           | Kumulace    | kWh        |            |   |     |        |        | <b></b> |
|                  |   | 17.5.202        | 4 00:00       |           | 0        |            | 0         |             | 0          |            |   |     |        |        |         |
| MaR              |   | 17.5.202        | 4 01:00       |           | 0        |            | 0         |             | 0          |            |   |     |        |        |         |
|                  |   | 17.5.202        | 4 02:00       |           | 0        |            | 0         |             | 0          |            |   |     |        |        |         |
| 111              |   | 17.5.202        | 4 03:00       |           | 0        |            | 0         |             | 0          |            |   |     |        |        |         |
|                  | ┢ | 17.5.202        | 4 04:00       |           | 0        |            | 0         |             | 0          |            |   |     |        |        |         |
| Data             | ┢ | 17.5.202        | 4 05:00       |           | 0        |            | 0         | )<br>       | 0          |            |   |     |        |        |         |
|                  | ╟ | 17.5.202        | 4 06:00       | _         | 84       |            | 99        |             | 84         |            |   |     |        |        |         |
|                  | ╟ | 17.5.202        | 4 07:00       |           | 76       |            | 92        |             | 160        |            |   |     |        |        |         |
|                  | ╟ | 17.5.2024 08:00 |               |           |          |            | 89        |             | 239        |            |   |     |        |        |         |
| Servis           | ╟ | 17.5.202        | 4 09:00       | _         | 33<br>07 |            | 91<br>100 |             | 271        |            |   |     |        |        |         |
|                  | ╟ | 17.5.202        | 4 10:00       | _         | 87 108   |            |           |             | 440        |            |   |     |        |        |         |
|                  | ŀ | 17.5.202        | 4 12:00       | _         | 92       |            | 108       |             | 532        |            |   |     |        |        | =       |
| Info             | ŀ | 17.5.202        | 4 13:00       |           | 79       |            | 110       |             | 611        |            |   |     |        |        |         |
|                  |   | 17.5.202        | 4 14:00       | _         | 90       |            | 93        |             | 701        |            |   |     |        |        |         |
|                  |   | 17.5.202        | 4 15:00       |           | 71       |            | 90        | 1           | 771        |            |   |     |        |        |         |
|                  |   | 17.5.202        | 4 16:00       |           | 91       |            | 96        |             | 862        |            |   |     |        |        |         |
| Plocha           |   | 17.5.202        | 4 17:00       |           | 46       |            | 108       |             | 907        |            |   |     |        |        |         |
|                  |   | 17.5.202        | 4 18:00       |           | 92       |            | 103       |             | 999        |            |   |     |        |        |         |
|                  |   | 17.5.202        | 4 19:00       |           | 75       |            | 88        | 1           | 074        |            |   |     |        |        |         |
| 1 *              |   | 17.5.202        | 4 20:00       |           | 86       |            | 88        | 1           | 160        |            |   |     |        |        |         |
|                  |   | 17.5.202        | 4 21:00       |           | 1        |            | 6         | 1           | 162        |            |   |     |        |        |         |
| Noční            | L |                 |               |           |          |            |           |             |            |            |   |     |        |        | •       |
| Admin (PK-ELSYS) |   | 22.5.202        | 4 14:33       | Databáz   | e: "cr   | ns"        | Serv      | /er spuštěn |            |            |   |     |        |        | 1.      |

## 2. Předávací měření – elektřina

U tohoto profilu je zdrojem dat projekt, kde je definováno předávací měření jako činný odběr (elektřina). Dále je vyhodnocován jalový odběr, jalová dodávka a případně kompletní 4-kvadrantní měření včetně dodávky do sítě a tarify.

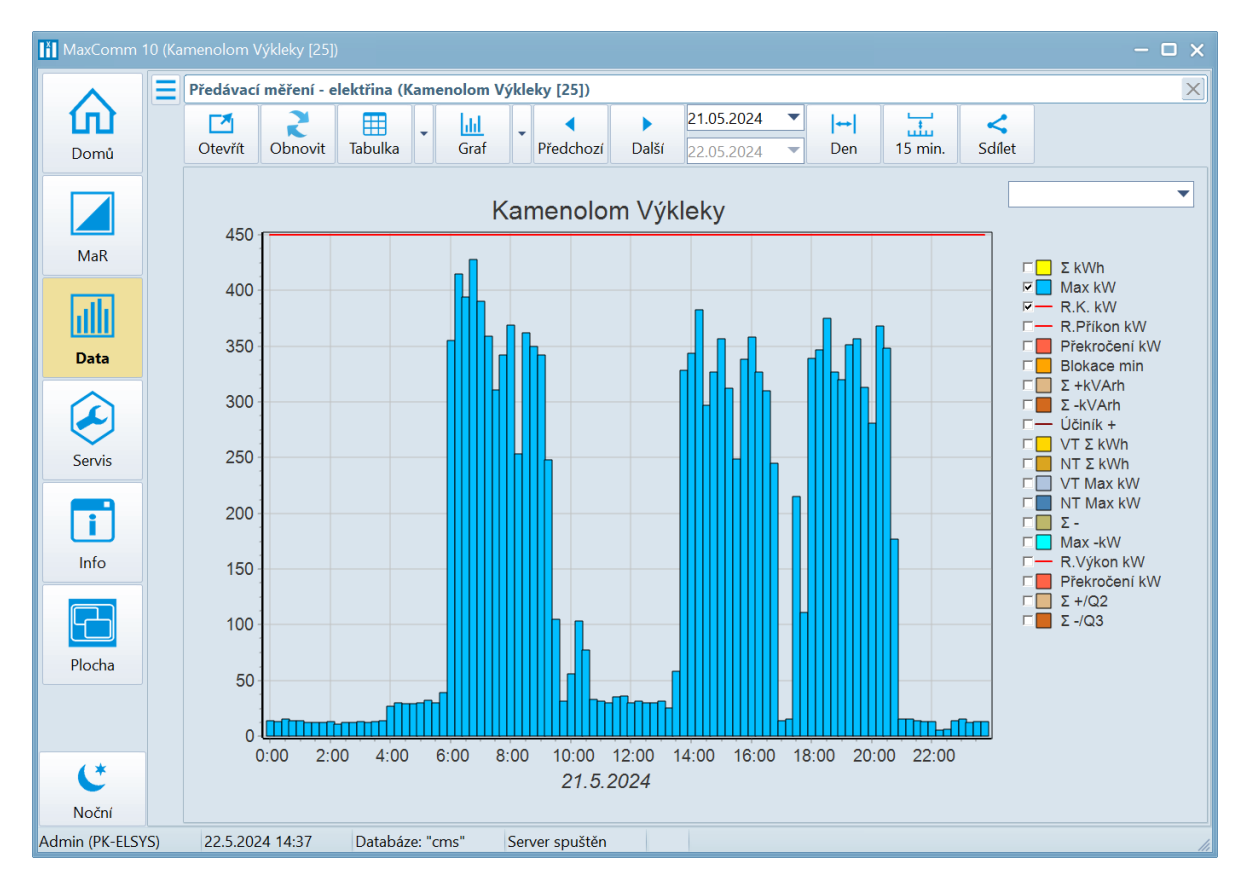

| MaxComm        | MaxComm 10 (Kamenolom Výkleky [25])     - □ × |           |              |         |          |          |      |            |         |      |          |          |          |        |       |          |          |     |
|----------------|-----------------------------------------------|-----------|--------------|---------|----------|----------|------|------------|---------|------|----------|----------|----------|--------|-------|----------|----------|-----|
|                |                                               | Předávací | í měření - e | ektřina | (Kame    | nolom Vý | klel | ky [25])   |         |      |          |          |          |        |       |          |          | ×   |
| い              |                                               |           | 2            | Ħ       |          | hh       | Ţ    | •          | •       | 17.0 | 5.2024 🔻 | ↔        | <u> </u> | <      |       |          |          |     |
| Domů           |                                               | Otevřít   | Obnovit      | Tabulka |          | Graf     | Ľ    | Předchozí  | Další   | 18.0 | 5.2024 💌 | Den      | 15 min.  | Sdílet |       |          |          |     |
|                |                                               | Datum     |              | Max k   | w        | VT Max k | W    | NT Max kW  | R.K. kV | /    | Σ kWh    | VT Σ kWh | NT Σ kWh | Σ+     | kVArh | Σ -kVArh | Účiník + |     |
|                |                                               | 17.5.202  | 4 04:30      |         | 9        |          |      |            | 9       | 450  | 2        |          |          | 2      | 0     |          | I 1,000  |     |
| N4-D           |                                               | 17.5.202  | 4 04:45      |         | 7        |          |      |            | 7       | 450  | 2        |          |          | 2      | 0     |          | I 1,000  |     |
| IVIdIX         |                                               | 17.5.202  | 4 05:00      |         | 5        |          |      |            | 5       | 450  | 1        |          |          | 1      | 0     | 2        | 2 1,000  |     |
| L.U.           |                                               | 17.5.202  | 4 05:15      |         | 7        |          |      |            | 7       | 450  | 2        |          |          | 2      | 0     | 2        | 2 1,000  |     |
|                |                                               | 17.5.202  | 4 05:30      |         | 14       |          |      | 1          | 4       | 450  | 4        |          |          | 4      | 0     | (        | ) 1,000  |     |
| Data           |                                               | 17.5.202  | 4 05:45      |         | 14       |          |      | 1          | 4       | 450  | 4        |          |          | 4      | 0     | (        | ) 1,000  | =   |
|                |                                               | 17.5.202  | 4 06:00      |         | 292      | :        | 292  |            |         | 450  | 73       | 7        | 3        |        | 19    | (        | 0,967    |     |
|                |                                               | 17.5.202  | 4 06:15      |         | 371      | :        | 371  |            |         | 450  | 93       | 9        | 3        |        | 22    | (        | 0,972    |     |
|                |                                               | 17.5.202  | 4 06:30      |         | 395      | :        | 395  |            |         | 450  | 99       | 9        | 9        |        | 23    | (        | 0,974    |     |
| Servis         |                                               | 17.5.202  | 4 06:45      |         | 421      | 1 421    |      |            |         | 450  | 105      | 10       | 5        |        | 24    | (        | 0,975    |     |
|                |                                               | 17.5.202  | 4 07:00      |         | 264      | 4 264    |      |            |         | 450  | 66       | 6        | 6        |        | 18    | (        | 0,966    |     |
|                |                                               | 17.5.202  | 4 07:15      |         | 285      |          | 285  |            |         | 450  | 71       | 7        | 1        |        | 19    | (        | 0,968    |     |
|                |                                               | 17.5.202  | 4 07:30      |         | 397      |          | 397  |            |         | 450  | 99       | 9        | 9        |        | 24    | (        | 0,972    |     |
| Info           |                                               | 17.5.202  | 4 07:45      |         | 391      | :        | 391  |            |         | 450  | 98       | 9        | 8        |        | 24    | (        | 0,972    |     |
|                |                                               | 17.5.202  | 4 08:00      |         | 363      | : :      | 363  |            |         | 450  | 91       | 9        | 1        |        | 25    | (        | 0,963    |     |
| ╟╴╟┎╾┷┓        |                                               | 17.5.202  | 4 08:15      |         | 356      | i :      | 356  |            |         | 450  | 89       | 8        | 9        |        | 21    | (        | 0,973    |     |
| Diasha         |                                               | 17.5.202  | 4 08:30      |         | 320      | :        | 320  |            |         | 450  | 80       | 8        | 0        |        | 19    | (        | 0,974    |     |
| Plocha         |                                               | 17.5.202  | 4 08:45      |         | 285      |          | 285  |            |         | 450  | 71       | 7        | 1        |        | 20    | (        | 0,964    |     |
|                |                                               | 17.5.202  | 4 09:00      |         | 360      | :        | 360  |            |         | 450  | 90       | 9        | 0        |        | 22    | (        | 0,972    |     |
|                |                                               | 17.5.202  | 4 09:15      |         | 169      |          | 169  |            |         | 450  | 42       | 4        | 2        |        | 11    | (        | 0,970    |     |
| 1 *            |                                               | 17.5.202  | 4 09:30      |         | 16       | i        | 16   |            |         | 450  | 4        |          | 4        |        | 0     |          | I 1,000  |     |
|                |                                               | 17.5.202  | 4 09:45      |         | 15       |          | 15   |            |         | 450  | 4        |          | 4        |        | 0     |          | 0,998    |     |
| Noční          |                                               |           |              |         |          |          |      |            |         |      |          |          |          |        |       |          |          | -   |
| Admin (PK-ELS) | YS)                                           | 22.5.202  | 24 14:39     | Databa  | áze: "cr | ms" S    | Serv | er spuštěn |         |      |          |          |          |        |       |          |          | 11. |

## 3. Průběh regulace

Profil průběhu regulace je užitečný pro zpětnou analýzu využití smluvené **rezervované kapacity**, účinnosti a četnosti **regulačních zásahů**. Nahoře se nachází **denní profil střední hodnoty výkonu**, dole detailní profil průběhu spotřeby ve zvolené **¼ hodině** (označená zeleným trojúhelníkem). Poklepem myši na sloupce výkonu můžete měnit volbu.

Pokud došlo k nějakému regulačnímu zásahu, je sloupec zvýrazněn oranžovou barvou a vodorovné sloupce dole signalizují, které výstupy byly aktivovány (blokované spotřebiče), kdy a na jakou dobu.

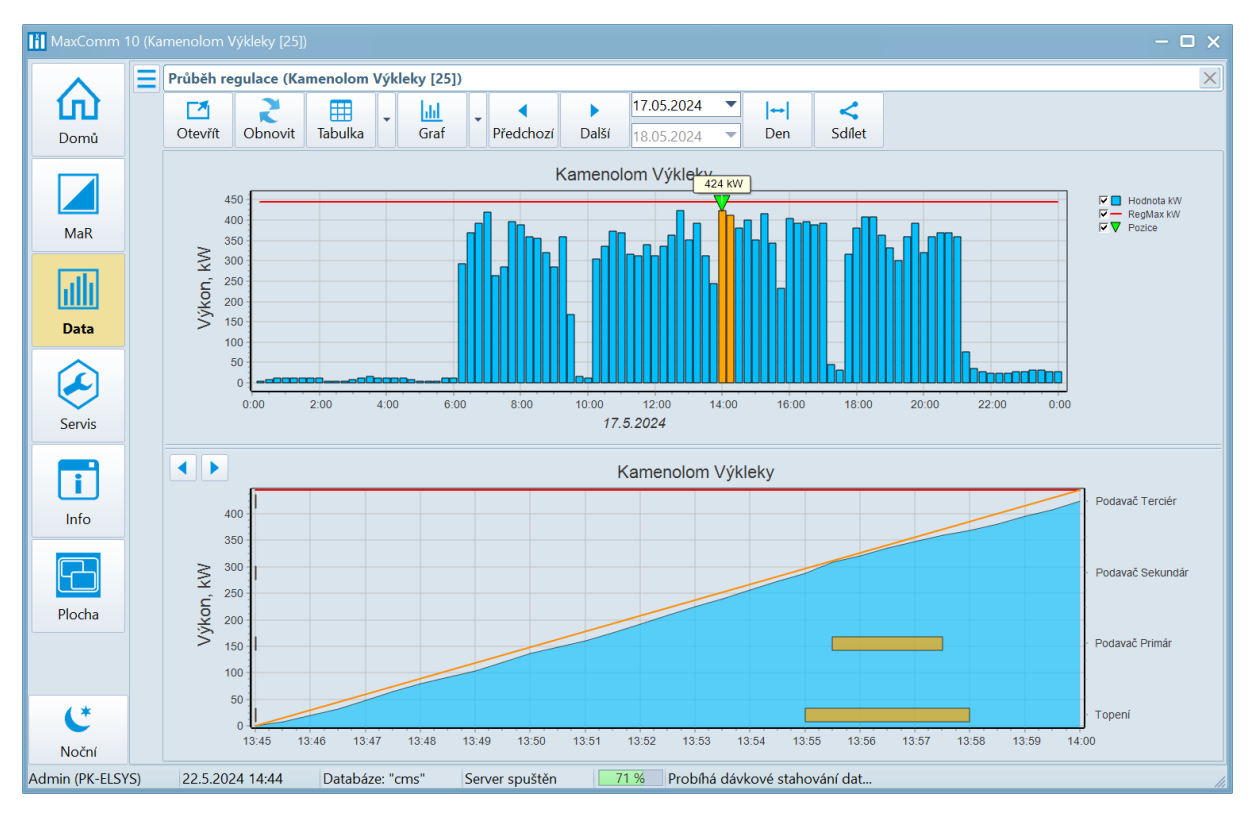

| MaxComm 10       | (Kai | menolom V | /ýkleky [25])       |         |        |                            |            |         |   |                          |                   |                    | - 🗆 x |
|------------------|------|-----------|---------------------|---------|--------|----------------------------|------------|---------|---|--------------------------|-------------------|--------------------|-------|
|                  |      | Průběh re | gulace (Kan         | nenolom | Výkle  | eky [25])                  |            |         |   |                          |                   |                    | ×     |
| Domů             |      | Ctevřít   | <b>2</b><br>Obnovit | Tabulka | -      | <mark>lılıl</mark><br>Graf | Předchoz   | í Dalši | í | 17.05.2024<br>18.05.2024 | <b> ↔ </b><br>Den | <b>く</b><br>Sdílet |       |
|                  |      | Datum     |                     | Hodno   | ta kW  | RegMax kW                  | Blokace    |         |   | Datum                    |                   | Hodnota kW         |       |
|                  |      | 17.5.202  | 4 12:59:18          |         | 352    | 445                        | 5          |         |   | 17.5.2024 14:            | 00:00             | 0                  |       |
|                  |      | 17.5.202  | 4 13:14:17          |         | 392    | 445                        | 5          |         |   | 17.5.2024 14:            | 00:30             | 16                 |       |
| MaR              |      | 17.5.202  | 4 13:29:18          |         | 312    | 445                        | 5          |         |   | 17.5.2024 14:            | 01:00             | 32                 | =     |
|                  |      | 17.5.202  | 4 13:44:16          |         | 244    | 445                        | 5          |         |   | 17.5.2024 14:            | 01:30             | 48                 |       |
|                  |      | 17.5.202  | 4 13:59:17          |         | 424    | 445                        | i Ano      |         |   | 17.5.2024 14:            | 02:00             | 60                 |       |
| Data             |      | 17.5.202  | 4 14:14:16          |         | 412    | 445                        | 5 Ano      |         |   | 17.5.2024 14:            | 02:30             | 76                 |       |
|                  |      | 17.5.202  | 4 14:29:17          |         | 380    | 445                        | 5          |         |   | 17.5.2024 14:            | 03:00             | 92                 |       |
|                  |      | 17.5.202  | 4 14:44:18          |         | 400    | 445                        | 5          |         |   | 17.5.2024 14:            | 03:30             | 108                |       |
|                  |      | 17.5.202  | 4 14:59:16          |         | 352    | 445                        | 5          |         |   | 17.5.2024 14:            | 04:00             | 124                |       |
| Servis           |      | 17.5.202  | 4 15:14:17          |         | 416    | 445                        | 5          |         | = | 17.5.2024 14:            | 04:30             | 140                |       |
|                  |      | 17.5.202  | 4 15:29:19          |         | 344    | 445                        | 5          |         |   | 17.5.2024 14:            | 05:00             | 156                |       |
|                  |      | 17.5.202  | 4 15:44:16          |         | 232    | 445                        | 5          |         |   | 17.5.2024 14:            | 05:30             | 168                |       |
|                  |      | 17.5.202  | 4 15:59:18          |         | 404    | 445                        | 5          |         |   | 17.5.2024 14:            | 06:00             | 180                |       |
| Info             |      | 17.5.202  | 4 16:14:16          |         | 392    | 445                        | 5          |         |   | 17.5.2024 14:            | 06:30             | 196                |       |
|                  |      | 17.5.202  | 4 16:29:17          |         | 396    | 445                        | 5          |         |   | 17.5.2024 14:            | 07:00             | 212                |       |
|                  |      | 17.5.202  | 4 16:44:16          |         | 388    | 445                        | 5          |         |   | 17.5.2024 14:            | 07:30             | 228                |       |
| Diasha           |      | 17.5.202  | 4 16:59:15          |         | 392    | 445                        | 5          |         |   | 17.5.2024 14:            | 08:00             | 240                |       |
| Piocna           |      |           |                     |         |        |                            |            |         | • |                          |                   |                    | •     |
| Admin (PK-ELSYS) |      | 22.5.202  | 24 14:55            | Databáz | e: "cr | ns" Sen                    | /er spuště | n       |   |                          |                   |                    | 11    |

## 4. Regulační zásahy

Tento profil regulace má podobný účel. Chybí zde detailní průběh ¼ hodinového výkonu, ale lépe se zde analyzuje četnost regulačních zásahů za delší časové období.

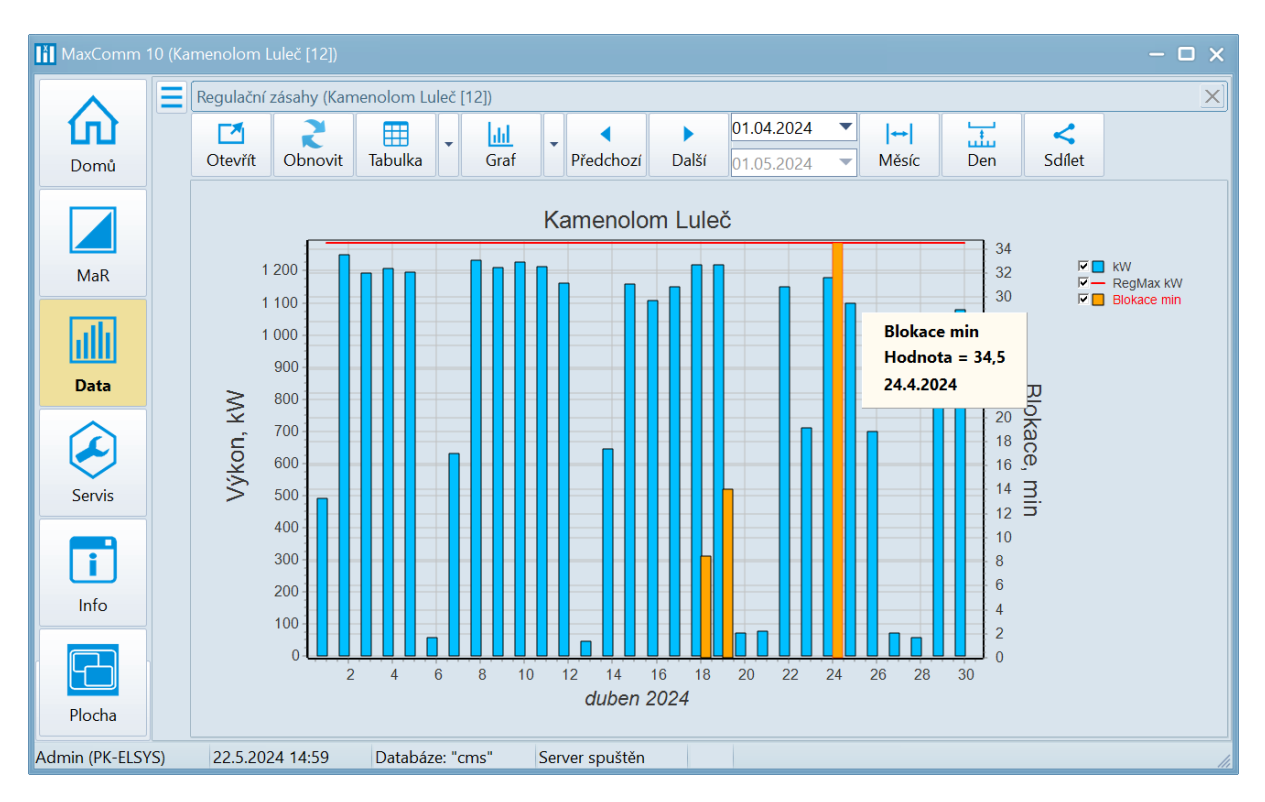

| MaxComm <sup>*</sup> | MaxComm 10 (Kamenolom Luleč [12]) – 🗆 X |                                       |                     |          |        |                          |             |       |                       |                                    |       |                  |           |                    |       |                            |               |           |
|----------------------|-----------------------------------------|---------------------------------------|---------------------|----------|--------|--------------------------|-------------|-------|-----------------------|------------------------------------|-------|------------------|-----------|--------------------|-------|----------------------------|---------------|-----------|
|                      |                                         | Regulačn                              | í zásahy (Ka        | menolom  | Lule   | č [12])                  |             |       |                       |                                    |       |                  |           |                    |       |                            |               | ×         |
| Domů                 |                                         | Ctevřít                               | <b>R</b><br>Obnovit | Tabulka  | •      | <mark>ldd</mark><br>Graf | Předchozí   | Další | <b>01.04</b><br>01.05 | 1.2024 <b>•</b><br>5.2024 <b>•</b> | M     | <b>⇔</b><br>ěsíc | Den       | <b>く</b><br>Sdílet |       |                            |               |           |
|                      |                                         | Datum                                 |                     | kW       |        | RegMax kW                | Blokace min | x     |                       | Topení-exp                         | edice | Topen            | ní-budova | Topení-SHT         | a kan | Topení TS, rozvodny, velín | Podavače Tune | Podavač 🔺 |
|                      |                                         | 15.4.202                              | 24                  | 1        | 159    | 1 28                     | 7           |       | 0                     |                                    | 0     |                  | 0         |                    | 0     | 0                          | C             |           |
| N4-10                |                                         | 16.4.202                              | 24                  | 1        | 106    | 1 28                     | 7           |       | 0                     |                                    | 0     |                  | 0         |                    | 0     | 0                          | C             |           |
| мак                  |                                         | 17.4.202                              | 24                  | 1        | 150    | 1 28                     | 7           |       | 0                     |                                    | 0     |                  | 0         |                    | 0     | 0                          | C             |           |
| L.I.I.               |                                         | 18.4.202                              | 24                  | 1        | 218    | 1 28                     | 8,5         |       |                       | 5,9                                |       | 2,5              |           | 0                  | 0     | C                          |               |           |
|                      |                                         | 19.4.202                              | 24                  | 1        | 218    | 1 28                     | 7 14        |       | 0                     | 0                                  |       |                  | 1,5       |                    | 6,5   | 3,5                        | C             |           |
| Data                 | 20.4.2024                               |                                       |                     | 72       | 1 28   | 7                        |             | 0     |                       | 0                                  |       | 0                |           | 0                  | 0     | 0                          |               |           |
|                      |                                         | 21.4.202                              | 24                  |          | 78     | 1 28                     | -           |       | 0                     |                                    | 0     |                  | 0         |                    | 0     | 0                          | C             |           |
|                      |                                         | 22.4.202                              | 24                  | 1        | 151    | 1 287                    |             |       | 0                     |                                    | 0     |                  | 0         |                    | 0     | 0                          | 0             |           |
|                      |                                         | 23.4.202                              | 24                  | 711 1287 |        | 24.5                     |             | 0     |                       | 7.5                                |       | 0                |           | 0                  | 0     |                            |               |           |
| Servis               |                                         | 24.4.202                              | 24                  | 1        | 000    | 1 28                     | 7 34,3      | '     | 0                     |                                    | 7,5   |                  | 4,5       |                    | 8,5   | 8                          |               |           |
|                      |                                         | 25.4.202                              | 24                  | 1        | 700    | 1 20                     | 7           |       | 0                     |                                    | 0     |                  | 0         |                    | 0     | 0                          |               |           |
|                      |                                         | 27.4.202                              |                     |          | 72     | 1 287                    | 7           |       | 0                     |                                    | 0     |                  | 0         |                    | 0     | 0                          |               |           |
| Info                 |                                         | 28.4.202                              | 24                  |          | 58     | 1 28                     | 7           |       | 0                     |                                    | 0     |                  | 0         |                    | 0     | 0                          | 0             | =         |
|                      |                                         | 29.4.202                              | 24                  | 1        | 030    | 1 28                     | 7           |       | 0                     |                                    | 0     |                  | 0         |                    | 0     | 0                          | C             |           |
|                      |                                         | ▶ <b>30.4.2024</b> 1 078 <b>1 287</b> |                     |          |        | 7                        |             | 0     |                       | 0                                  |       | 0                |           | 0                  | 0     | C                          |               |           |
| Plocha               |                                         | <b>4</b> II                           |                     |          |        |                          |             |       |                       |                                    |       |                  |           |                    |       |                            |               | •         |
| Admin (PK-ELSY       | (S)                                     | 22.5.20                               | 24 14:59            | Databáz  | e: "cn | ns" Ser                  | ver spuštěn |       |                       |                                    |       |                  |           |                    |       |                            |               | 14        |

Hodnota **RegMax** je limit výkonu uložený v regulátoru v době vyhodnocení. Je doporučeno, aby hodnota byla vždy o nějakou rezervu níž, než je smluvená rezervovaná kapacita.

Ve sloupci **blokace** je součet minut za všechny regulační výstupy dohromady v daném řádku. V profilu tento údaj indikuje míru potřeby regulace za zvolené období.

## 5. Odečet měření

V tabulce odečtu měření se nachází výpis všech měření zvoleného projektu a agregované hodnoty měření za nastavený interval. Dle typu měření se volí agregace suma (např. pro energii) nebo průměr (např. teplota).

Pro rychlé vyhledání některého měření použijte vyhledávací box.

| <b> ↔ </b><br>Měsíc | <b>く</b><br>Sdílet |   |  |  |  |  |  |  |  |
|---------------------|--------------------|---|--|--|--|--|--|--|--|
| <u>D</u> en         |                    | n |  |  |  |  |  |  |  |
| <u>T</u> ýder       | i                  |   |  |  |  |  |  |  |  |
| ✓ <u>M</u> ěsíc     |                    | 2 |  |  |  |  |  |  |  |
| <u>R</u> ok         |                    | 4 |  |  |  |  |  |  |  |
| <u>V</u> olný       |                    |   |  |  |  |  |  |  |  |
| D <u>a</u> tur      |                    |   |  |  |  |  |  |  |  |

|        | Odečet všeo | h měření projektu (Kamenolom Luleč [12])                                                                                      |                    |         |       |          |
|--------|-------------|----------------------------------------------------------------------------------------------------|--------------------|---------|-------|----------|
| Domů   | Otevřít (   | Dbnovit         Předchozí         Další         01.05.2024         ▼         I++           01.06.2024         ▼         Měsíc | <b>く</b><br>Sdílet |         |       | <b>x</b> |
| _      | Vstup       | Měření                                                                                                    | Jednotka           | Hodnota | Max   | Min      |
|        |             | 1-Předávací měření                                                                                                    |                    |         |       |          |
|        | 1.M1        | Předávací měření                                                                                                    | kWh                | 112 066 | 1 184 |          |
| MaR    | 2.M2        | Měření jalové-odběr                                                                                                    | kVArh              | 14 790  | 178   |          |
|        | 3.M3        | Měření jalové-dodávka                                                                                                    | kVArh              | 24      | 4     |          |
|        |             | 21-Trafostanice                                                                                                    |                    |         |       |          |
| Data   | 4.M4        | Trafo1 6kV 630kVA P+                                                                                                    | kWh                | 0       | 0     |          |
|        | 5.M5        | Trafo2 630 kVA Terciérní úpravna                                                                                              | kWh                | 29 103  | 219   |          |
|        | 6.M6        | Trafo3 1000kVA-Prim+Sek. A+                                                                                                   | kWh                | 30 565  | 616   |          |
| $\sim$ | 7.M7        | Trafo4 1000 kVA Terciérní úpravna                                                                                             | kWh                | 47 366  | 421   |          |
| Servis | 20.M20      | Trafo3 1000kVA-Prim+Sek. R+                                                                                                   | kVArh              | 898     | 45    |          |
|        | 21.M21      | Trafo3 1000kVA-Prim+Sek. R-                                                                                                   | kVArh              | 419     | 27    |          |
|        | 36.M36      | Trafo1 6kV 630kVA Q+                                                                                                    | kVArh              | 0       | 0     |          |
|        | 37.M37      | Trafo1 6kV 630kVA Q-                                                                                                    | kVArh              | 0       | 0     |          |
| Info   | 40.M40      | Rezerva do st.trafostanice                                                                                                    | kWh                | 0       | 0     |          |
|        |             | 22-Těžba                                                                                                    |                    |         |       |          |
|        | 31.M31      | Rezerva-Těžba-6kV P+                                                                                                    | kWh                | 0       | 0     |          |
| Diasha | 32.M32      | Rezerva-Těžba-6kV Q+                                                                                                    | kVArh              | 0       | 0     |          |
| PIOCHA | 33.M33      | Rezerva-Těžba-6kV Q-                                                                                                    | kVArh              | 0       | 0     |          |
|        |             | 231-Primární úpravna                                                                                                    |                    |         |       |          |
|        | 9.M9        | Primární drtič 3M1 250kW FM C160-Nordberg                                                                                     | kWh                | 5 477   | 182   |          |
|        | 12.M12      | Primární rozvodna R1                                                                                                    | kWh                | 11 153  | 255   |          |
|        | 91.M91      | Kladivo primár spotřeba                                                                                                    | kWh                | 0       | 0     |          |
|        | 92.M92      | Kladivo primár motohodiny                                                                                                    | h                  | 0       | 0     |          |
|        |             | 232-Sekundární úpravna                                                                                                    |                    |         |       |          |
|        | 10.M10      | Sekundární drtič 355kW HP500                                                                                                  | kWh                | 10 756  | 238   |          |
| C*     | 13.M13      | Sekundární rozvodna R2                                                                                                    | kWh                | 20 002  | 395   |          |
| Noční  |             | 233-Terciérní úpravna celek T                                                                                                 |                    |         |       |          |

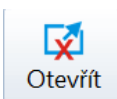

**Tip**: Poklepem na tlačítko"Otevřít" se deaktivujeautomatické otevření jiného

projektu. Pak můžete otevřít jiné okno a porovnávat hodnoty různých projektů, měření nebo za odlišné období. To platí obecně pro všechny datové profily.

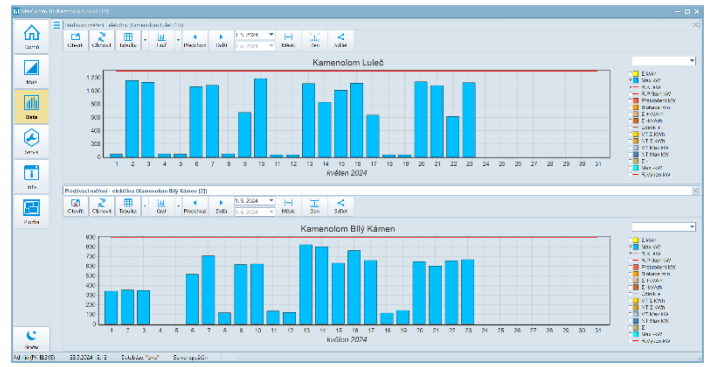

## 6. Data elektroměru EME319

Tento profil je určen pro projekty, kde je nastaven typ zařízení elektroměr **EME319** nebo **EME303**. Tyto projekty obsahují kromě údajů o energii také informace o kvalitě sítě, proudech, napětí apod.

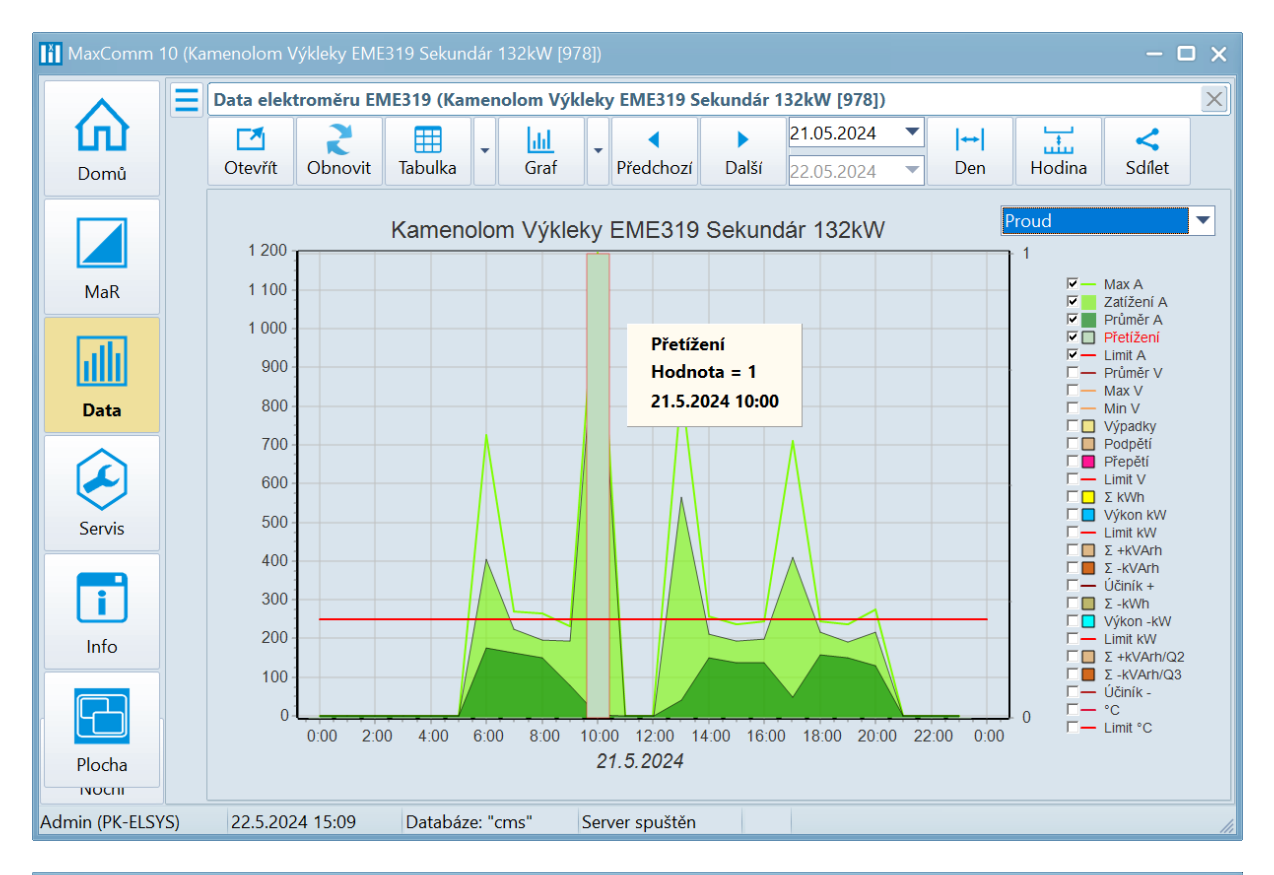

| 🚻 MaxComm 1    | taxComm 10 (Kamenolom Výkleky EME319 Sekundár 132kW [978])         — 🗆 × |                 |                     |           |       |            |              |                    |                               |                   |          |                   |          |          |       |       |   |
|----------------|--------------------------------------------------------------------------|-----------------|---------------------|-----------|-------|------------|--------------|--------------------|-------------------------------|-------------------|----------|-------------------|----------|----------|-------|-------|---|
|                | Ξ                                                                        | Data elek       | troměru EM          | E319 (Kan | neno  | lom Výklek | y EME319 Sel | undár 132k\        | V [978])                      |                   |          |                   |          |          |       |       | × |
| Domů           |                                                                          | Ctevřít         | <b>R</b><br>Obnovit | Tabulka   | -     | Graf       | Předchozí    | 19.0<br>Další 20.0 | <b>95.2024</b> ▼<br>95.2024 ▼ | <b> ↔ </b><br>Den | Hodina S | <b>≺</b><br>dílet |          |          |       |       |   |
|                |                                                                          | Datum           |                     | Max A     |       | Zatížení A | Průměr A     | Přetížení          | Výkon kW                      | ΣkWh              | Σ +kVArh | Σ -kVArh          | Účiník + | Průměr V | Max V | Min V |   |
|                |                                                                          | 21.5.202        | 24 05:00            |           | 0     | (          | 0 0          | 0                  | 0                             | 0                 | 0        | 0                 |          | 235,9    | 238,0 | 223,5 |   |
|                |                                                                          | 21.5.202        | 24 06:00            |           | 727   | 405        | 174          | 0                  | 109                           | 96                | 73       | 0                 | 0,793    | 230,2    | 234,5 | 222,0 |   |
| MaR            |                                                                          | 21.5.202        | 24 07:00            |           | 271   | 225        | 5 162        | 0                  | 97                            | 87                | 71       | 0                 | 0,776    | 231,9    | 237,3 | 227,2 |   |
|                |                                                                          | 21.5.202        | 24 08:00            |           | 265   | 190        | 5 149        | 0                  | 86                            | 76                | 69       | 0                 | 0,741    | 234,4    | 237,4 | 230,6 |   |
|                |                                                                          | 21.5.202        | 24 09:00            |           | 232   | 194        | 4 78         | 0                  | 79                            | 38                | 40       | 0                 | 0,690    | 236,3    | 238,9 | 232,2 |   |
| Data           |                                                                          | 21.5.202        | 24 10:00            | 1         | 196   | 1 092      | 2 3          | 1                  | 4                             | 1                 | 3        | 0                 | 0,363    | 238,2    | 240,9 | 217,0 |   |
|                |                                                                          | 21.5.202        | 24 11:00            |           | 0     | (          | 0 0          | 0                  | 0                             | 0                 | 0        | 0                 |          | 239,0    | 241,0 | 231,4 |   |
|                |                                                                          | 21.5.202        | 24 12:00            |           | 0     | (          | ) 0          | 0                  | 0                             | 0                 | 0        | 0                 |          | 239,4    | 242,3 | 236,6 |   |
|                |                                                                          | 21.5.202        | 24 13:00            |           | 846   | 565        | 41           | 0                  | 76                            | 22                | 21       | 0                 | 0,713    | 238,8    | 240,7 | 227,4 | = |
| Servis         |                                                                          | 21.5.202        | 24 14:00            |           | 257   | 212        | 2 150        | 0                  | 90                            | 78                | 71       | 0                 | 0,737    | 236,9    | 239,2 | 232,6 |   |
| <u> </u>       |                                                                          | 21.5.202        | 24 15:00            |           | 238   | 195        | 5 138        | 0                  | 86                            | 68                | 70       | 0                 | 0,701    | 237,7    | 241,0 | 234,3 |   |
|                |                                                                          | 21.5.202        | 24 16:00            |           | 244   | 197        | 7 136        | 0                  | 87                            | 70                | 66       | 0                 | 0,726    | 237,3    | 241,2 | 231,4 |   |
|                |                                                                          | 21.5.202        | 24 17:00            |           | 711   | 409        | 47           | 0                  | 49                            | 16                | 29       | 0                 | 0,488    | 238,6    | 241,4 | 220,7 |   |
| Info           |                                                                          | 21.5.202        | 24 18:00            |           | 244   | 21         | 7 159        | 0                  | 94                            | 84                | 71       | 0                 | 0,765    | 233,5    | 238,6 | 230,1 |   |
|                |                                                                          | 21.5.202        | 24 19:00            |           | 236   | 192        | 2 151        | 0                  | 86                            | 79                | 69       | 0                 | 0,752    | 233,2    | 237,1 | 229,4 |   |
|                |                                                                          | 21.5.202        | 24 20:00            |           | 276   | 210        | 5 130        | 0                  | 96                            | 71                | 61       | 0                 | 0,757    | 234,4    | 238,9 | 230,6 |   |
|                |                                                                          | 21.5.202        | 24 21:00            |           | 0     | (          | 0 0          | 0                  | 0                             | 0                 | 0        | 0                 |          | 239,7    | 241,9 | 237,2 |   |
| Plocha         |                                                                          | 21.5.2024 22:00 |                     |           | 0     | (          | 0 0          | 0                  | 0                             | 0                 | 0        | 0                 |          | 240,7    | 243,3 | 237,1 | - |
| Admin (PK-ELSV | (5)                                                                      | 22 5 203        | 24 15-13            | Databáz   | e "cn | ne" Sor    | ver spuštěn  |                    |                               |                   |          |                   |          |          |       |       |   |

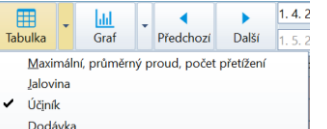

Část údajů není v tabulce zobrazena. Použijte nabídkové menu vedle tlačítka "Tabulka" pro zobrazení/skrytí požadovaných údajů.

<u>N</u>apětí

<u>V</u>ýpadky, podpětí, přepětí <u>T</u>HD (zkreslení proudu, napětí) M<u>a</u>x. teplota elektroměru

## 7. Uživatelská sestava více měření

Slouží pro zobrazení agregovaného průběhu více souvisejících měření v jednom grafu nebo tabulce, a to dokonce napříč projekty (globální sestava). Nejdříve je třeba sestavu vytvořit, pak otevřít okno sestavy měření a přidat měření prostým přetažením ze záložky "Seznam měření" do okna sestavy měření.

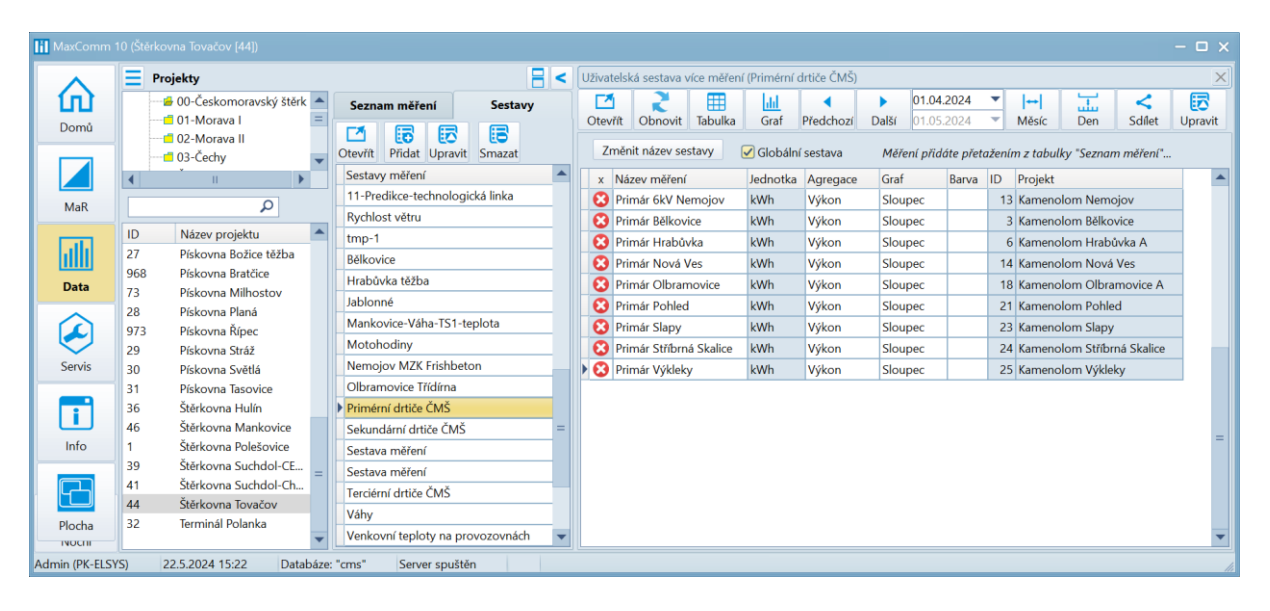

#### Vytvoření nové sestavy, přidání a odebrání měření:

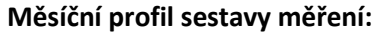

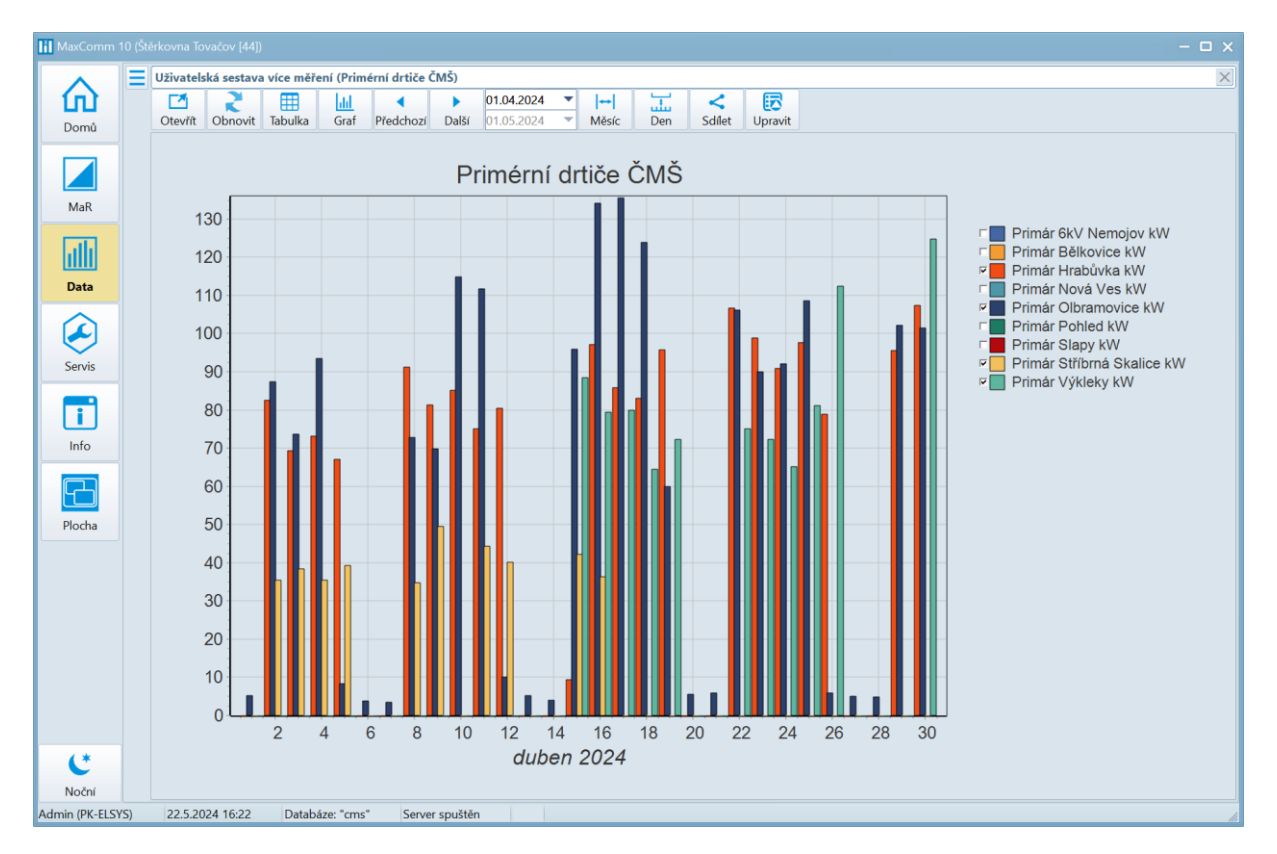

## 8. Skupinový přehled spotřeby - elektřina

Zdrojem dat pro tuto tabulku je skupina projektů. Každý řádek tabulky reprezentuje jeden projekt (provozovnu) a agregovaná data za zvolené období (den, týden, měsíc, rok, volný interval).

Maximální hodnoty ve sloupci jsou tučně, hodnoty mimo limit mají zvýrazněné pozadí.

| iii MaxComm 1                                                                                                    |                                                                                                    |                                                        |              |          |         |                        |                            |              |                           |      |       |             |                      |                  |                     |             |         |          | - 🗆 x    |
|----------------------------------------------------------------------------------------------------|----------------------------------------------------------------------------------------------------|--------------------------------------------------------|--------------|----------|---------|------------------------|----------------------------|--------------|---------------------------|------|-------|-------------|----------------------|------------------|---------------------|-------------|---------|----------|----------|
|                                                                                                    | Ξ                                                                                                    | Projekty                                               |              | <        | Skupino | vý přehled sp          | otřeby - ele               | ektřin       | na (02-Mo                 | rava | JI)   |             |                      |                  |                     |             |         |          | ×        |
| Domů                                                                                                    | ¥                                                                                                    | Vše<br>⊡ 00-Českomo<br>⊡ 01-Morava                     | ravský štěrk | <b>^</b> | Ctevřít | Obnovit                | Tabulka                    | •            | <mark>dılı</mark><br>Graf | -    | Předo | thozí Další | 01.05.20<br>01.06.20 | 024 ▼<br>024 ▼ M | l↔ <<br>Aĕsíc Sdíle | t 🗆         |         | x ۹      |          |
|                                                                                                    |                                                                                                    | → 02-Morava II<br>→ 03-Čechy                           | (            | Ŧ        | ID      | Popis<br>80 Betoni     | projektu<br>irna Olbran    | novic        | ce                        |      | N     | Max kW F    | Příkon kW            | R.K. kW          | Překročení kW       | Blokace min | Σ kWh   | Účiník + |          |
| MaR                                                                                                    |                                                                                                    |                                                        | Q            |          |         | 12 Kamer               | iolom Luleč                |              | anv                       |      |       | 1 184       | 1 560                | 1 300            |                     | 0           | 112 086 | 0,991    |          |
| ID         Název projektu         18         Kamenolom Lulec-Ulsany         109         350         130         0         10         0         943         0,993           ID         Název projektu         18         Kamenolom Olbramovice A         1032         1500         1100         0         80 547         0,978                                                                                                    |                                                                                                    |                                                        |              |          |         |                        |                            |              |                           |      |       |             |                      |                  |                     |             |         |          |          |
| Image: State Product And Construction Conduction Conducting Conducting Conduction Conduction Conduction Conducting Condu |                                                                                                    |                                                        |              |          |         |                        |                            |              |                           |      |       |             |                      |                  |                     |             |         |          |          |
| Data                                                                                                    | 12         Kamenolom Luleč         17         Kamenolom Olbramovice Vodárna Mor.         0         36         30         46.8         34         1,000           Data         11         Kamenolom Luleč-Olšany         106         Kamenolom Olbramovice Vodárna Vedro         106         Kamenolom Olbramovice Vodárna Vedro         106         Kamenolom Olbramovice Vodárna Vedro         106         Kamenolom Olbramovice Vodárna Vedro         106         Kamenolom Olbramovice Vodárna Vedro         106         Kamenolom Olbramovice Vodárna Vedro         106         Kamenolom Olbramovice Vodárna Vedro         106         Kamenolom Olbramovice Vodárna Vedro         106         Kamenolom Olbramovice Vodárna Vedro         106         Kamenolom Olbramovice Vodárna Vedro         106         Kamenolom Olbramovice Vodárna Vedro         106         Kamenolom Olbramovice Vodárna Vedro         106         106         106         106         106         106         106         106         106         106         106         106         106         106         106         106         106         106         106         106         106         106         106         106         106         106         106         106         106         106         106         106         106         106         106         106         106         106 |                                                        |              |          |         |                        |                            |              |                           |      |       |             |                      |                  |                     |             |         |          |          |
| $\bigcirc$                                                                                                    | 100         Kamenolom Olbramovice         100         Kamenolom Olbramovice         100         53         15         5,5         1 940         1,000                                                                                                    |                                                        |              |          |         |                        |                            |              |                           |      |       |             |                      |                  |                     |             |         |          |          |
|                                                                                                    | Se                                                                                                    | znam měření                                            | Sesta ∢      | ۶.       |         | 20 Kamer               | iolom Opat                 | tovic        | e zad.lom                 |      |       | 460         | 650                  | 470              |                     | 9,7         | 41 769  | 0,983    |          |
| Servis                                                                                                    | Í                                                                                                    |                                                        | P 0 0        |          |         | 22 Kamer               | olom Rosi                  | ce           |                           |      | _     | 14          | 450                  | 10               | 4                   | 461,7       | 795     | 0,999    |          |
|                                                                                                    | Vstu                                                                                                    | p Název měře                                           | ní           |          |         | 26 Piskov<br>27 Pískov | na Bozice t<br>na Božice t | iudo<br>ěžha | vy a vlake                | kpea | -     | 188         | 120                  | 20               | 168                 | 38,2        | 289     | 0,999    |          |
|                                                                                                    | 1-P                                                                                                    | ředávací měření                                        | ^            | _        |         | 968 Pískov             | na Bratčice                | 200          |                           |      |       | 100         | 120                  | 20               | 100                 |             | 2 3 34  | 0,555    |          |
| Info                                                                                                    | 1.M <sup>*</sup>                                                                                                    | l Předávací m                                          | něření, kWh  |          |         | 31 Pískov              | na Tasovice                | •            |                           |      |       | 4           | 10                   | 10               | )                   | 0           | 616     | 1,000    |          |
|                                                                                                    | 2.M2                                                                                                    | <ol> <li>Měření jalov</li> <li>Měření jalov</li> </ol> | /é-odběr, kV |          |         | 36 Štěrko              | vna Hulín                  |              |                           |      |       | 971         | 1 090                | 900              | 71                  | 0,3         | 106 758 | 0,985    |          |
|                                                                                                    | 21-                                                                                                    | Trafostanice                                           | ле-иоиаvка,  |          |         | 44 Štěrko              | vna Tovačo                 | v            |                           |      | _     | 1 322       | 1 650                | 1 550            | )                   | 0           | 176 453 | 0,978    |          |
| Plocha                                                                                                    | 4.M4                                                                                                    | Trafostanice                                           | TS1 630kVA   |          |         | 9040 Štěrko            | vna Tovačo                 | v Ba         | gr DB6,3                  |      | _     | 136         | 200                  | 200              |                     | 0           | 25 471  | 0,928    |          |
|                                                                                                    | 5.M5                                                                                                    | 5 Trafostanice                                         | TS1 630kVA   |          |         | 9032 Stěrko            | vna Tovačo                 | v SB         | 600 MM2                   | 16   | _     | 5           | 250                  | 200              | )                   |             | 210     |          |          |
|                                                                                                    | 6.M6                                                                                                    | 5 Trafostanice                                         | TS1 630kVA   |          |         | 98 Stěrko              | vna Tovačo                 | v-Tro        | oubky                     |      | _     | 0           | 0                    | 800              | )                   |             | 0       |          |          |
| 4*                                                                                                    | * 22-Téžba                                                                                                    |                                                        |              |          |         |                        |                            |              |                           |      |       |             |                      |                  |                     |             |         |          |          |
|                                                                                                    | 11.M11 RIS1, kWh 1322 168 562, 2 643 682 0,991                                                                                                    |                                                        |              |          |         |                        |                            |              |                           |      |       |             |                      |                  |                     |             |         |          |          |
| Noční                                                                                                    | 121                                                                                                    | 110 DICO MAR                                           |              | <b>•</b> |         |                        |                            |              |                           |      |       |             |                      |                  |                     |             |         |          | <b>_</b> |
| Admin (PK-ELSY                                                                                                    | 'S)                                                                                                    | 22.5.2024 16:25                                        | 5 Databáze   | : "cn    | าร"     | Server spuště          | n                          |              |                           |      |       |             |                      |                  |                     |             |         |          | 11.      |

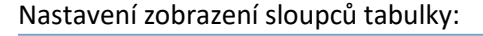

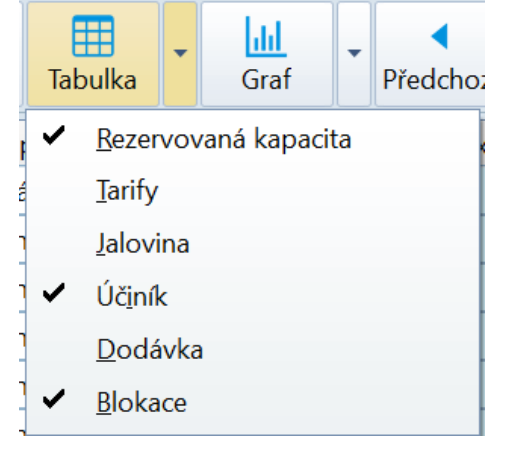

**Pozn.** V nabídce hlavního okna se nachází položka: "**Používat souhrnnou tabulku**". Tato volba výrazně zkrátí dobu zpracování dat především za delší období: měsíc, rok. Pokud však souhrnná tabulka není konzistentní, můžete obdržet neplatné nebo neúplné údaje!

#### Možnosti sdílení:

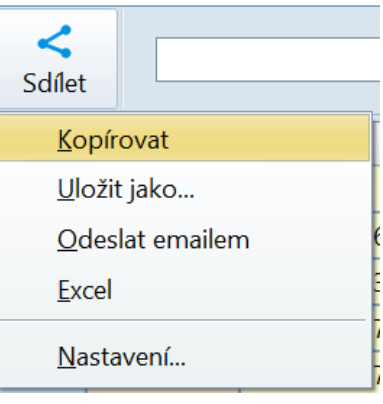

| Ξ          | Projekty                                            |                                     |                                                                                                    |                      |  |  |
|------------|-----------------------------------------------------|-------------------------------------|----------------------------------------------------------------------------------------------------|----------------------|--|--|
| ~          | Zobrazit projekty a měření                          | Seznar                              | n měření                                                                                                    | Sestavy              |  |  |
| <u>ш</u>   | <u>1</u> . Obecný profil měření                     |                                     |                                                                                                    |                      |  |  |
| kW<br>111  | <ol> <li>Předávací měření - elektřina</li> </ol>    | Vstup                               | Název měře                                                                                                   | ení                  |  |  |
|            | 2. Drůběh za mula za                                | 1-Energi                            | ie                                                                                                    |                      |  |  |
|            | <u>5</u> . Pruben regulace                          | 1.M1 (                              | Činný odběr (+A), kWh                                                                                        |                      |  |  |
| ,≁<br>min  | <u>4</u> . Regulační zásahy                         | 2.M2 ( Jalový odběr (+Ri/Q1), kVArh |                                                                                                    |                      |  |  |
|            | 5. Odečet všech měření projektu                     | 3.M3 (                              | 3.M3 ( Jalová dodávka (-Rc/Q4), kVA<br>4.M4 ( Činný dodávka (-A), kWh<br>5.M5 ( Jalový odběr při dodávce (+R |                      |  |  |
| <b>z</b> x | <u>6</u> . Data elektroměru EME319                  | <b>4.M4 (</b><br>5.M5 (             |                                                                                                    |                      |  |  |
| ≋          | <ol> <li>Uživatelská sestava více měření</li> </ol> | 6.M6 (                              | Jalová doda                                                                                                  | ávka při dodávce (-F |  |  |
|            | 8. Skupinový přebled spotřeby - elektřina           | 2-Napět                             | í                                                                                                    |                      |  |  |
| 1          | o skapinový premed spokrebý elektrika               | 7.M7 (                              | Napětí (prů                                                                                                  | měr), V              |  |  |
| Ŧ          | <u>9</u> . Platba za energii                        | 8.M8 (                              | Napětí (ma:                                                                                                  | ximum), V            |  |  |
|            | Nastavení >                                         | <u>P</u> oužívat souhrnnou tabulku  |                                                                                                    |                      |  |  |

## 8. Platba za energii

Podmínkou pro správné vyúčtování platby za energii je vyplnění ceníku a jeho přidělení předávacímu měření projektu. Dále musíte vyplnit tabulku rezervované kapacity projektu a rezervovaný příkon.

| 🚻 MaxComm 10 (   | (Kan                   | nenolom                                  | Luleč [12])      |             |            |            |           |        |           |           | - 🗆 X  |             |                             |  |    |    |        |            |         |  |    |    |      |  |  |  |
|------------------|------------------------|------------------------------------------|------------------|-------------|------------|------------|-----------|--------|-----------|-----------|--------|-------------|-----------------------------|--|----|----|--------|------------|---------|--|----|----|------|--|--|--|
|                  |                        | Platba za energii (Kamenolom Luleč [12]) |                  |             |            |            |           |        |           |           |        |             |                             |  |    |    |        |            |         |  |    |    |      |  |  |  |
| 1 60 1           |                        |                                          | 2                |             | dil        |            | •         | 01.0   | 04.2024 🔹 | <         |        |             |                             |  |    |    |        |            |         |  |    |    |      |  |  |  |
| Domů             |                        |                                          | Otevřít          | Obnovit     | Tabulka    | Graf       | Předchozí | Další  | 01.0      | )5.2024 🔻 | Sdílet |             |                             |  |    |    |        |            |         |  |    |    |      |  |  |  |
|                  |                        |                                          |                  |             | CZ-VO:     | 1.4.2024 - | 1.5.2024  |        | Jednotka  | Hodnota   | a      | Kč/Jednotka | Kč                          |  |    |    |        |            |         |  |    |    |      |  |  |  |
|                  |                        | Silová e                                 | elekřina         |             |            |            |           |        |           |           |        |             |                             |  |    |    |        |            |         |  |    |    |      |  |  |  |
|                  |                        | Odebra                                   | né množstv       | ví, VT      |            | MWh        | 187       | ,037   | 3 621,35  | 677 327   |        |             |                             |  |    |    |        |            |         |  |    |    |      |  |  |  |
| MaR              |                        | Odebra                                   | né množstv       | ví, NT      |            | MWh        | 78        | ,756   | 3 621,35  | 285 202   |        |             |                             |  |    |    |        |            |         |  |    |    |      |  |  |  |
|                  |                        | Stálý pla                                | at               |             |            | měsíc      | 1,        | ,000   |           |           |        |             |                             |  |    |    |        |            |         |  |    |    |      |  |  |  |
|                  |                        | Daň                                      |                  |             |            | MWh        | 265       | ,793   | 28,30     | 7 522     |        |             |                             |  |    |    |        |            |         |  |    |    |      |  |  |  |
| Data             |                        | Celkem                                   | za silovou       | ı elektřinu | ı          |            |           |        |           | 970 051   |        |             |                             |  |    |    |        |            |         |  |    |    |      |  |  |  |
| Data             |                        |                                          |                  |             |            |            |           |        |           |           |        |             |                             |  |    |    |        |            |         |  |    |    |      |  |  |  |
|                  |                        | Distribu                                 | ice              |             |            |            |           |        |           |           |        |             |                             |  |    |    |        |            |         |  |    |    |      |  |  |  |
|                  | -                      | -                                        |                  |             |            |            |           |        |           |           |        |             |                             |  | -  |    | Naměře | né 1/4 h m | aximum  |  | MW | 1, | ,249 |  |  |  |
| Servis           |                        |                                          |                  |             |            |            |           |        |           |           |        | Rezervo     | Rezervovaná kapacita, roční |  | MW | 1, | ,300   | 162 194,00 | 210 852 |  |    |    |      |  |  |  |
|                  |                        | Nevyžád                                  | daná jalová      | dodávka     |            | MVArh      | 0         | ,036   | 440,00    | 16        |        |             |                             |  |    |    |        |            |         |  |    |    |      |  |  |  |
|                  |                        | Použití s                                | sítí             |             |            | MWh        | 265       | ,793   | 90,51     | 24 057    |        |             |                             |  |    |    |        |            |         |  |    |    |      |  |  |  |
|                  |                        | Systéme                                  | Systémové služby |             | MWh        | 265        | ,793      | 113,53 | 30 175    |           |        |             |                             |  |    |    |        |            |         |  |    |    |      |  |  |  |
| Info             |                        | Podpor                                   | a OZE            |             |            | MW         | 1,        | 1,560  |           |           |        |             |                             |  |    |    |        |            |         |  |    |    |      |  |  |  |
|                  |                        | Činnost                                  | operátora        | trhu        |            | měsíc      | 1,        | ,000   | 3,43      | 3         | =      |             |                             |  |    |    |        |            |         |  |    |    |      |  |  |  |
|                  |                        | Celkem                                   | za distrib       | uci         |            |            |           |        |           | 265 104   |        |             |                             |  |    |    |        |            |         |  |    |    |      |  |  |  |
|                  |                        |                                          |                  |             |            |            |           |        |           |           |        |             |                             |  |    |    |        |            |         |  |    |    |      |  |  |  |
| Plocha           | ha Celkem, základ daně |                                          |                  |             |            |            | 1 235 155 |        |           |           |        |             |                             |  |    |    |        |            |         |  |    |    |      |  |  |  |
| C I              |                        | Celkem včetně DPH (21%)                  |                  |             |            |            |           |        | 1 494 538 |           |        |             |                             |  |    |    |        |            |         |  |    |    |      |  |  |  |
| Noční            |                        |                                          |                  |             |            |            |           |        |           |           | •      |             |                             |  |    |    |        |            |         |  |    |    |      |  |  |  |
| Admin (PK-ELSYS) |                        | 22.5.20                                  | 24 16:37         | Datab       | áze: "cms" | Serve      | r spuštěn |        |           |           | 11     |             |                             |  |    |    |        |            |         |  |    |    |      |  |  |  |

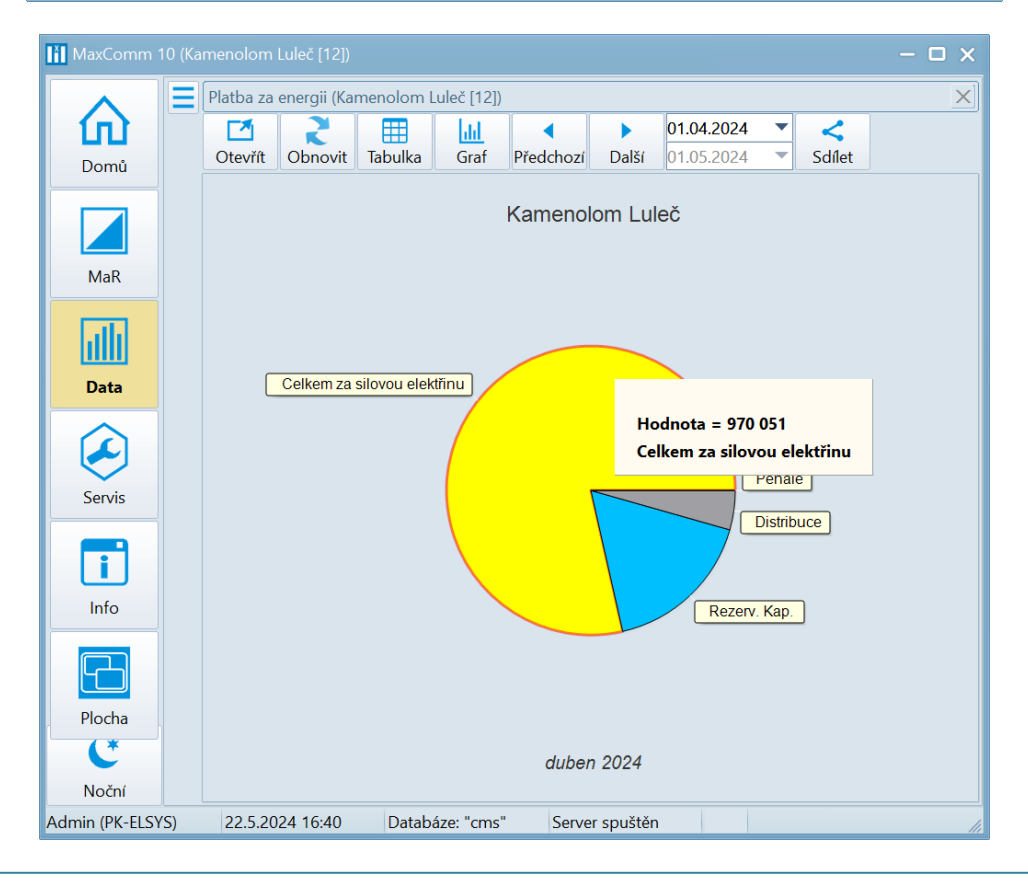

# Servis systému

## Konfigurace

Zde je k nahlédnutí základní konfigurace programu – režim provozu, připojení k databázi a serveru.

| MaxComm 10                    |                                                                                                    |                                              |                                                         |                                   |        |           |    |
|-------------------------------|----------------------------------------------------------------------------------------------------|----------------------------------------------|---------------------------------------------------------|-----------------------------------|--------|-----------|----|
|                               | Konfigurace Databáze                                                                                                    | Server                                       | <b>Q</b> Uživatelé                                      | 其 )) Výstrahy                     | Emaily | \$ Ceníky |    |
| Domů<br>MaR<br>Data<br>Servis | Režim provozu         Viceuživatelský režim (PORTABLE)         Provodní statelský režim (PORTABLE)         Provodní statelský režim (PORTABLE)         Provodní statelský režim (PORTABLE)         Provodní statelský režim (PORTABLE)         Provodní statelský režim (PORTABLE)         Provodní statelský režim (PORTABLE)         Provodní statelský režim (PORTABLE)         Provodní statelský režim (PORTABLE)         Provodní statelský režim (PORTABLE)         Provodní statelský režim (PORTABLE)         Provodní statelský režim (PORTABLE)         Provodní statelský režim (PORTABLE)         Provodní statelský režim (PORTABLE)         Provodní statelský režim (PORTABLE) | ver MaxComm a<br>eli a zařízeními<br>esílání |                                                         |                                   |        |           |    |
|                               | Databázový server                                                                                                    | Server Max(                                  | Comm                                                    |                                   |        |           |    |
| Plocha                        | mariadb.org binary distribution<br><b>11.3.2-MariaDB</b><br>192.168.33.183:3306<br>Databáze: <b>cms</b>                                                                                                    |                                              | Verze: <b>10.24.5</b><br>192.168.33.18<br>Zabezpečená k | 5.16<br>3:9009<br>xomunikace: Ano |        |           |    |
| C*<br>Noční                   | Změnit konfiguraci                                                                                                    |                                              | Vymazat uži                                             | vatelské nastavení                |        |           |    |
| Admin (PK-ELSYS)              | 22.5.2024 16:42 Databáze: "cms" Server sput                                                                                                    | stěn 35 %                                    | Probíhá dávkov                                          | ré stahování dat                  |        |           | 11 |

## Databáze

Zde můžete provést import, export dat, opravu databáze, nastavit úlohu pro automatické zálohování a další servisní úkony...

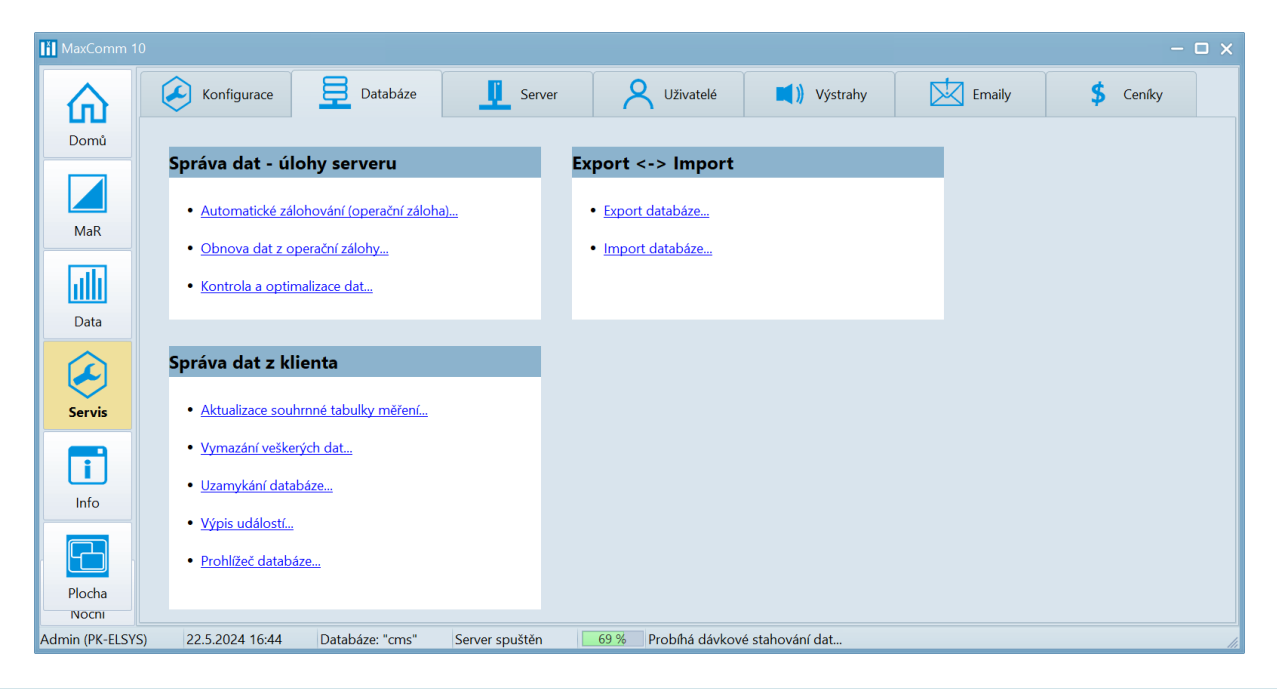

#### Server

Na záložce serveru je přehled připojených klientů a aktivních projektů (online režim). Dále pak výpis událostí a na samostatné záložce je skryto nastavení a ovládaní úlohy pro automatické stahování dat.

| 🚻 MaxComm 1     |                     |                   |                               |                                                                                       |               |       |          |                                           |            |                    |             |        |    |
|-----------------|---------------------|-------------------|-------------------------------|---------------------------------------------------------------------------------------|---------------|-------|----------|-------------------------------------------|------------|--------------------|-------------|--------|----|
|                 |                     | Konfigurace       | Databáze                      | Server                                                                                | 8             | Uživ  | atelé    | 其 )) Výstrahy                             | ×          | Emaily             | <b>\$</b> ( | Ceníky |    |
| Domů            | <b>t</b><br>Připoje | ní Spustit I      | (i)<br>Pozastavit<br>Zastavit |                                                                                       |               |       |          |                                           |            |                    |             |        |    |
|                 | Přip                | oojení uživatelé  | Úloha stahování dat           | Informace o s                                                                         | erveru        |       |          |                                           | Aktivní    | projekty           |             |        |    |
|                 | Uživate             | 9                 | Počítač                       | Připojen                                                                              | Verze         |       | ID       | Popis projektu                            | Stav       | Probíhajicí op     | erace       | Vývoj  |    |
| MaR             | Admin               | (PK-ELSYS)        | 192.168.201.1                 | 22.5.2024 16:1                                                                        | 10.24.5.16    |       | 922      | Štěrkovna Tovačov E                       | připojovár | í připojování      |             |        |    |
| Lafa            |                     |                   |                               |                                                                                       |               |       | 958      | Kamenolom Hrabůvk…<br>Štěrkovna Tovačov F | připojován | í připojování      |             |        |    |
|                 |                     |                   |                               |                                                                                       |               |       | 5040     | Sterkovna lovacov E                       | phpojeno   |                    |             |        |    |
| Data            |                     |                   |                               |                                                                                       |               |       | 4        |                                           | I          |                    |             |        |    |
|                 |                     |                   |                               |                                                                                       | Události      | serve | ru MaxC  | Comm                                      |            |                    |             |        |    |
|                 | Тур                 | Datum             | Popis události                | Jdálosti                                                                              |               |       |          |                                           | ι          | Jživatel           | Počítač     |        |    |
| Servis          | ▶ i                 | 22.5.2024 16:40:3 | 39 Úloha pro automat          | tické stahování dat pr                                                                | ojektů byla s | puště | na.      |                                           |            |                    | TOVMA       | X10    |    |
|                 | i                   | 22.5.2024 16:15:3 | 37 Přihlášení uživatele       | řihlášení uživatele                                                                   |               |       |          |                                           | F          | Admin (PK-ELSYS) 1 |             | .201.1 |    |
|                 | i                   | 22.5.2024 15:45:4 | 45 Úloha pro automat          | tické stahování dat pr                                                                | ojektů byla z | astav | ena (doł | oa trvání 5 min 6 s).                     |            |                    |             | X10    |    |
|                 | i                   | 22.5.2024 15:45:3 | 32 Čekání na uložení, :       | Čekání na uložení, souhrn a diagnostiku dat                                           |               |       |          |                                           |            | TOVMA              | X10         |        |    |
| Info            | i                   | 22.5.2024 15:40:3 | 39 Úloha pro automat          | Jloha pro automatické stahování dat projektů byla spuštěna.                           |               |       |          |                                           | TOVMA      | X10                |             |        |    |
|                 | i                   | 22.5.2024 15:38:2 | 24 Odhlášení uživatele        |                                                                                       |               |       |          |                                           | A          | Admin (PK-ELSYS)   | 192.168     | .201.1 |    |
|                 | i                   | 22.5.2024 14:46:0 | 09 Úloha pro automat          | Úloha pro automatické stahování dat projektů byla zastavena (doba trvání 5 min 30 s). |               |       |          |                                           |            | TOVMA              | X10         |        |    |
| Placka          | i                   | 22.5.2024 14:45:5 | 55 Čekání na uložení,         | -<br>Lekání na uložení, souhrn a diagnostiku dat                                      |               |       |          |                                           |            |                    | TOVMA       | X10    |    |
| Nochi           | i                   | 22.5.2024 14:40:3 | 39 Úloha pro automat          | tické stahování dat pr                                                                | ojektů byla s | puště | na.      |                                           |            |                    | TOVMA       | X10    | -  |
| Admin (PK-ELSYS | 5) 2                | 2.5.2024 16:45    | Databáze: "cms"               | Server spuštěn                                                                        | 86 % P        | robíh | á dávko  | vé stahování dat                          |            |                    |             |        | 10 |

## Uživatelé

Zde se nachází správa uživatelů systému. Rozlišují se tři úrovně oprávnění: **správce**, **operátor**, **uživatel**. Operátor může měnit většinu nastavení, kromě správy uživatelů.

Některým uživatelům lze přiřadit omezený seznam projektů, ke kterým budou mít přístup.

| III MaxComm 10                        |                                                                                                    |                   |                  |                 |                     |            |                                                                    |                                                 |               |   |
|---------------------------------------|----------------------------------------------------------------------------------------------------|-------------------|------------------|-----------------|---------------------|------------|--------------------------------------------------------------------|-------------------------------------------------|---------------|---|
|                                       | Konfigurace                                                                                         | Databáze          | J Serve          | r 🔗             | Uživatelé           | ) Výstrahy | Emai                                                               | ily <b>\$</b>                                   | Ceníky        |   |
| Domů                                  | A     A     A     A       Přídat     Odebrat     Upravit     Potvrdit       Storno     Přihlásit se |                   |                  |                 |                     |            |                                                                    |                                                 |               |   |
|                                       | -Vlastnosti uživatele                                                                               |                   |                  |                 |                     |            |                                                                    |                                                 |               |   |
| MaR                                   | Přihlašovací jr                                                                                     | néno Admin        |                  | Původní heslo   |                     |            | Uživatelské heslo je                                               | možné měnit až                                  |               |   |
| ulli                                  | Celé jméno                                                                                          | PK-ELSYS          |                  | Nové heslo      |                     |            | po ukončení editace<br>uživatelského účtu (<br>Potvrdit pebo Storn | e nebo vytvoření<br>(po stisku tlačítka<br>10)! |               |   |
| Data                                  | Fracoviste                                                                                          | linfo@pk_alays_cz | -                | Potvrzeni nesia |                     |            | i otriati nobo otori                                               | ,.                                              |               |   |
| $\overline{\boldsymbol{\mathscr{S}}}$ | Email     info@pk-elsys.cz       Oprávněná skupina     Správce         Odstranit heslo     Změnit   |                   |                  |                 |                     |            |                                                                    |                                                 |               |   |
| Servis                                | Servis<br>Seznam uživatelů Oprávněné projekty                                                       |                   |                  |                 |                     |            |                                                                    |                                                 |               |   |
|                                       | Přihlašovací jméno                                                                                  | Celé jméno        | Pracoviště       | Skupina         | Email               | Po         | slední přihlášení                                                  | Z adresy                                        | Verze klienta |   |
| Info                                  | Admin                                                                                               | PK-ELSYS          | Olomouc          | Správce         | info@pk-elsys.cz    | 22         | .5.2024 13:21:13                                                   | 192.168.201.1                                   | 10.24.5.16    | = |
|                                       | SuchanekL                                                                                           | Ladislav Suchánek | Polešovice       | Uživatel        | ladida and and 2a   | 6.4        | 4.2023 9:05:34                                                     | CZECLPOLLSU1                                    | 9.22.12.16    |   |
|                                       | VyskokJan                                                                                           | Jan Vyskok        | Stříbrná Skalice | Uživatel        | jan.vyskol:@~~~t~k  | 22         | .5.2023 12:43:23                                                   | CZECLMOKJVY3                                    | 9.22.12.16    |   |
| Plocha                                | LetalR                                                                                              | Ing. Radim Létal  | PŘ-UHE-Tovačov   | Správce         | radim.latal@cmstark | 21         | .5.2024 16:43:31                                                   | 192.168.201.1                                   | 10.24.5.16    |   |
| Nochi                                 | SramekO                                                                                             | Oldřich Šrámek    | PŘ-UHE-Tovačov   | Správce         | o' 411 - 1          | 28         | .2.2022 12:36:56                                                   | CZECDTOVOSR1                                    | 9.22.2.24     | • |
| Admin (PK-ELSYS                       | Admin (PK-ELSYS) 22.5.2024 16:46 Databáze: "cms" Server spuštěn                                     |                   |                  |                 |                     |            |                                                                    |                                                 |               |   |

## Výstrahy

Výstraha na úrovni klienta. Každý klient může mít samostatné nastavení. **Pozor**, výstraha je aktivní pouze tehdy, pokud má uživatel spuštěný program klienta a **připojený projekt!** 

| MaxComm 1      |                                                                                                    |                           |                          |             |               |        | - 🗆 x     |  |  |  |  |
|----------------|----------------------------------------------------------------------------------------------------|---------------------------|--------------------------|-------------|---------------|--------|-----------|--|--|--|--|
|                | Konfigurace                                                                                                    | Databáze                  | Server                   | A Uživatelé | 📢 )) Výstrahy | Emaily | \$ Ceníky |  |  |  |  |
| Domů           | Varovná hláše                                                                                                    | Varovná hlášení:          |                          |             |               |        |           |  |  |  |  |
| MaR            | Program vás může na obrazovce monitoru upozornit na vznik některých důležitých udiloští. Tato upozornění<br>jsou předávána systému <b>notifikace Windows</b> . Ověřte, zda nemáte tato hlášení v systému potlačena!<br>Dále je třeba mít spuštěný tento program a připojený projekt! Ve <b>vícceuživatelském režimu</b> (server/klient) se<br>doporučuje využívat pro notifikace také <b>varovné emaily</b> - viz vedlejší záložka programu |                           |                          |             |               |        |           |  |  |  |  |
|                | <b>Poznámka:</b><br>Zde zvolený výběr je platný pouze pro tuto instalaci programu (klienta), tzn. neplatí pro ostatní uživatele.                                                                                                    |                           |                          |             |               |        |           |  |  |  |  |
|                | Odběr v aktuální periodě překročil nastavený limit                                                                                                    |                           |                          |             |               |        |           |  |  |  |  |
| Servis         | 🗌 Predikovaná h                                                                                                    | nodnota odběru převyšu    | uje nastavený limit      |             |               |        |           |  |  |  |  |
| ī              | 🗌 Nový regulační zásah - některý regulační výstup přešel do stavu blokace                                                                                                    |                           |                          |             |               |        |           |  |  |  |  |
| Info           | Odblokování -                                                                                                    | - některý regulační výst  | up se vrátil do provozni | ího režimu  |               |        |           |  |  |  |  |
|                | Některý výstup v režimu signalizace (ne regulace) přešel do aktivního stavu                                                                                                    |                           |                          |             |               |        |           |  |  |  |  |
| Plocha         | Zařízení pro m                                                                                                    | něření a regulaci hlasí p | roblémy                  |             |               |        |           |  |  |  |  |
| C*<br>Noční    | Vyästit frontu zpráv Test                                                                                                    |                           |                          |             |               |        |           |  |  |  |  |
| Admin (PK-ELSY | S) 22.5.2024 16:52                                                                                                    | Databáze: "cms"           | Server spuštěn           |             |               |        | 1.        |  |  |  |  |

#### Emaily

Výstrahy pomocí emailových zpráv obsluhuje server nezávisle na uživateli. Server však neudržuje trvalé spojení s projekty, proto nastavte úlohu pro automatické stahování dat na krátký interval: 15-60 minut. Dále nastavte adresu a autorizační údaje **SMTP serveru** na odkazu: <u>"zde vložte</u> autorizační údaje."

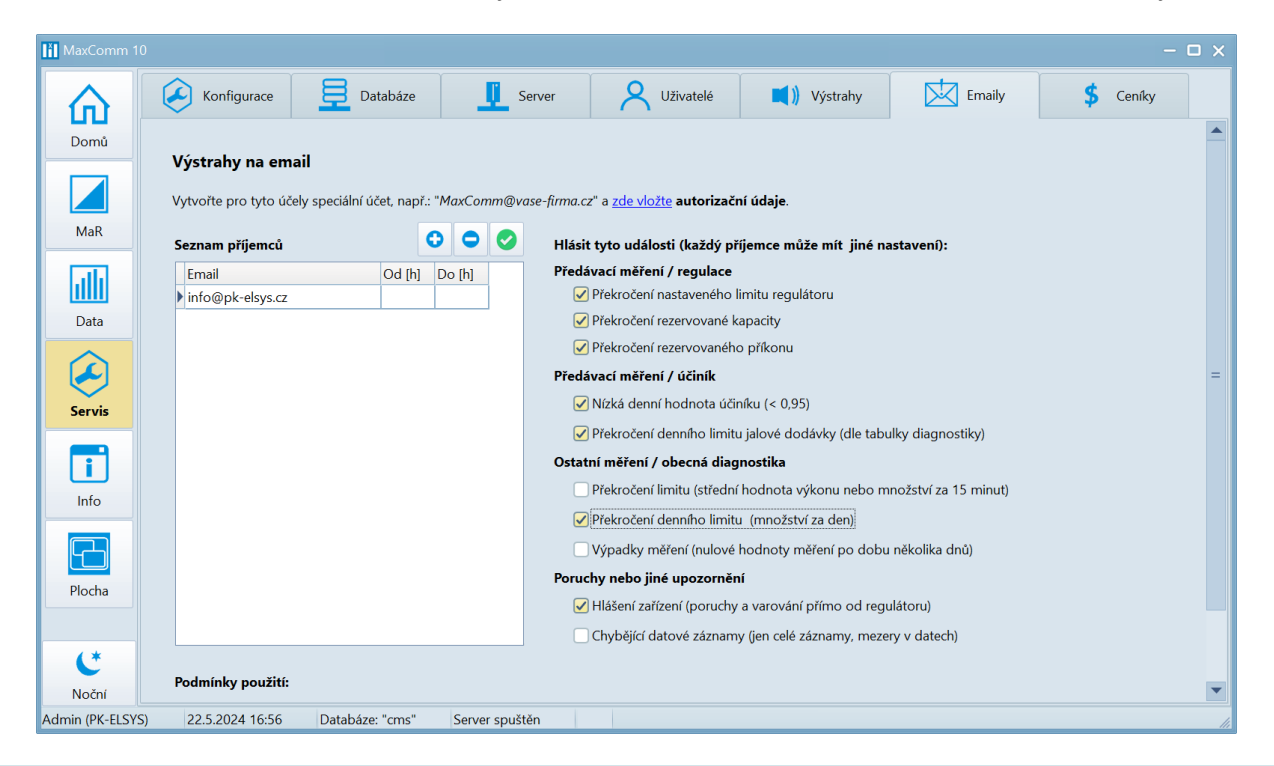

# Ceníky

Pokud chcete využívat profil: "kalkulace platby za energii", vytvořte ceník a vyplňte položky ceníku…

Program rozlišuje tři typy ceníků:

- 1. Velkoodběr
- 2. Maloodběr
- 3. Zemní plyn

| MaxComm 10                                                                                                    | - 🗆 X                                                                                                    |
|----------------------------------------------------------------------------------------------------|----------------------------------------------------------------------------------------------------|
| Konfigurace 📃 Data                                                                                                    | oáze 🕂 Server 🕂 Uživatelé 🛋)) Výstrahy 🖾 Emaily 💲 Ceníky                                                                                                    |
| Domů <b>2 5</b> * <b>5</b> × <b>5</b><br>Obnovit Nový Smazat Upravit                                                                                                    | Image: Pridat     Image: Pridat     Image: Potyrdit     Image: Potyrdit     Image: Potyrdit       Pridat     Odebrat     Upravit     Upravit     Image: Potyrdit     Image: Potyrdit                                                                                              |
| <ul> <li>✓ Cenfk ČEZ Distribuce</li> <li>2023-08-01</li> <li>2023-06-01</li> <li>2023-05-01</li> <li>2023-04-01</li> <li>2023-04-01</li> <li>2023-04-01</li> <li>2023-01-01</li> <li>2022-01-01</li> <li>2022-10-101</li> </ul> | Ceník č EZ Distribuce         Platí od:                                                                                                    |
| Servis<br>-2020-01-01<br>-2019-01-01<br>-2018-01-01<br>-Ceník E.ON Prodej<br>>-Ceník ED. O Distribuce<br>-Ceník RWE<br>-Ceník Středoslovenská energetika<br>- plyn                                                              | NT     3 621.35     Kć/MWh       Sazba daně     28.30       Kć/MWh       Cena za distribuci       Roční R.K.     172 735.00     Kč/MW/měsíc       Systémové služby     113.53     Kč/MWh       Měsíční R.K.     190 839.00     Kč/MW/měsíc       Služby OTE     3.43     Kć/měsíc |
| Plocha                                                                                                    | Použití sítí 83,77 Kč/MWh Přirážky za nedodržení podmínek                                                                                                    |
|                                                                                                    | (Překročení rezerv. kapacity) * (cena měsíční R.K.) * konstanta 1,5<br>(Překročení rezerv. příkonu) * (cena měsíční R.K.) * konstanta 4<br>(Překročení rezerv. výkonu) * penále ,00 Kč/MW/měsíc                                                                                   |
|                                                                                                    | Nevyžádaná jalová dodávka 440.00 Kč/MVArh<br>Cena silové elektřiny pro vyhodnocení ceny za nedodržení účiníku 6 800.00 Kč/MWh                                                                                                    |
| Č*<br>Noční                                                                                                    | CZ-VO CZ-MO CZ-Plyn                                                                                                    |
| Admin (PK-ELSYS) 22.5.2024 16:59 Databáze: "o                                                                                                    | ims" Server spuštěn                                                                                                    |

# Informace o programu

Kontakty na výrobce programu najdete v nabídce "Info"...

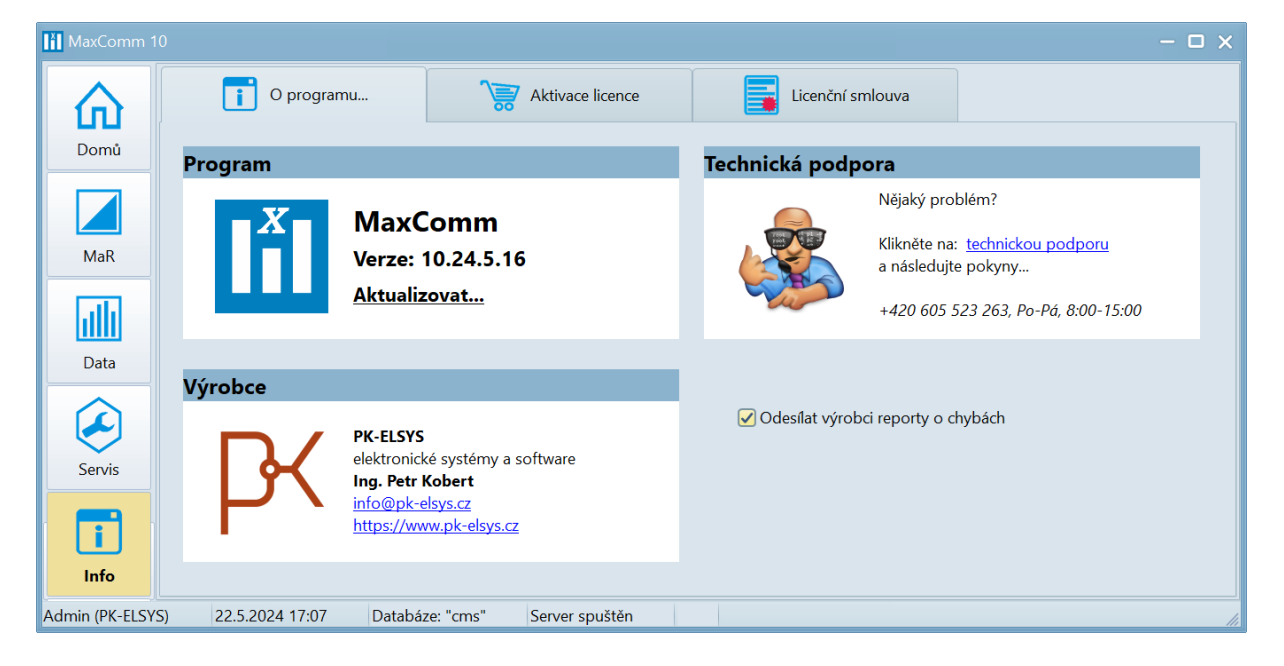

## **Aktivace licence**

Program **MaxComm 10 je zpoplatněn** pravidelnou roční platbou, jejíž výše se odvíjí dle počtu projektů. Více informací na adrese: <u>https://www.pk-elsys.cz/produkt/mc10</u>

| MaxComm 10       |                                                | - 🗆 X          |
|------------------|------------------------------------------------|----------------|
|                  | O programu 🏹 Aktivace licence                  | renční smlouva |
| Domů             |                                                |                |
|                  | Program je licencován.                         |                |
|                  | Typ licence: MC10-LU                           |                |
| Мак              | Platnost do: <b>31.12.2024</b>                 |                |
|                  | Licenční číslo (mc10-xxxx-xxxx)                |                |
| Data             | mc10-2- 100                                    |                |
|                  | Vlastník licence (název vaší firmy)            |                |
|                  | pk                                             |                |
| Servis           | Kontaktní email                                |                |
|                  | info@pk-elsys.cz                               |                |
|                  |                                                |                |
| Info             | Aktivovat licenci Změnit                       |                |
|                  |                                                |                |
| Admin (PK-ELSYS) | 22.5.2024 17:08 Databáze: "cms" Server spuštěn | 11.            |

# Licenční podmínky

Aktuální znění licenčních podmínek najdete v sekci: "Info / Licenční smlouva"...

| MaxComm 1      | 0 – 🗖                                                                                                    | ×   |  |  |  |  |  |  |  |  |
|----------------|----------------------------------------------------------------------------------------------------|-----|--|--|--|--|--|--|--|--|
| 俞              | O programu 🦓 Aktivace licence                                                                                                    |     |  |  |  |  |  |  |  |  |
| Domů           | ● CZ ○ EN                                                                                                    |     |  |  |  |  |  |  |  |  |
|                | Licenční podmínky                                                                                                    |     |  |  |  |  |  |  |  |  |
| MaR            | k software MaxComm 10                                                                                                    | =   |  |  |  |  |  |  |  |  |
| Data           | UPOZORNĚNÍ: PŘED STÁHNUTÍM, INSTALACÍ, KOPÍROVÁNÍM ČI UŽITÍM SOFTWARE SE SEZNAMTE S NÍŽE<br>UVEDENÝMI LICENČNÍMI PODMÍNKAMI PRO UŽÍVÁNÍ SOFTWARE. STÁHNUTÍM, INSTALACÍ, KOPÍROVÁNÍM ČI<br>UŽITÍM SOFTWARE VYJADŘUJETE SOUHLAS S TĚMITO LICENČNÍMI PODMÍNKAMI.                |     |  |  |  |  |  |  |  |  |
| Servis         | Zakoupením tohoto software jste získali právo užít software <b>MaxComm 10</b> za podmínek dále v těchto licenčních<br>podmínkách uvedených. Zakoupením tohoto software jste se nestali jeho vlastníky, ale za splnění dále uvedených<br>podmínek jeho oprávněnými uživateli. |     |  |  |  |  |  |  |  |  |
|                | Software <b>MaxComm 10</b> je chráněn jako autorské dílo a nakládání s ním je upraveno příslušnými právními předpisy. Tyto licenční podmínky podrobně upravují podmínky užívání software <b>MaxComm 10</b> .                                                                 |     |  |  |  |  |  |  |  |  |
| Info           | Potvrzením souhlasu s těmito licenčními podmínkami stvrzujete, že jste se seznámili s těmito licenčními podmínkami a vyjadřujete s jejich obsahem výslovný souhlas a dále berete výslovně na vědomí, že tyto licenční                                                        |     |  |  |  |  |  |  |  |  |
| Plocha         | Licenční podmínky:                                                                                                    |     |  |  |  |  |  |  |  |  |
| Admin (PK-ELSY | S) 22.5.2024 17:12 Databáze: "cms" Server spuštěn                                                                                                    | 11, |  |  |  |  |  |  |  |  |

---- Konec prezentace, více viz: <u>https://www.pk-elsys.cz</u> ---